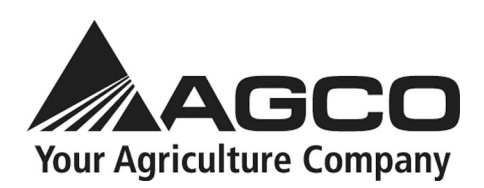

# **Operator Manual**

Technology

Model AUTO-GUIDE 3000 Basic

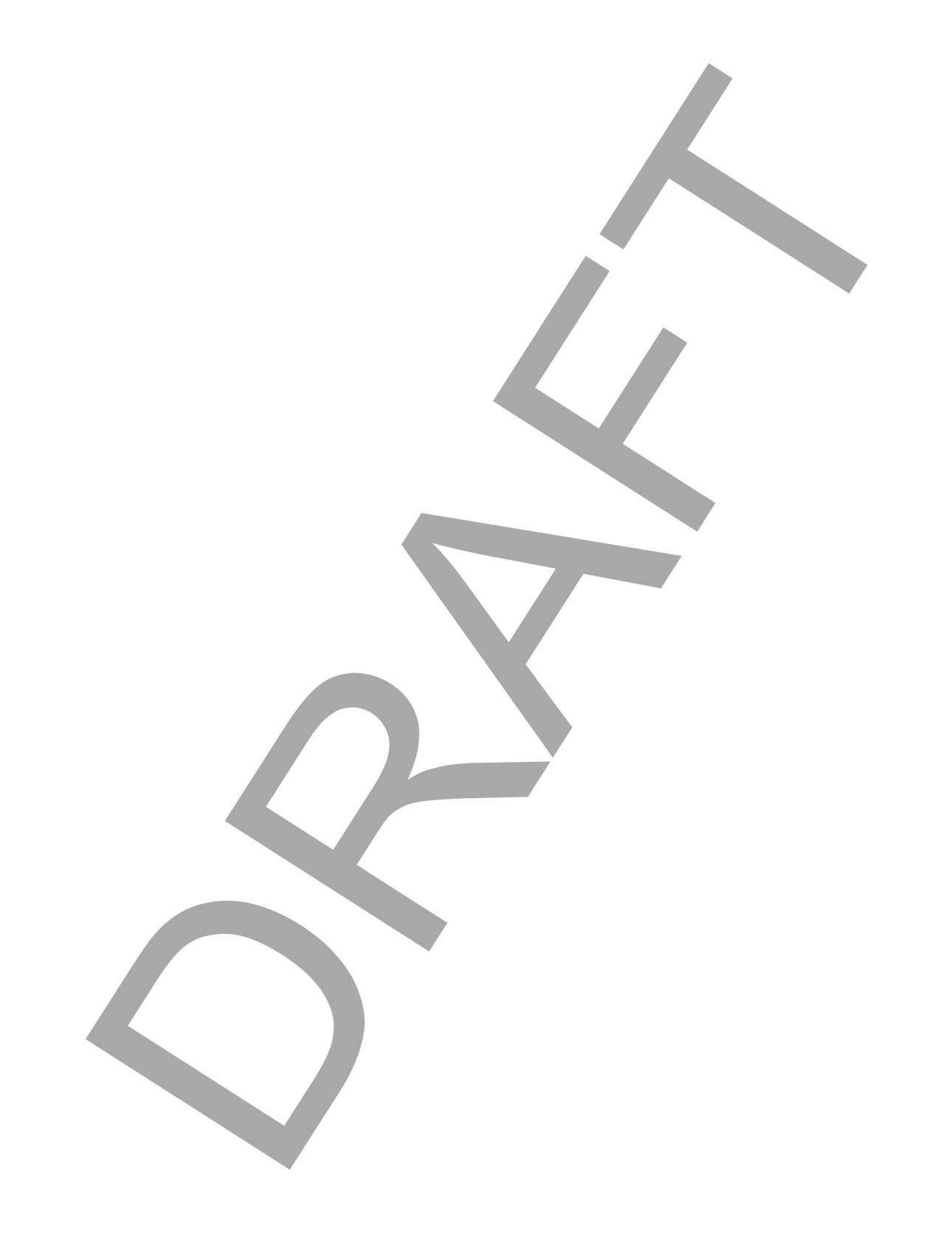

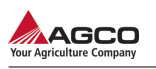

# AUTO-GUIDE 3000 Basic for C1000 and C2100 terminals

| 1 | Safety |        |                                                                        | 1-1        |
|---|--------|--------|------------------------------------------------------------------------|------------|
|   | 1.1    | Intro  | duction                                                                | 1-3        |
|   |        | 1.1.1  | Safety alert symbol                                                    | 1-3        |
|   |        | 1.1.2  | Safety messages                                                        | 1-3        |
|   |        | 1.1.3  | Informational messages                                                 | 1-3        |
|   |        | 1.1.4  | Safety signs                                                           | 1-4        |
|   |        | 1.1.5  | A word to the operator                                                 | 1-4        |
|   |        | 1.1.6  | This manual                                                            | 1-5        |
|   | 1.2    | Opera  | ation                                                                  | 1-6        |
|   |        | 1.2.1  | Prepare for operation                                                  | 1-6        |
|   |        | 1.2.2  | Safety information                                                     | 1-6        |
|   |        | 1.2.3  | Electrical components                                                  | 1-7        |
|   |        | 1.2.4  | Disengaging assisted steering                                          | 1-7        |
| _ |        |        |                                                                        |            |
| 2 | Introd | uction | · ····································                                 | 2-1        |
|   | 2.1    | Intro  | duction                                                                | 2-3        |
|   |        | 2.1.1  | Intended use                                                           | 2-3        |
|   |        | 2.1.2  | Proper disposal of waste                                               | 2-3        |
|   | 2.2    | Regu   | latory information                                                     | 2-4        |
|   |        | 2.2.1  | Canadian emission labeling requirements                                | 2-4        |
|   |        | 2.2.2  | Community of Europe compliance                                         | 2-4        |
|   |        | 2.2.3  | FCC compliance                                                         | 2-4        |
|   |        | 2.2.4  | Radio frequency exposure requirements                                  | 2-4        |
|   |        | 2.2.5  | UHF radio usage                                                        | 2-5        |
|   |        | 2.2.6  |                                                                        | 2-5        |
|   | 2.3    | AUTO   | D-GUIDE 3000                                                           | 2-6        |
|   |        | 2.3.1  | General icon definitions                                               | 2-6        |
|   |        | 2.3.2  | Main guidance screen icon definitions                                  | 2-8        |
|   |        | 2.3.3  | Hardware components                                                    | 2-11       |
| 2 | Onora  | tion   |                                                                        | 3 1        |
| J | 2 1    | Drong  | are for exercise                                                       | د<br>م     |
|   | 3.1    | 2 4 4  |                                                                        |            |
|   |        | 3.1.1  | Changing from advanced mode to basic mode                              |            |
|   |        | 3.1.2  | Advanced mode main quidance screen modification                        |            |
|   | 2 2    | Calib  | rations and Configurations                                             | 5-0<br>م د |
|   | J.2    | 321    |                                                                        | <br>כב     |
|   |        | 322    |                                                                        |            |
|   |        | 323    | Calibrating the compass                                                | 3-9        |
|   |        | 3.2.4  | Calibrating the wheel angle sensor                                     |            |
|   |        | 3.2.5  | Configuring NMEA output settings                                       |            |
|   |        | 3.2.6  | Setting the alarms                                                     |            |
|   |        | 3.2.7  | Delay times                                                            | 3-15       |
|   | 3.3    | Corre  | ection setup                                                           | 3-16       |
|   | 5.0    | 3.3.1  | Selecting a correction source                                          |            |
|   |        | 3.3.2  | Configuring autonomous correction source                               |            |
|   |        | 3.3.3  | Configuring a space based augmentation system (SBAS) correction source | 3-19       |
|   |        |        |                                                                        |            |

4

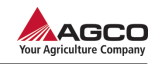

|       | 3.3.4  | Configuring an OmniSTAR correction source | . 3-19 |
|-------|--------|-------------------------------------------|--------|
| 3.4   | Vehic  | cle profile                               | . 3-21 |
|       | 3.4.1  | Making a vehicle profile                  | . 3-21 |
|       | 3.4.2  | Selecting a steering subsystem            | . 3-21 |
|       | 3.4.3  | Indicating an external antenna position   | . 3-22 |
|       | 3.4.4  | Loading a vehicle profile                 | . 3-24 |
|       | 3.4.5  | Changing vehicle profile information      | . 3-25 |
|       | 3.4.6  | Removing a vehicle profile                | . 3-26 |
| 3.5   | Imple  | ement profile                             | . 3-27 |
|       | 3.5.1  | Making an implement profile               | . 3-28 |
|       | 3.5.2  | Selecting an implement profile            | . 3-30 |
|       | 3.5.3  | Editing an implement profile              | . 3-31 |
|       | 3.5.4  | Deleting an implement profile             | . 3-32 |
| 3.6   | Syste  | em status                                 | . 3-33 |
|       | 3.6.1  | Checking the system status                | . 3-33 |
|       | 3.6.2  | GNSS information                          | . 3-34 |
|       | 3.6.3  | Correction setup                          | . 3-37 |
|       | 3.6.4  | Inertial information                      | . 3-39 |
|       | 3.6.5  | Steering subsystem                        | . 3-40 |
|       | 3.6.6  | Crosstrack information                    | . 3-41 |
|       | 3.6.7  | Angle to wayline information              | . 3-42 |
|       | 3.6.8  | Speed information                         | . 3-43 |
|       | 3.6.9  | System information                        | . 3-44 |
| 3.7   | Wayli  | ines                                      | . 3-45 |
|       | 3.7.1  | Making a new wayline                      | . 3-46 |
|       | 3.7.2  | AB wayline                                | . 3-47 |
|       | 3.7.3  | A+ headling line                          | . 3-48 |
|       | 3.7.4  | Contour wayline                           | . 3-49 |
|       | 3.7.5  | Pivot wayline                             | . 3-51 |
| 3.8   | Nudg   | e and GPS drift compensation              | . 3-53 |
|       | 3.8.1  | GPS drift                                 | . 3-53 |
|       | 3.8.2  | Manual nudge offset                       | . 3-53 |
|       | 3.8.3  | Automatic nudge offset                    | . 3-54 |
|       | 3.8.4  | GPS drift compensation                    | . 3-56 |
| 3.9   | Autor  | matic steering                            | . 3-59 |
|       | 3.9.1  | Setting the steering response             | . 3-59 |
|       | 3.9.2  | Steering response                         | . 3-59 |
|       | 3.9.3  | Automatic steering                        | . 3-60 |
| Troub | leshoo | oting                                     | 4-1    |
| 4 1   | Sveto  | am troubleshooting                        | 12     |
| 4.0   | Error  |                                           | +-5    |
| 4.2   | EITOR  | coues                                     | . 4-11 |
| Indov |        |                                           | dov 1  |
| muex  |        | Ir                                        | idex-1 |
|       |        |                                           |        |

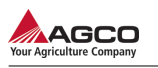

# 1. Safety

| 1.1 | Intro | duction                       | 3 |
|-----|-------|-------------------------------|---|
|     | 1.1.1 | Safety alert symbol           | 3 |
|     | 1.1.2 | Safety messages               | 3 |
|     | 1.1.3 | Informational messages        | 3 |
|     | 1.1.4 | Safety signs                  | 4 |
|     | 1.1.5 | A word to the operator        | 4 |
|     | 1.1.6 | This manual                   | 5 |
| 1.2 | Opera | ation                         | 3 |
|     | 1.2.1 | Prepare for operation         | 3 |
|     | 1.2.2 | Safety information            | 3 |
|     | 1.2.3 | Electrical components         | 7 |
|     | 1.2.4 | Disengaging assisted steering | 7 |

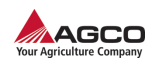

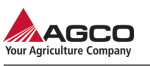

# 1.1 Introduction

# 1.1.1 Safety alert symbol

The safety alert symbol means Attention! Become Alert! Your Safety Is Involved!

Look for the safety alert symbol both in this manual and on safety signs on this machine. The safety alert symbol will direct your attention to information that involves your safety and the safety of others.

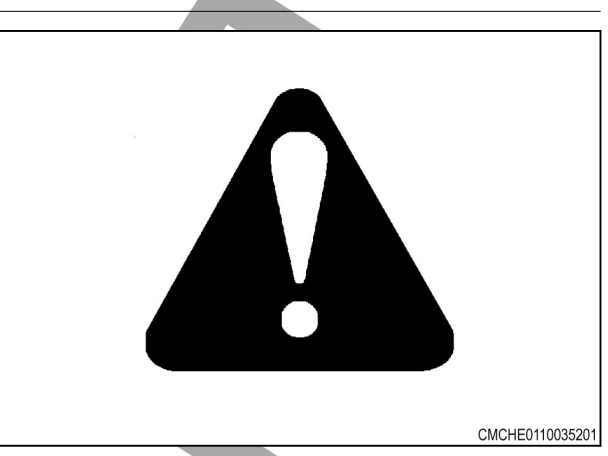

Fig. 1

# 1.1.2 Safety messages

The words DANGER, WARNING or CAUTION are used with the safety alert symbol. Learn to recognize these safety alerts and follow the recommended precautions and safety practices.

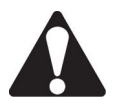

#### DANGER:

Indicates an imminently hazardous situation that, if not avoided, will result in DEATH OR VERY SERIOUS INJURY.

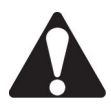

#### WARNING:

Indicates a potentially hazardous situation that, if not avoided, could result in DEATH OR SERIOUS INJURY.

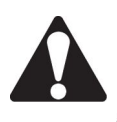

# CAUTION:

Indicates a potentially hazardous situation that, if not avoided, may result in MINOR INJURY.

# 1.1.3 Informational messages

The words important and note are not related to personal safety, but are used to give additional information and tips for operating or servicing this equipment.

**IMPORTANT:** Identifies special instructions or procedures which, if not strictly observed, could result in damage to or destruction of the machine, process, or its surroundings

**NOTE:** Identifies points of particular interest for more efficient and convenient repair or operation.

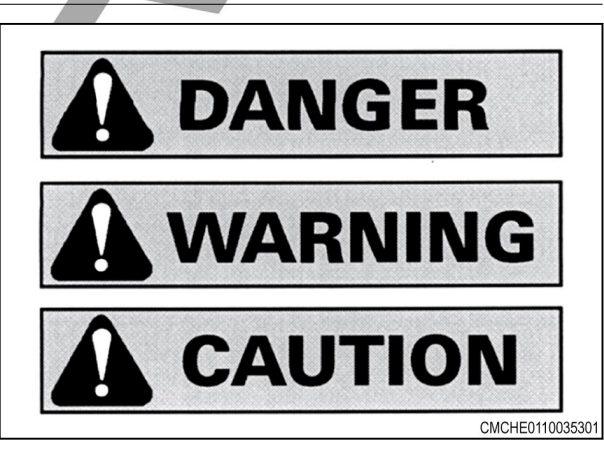

Fig. 2

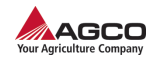

# 1.1.4 Safety signs

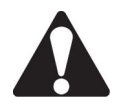

# WARNING:

Do not remove or obscure Danger, Warning or Caution signs. Replace any Danger, Warning or Caution signs that are not readable or are missing. Replacement signs are available from your dealer in the event of loss or damage. The actual location of the safety signs is illustrated at the end of this section.

Keep signs clean by wiping off regularly. Use a cleaning solution if necessary.

If parts have been replaced or a used machine has been purchased, make sure all safety signs are in the correct location and can be read. Illustrations of safety sign locations are located at the rear of this section.

Replace any safety signs that can not be read or are missing. Clean the machine surface thoroughly with a cleaning solution before replacing signs. Replacement safety signs are available from your dealer.

# 1.1.5 A word to the operator

It is your responsibility to read and understand the safety section in this manual and the manual for all attachments before operating this machine. Remember you are the key to safety. Good safety practices not only protect you, but also the people around you.

Study the features in this manual and make them a working part of your safety program. Keep in mind that this safety section is written only for this type of machine. Practice all other usual and customary safe working precautions, and above all remember - safety is your responsibility. You can prevent serious injury or death.

This safety section is intended to point out some of the basic safety situations that may be encountered during the normal operation and maintenance of your machine. This section also suggests possible ways of dealing with these situations. This section is not a replacement for other safety practices featured in other sections of this manual.

Personal injury or death may result if these precautions are not followed.

Learn how to operate the machine and how to use the controls properly.

Do not let anyone operate the machine without instruction and training.

For your personal safety and the personal safety of others, follow all safety precautions and instructions found in the manuals and on safety signs affixed to the machine and all attachments.

Use only approved attachments and equipment.

Make sure your machine has the correct equipment needed by the local regulations.

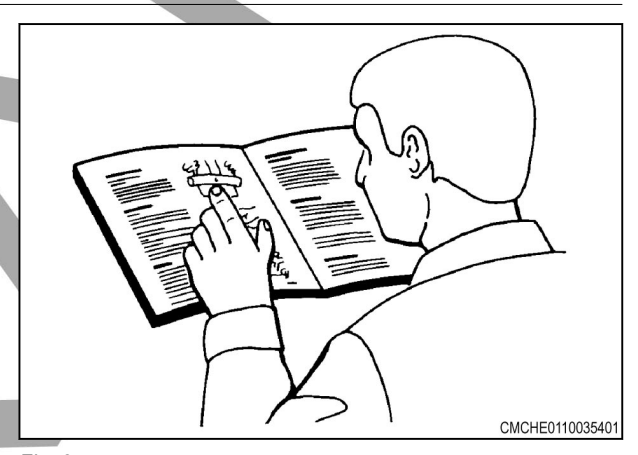

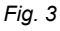

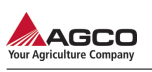

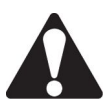

#### WARNING:

An operator should not use alcohol or drugs which can affect their alertness or coordination. An operator on prescription or 'over the counter' drugs needs medical advice on whether or not they can properly operate machines.

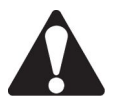

# CAUTION:

If any attachments used on this equipment have a separate Operator Manual, see that manual for other important safety information.

# 1.1.6 This manual

This manual covers general safety practices for this machine. The operator manual must always be kept with the machine.

Right-hand and left-hand, as used in this manual, are determined by facing the direction the machine will travel when in use.

The photos, illustrations, and data used in this manual were current at the time of printing, but due to possible in-line production changes, your machine can vary slightly in detail. The manufacturer reserves the right to redesign and change the machine as necessary without notification.

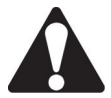

# WARNING:

In some of the illustrations and photos used in this manual, shields or guards may have been removed for clarity. Never operate the machine with any shields or guards removed. If the removal of shields or guards is necessary to make a repair, they must be replaced before operation.

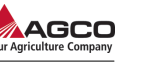

# 1.2 Operation

# 1.2.1 Prepare for operation

Read and understand all operating instructions and precautions in this manual before operating or servicing the machine.

Make sure you know and understand the positions and operations of all controls. Make certain all controls are in neutral and the parking brake is applied before starting the machine.

Make certain all people are well away from your area of work before starting and operating the machine. Check and learn all controls in an area clear of people and obstacles before starting your work. Be aware of the machine size and have enough space available to allow for operation. Never operate the machine at high speeds in crowded places.

Emphasize the importance of using correct procedures when working around and operating the machine. Do not let children or unqualified persons operate the machine. Keep others, especially children, away from your area of work. Do not permit others to ride on the machine.

Make sure the machine is in the proper operating condition as stated in the Operator Manual. Make sure the machine has the correct equipment required by local regulations.

# 1.2.2 Safety information

Most personal injuries occurring during product operation, maintenance or repair are caused by failure to observe basic safety rules and precautions. Usually, an injury can be avoided by recognizing dangerous situations before an injury occurs.

The operator must be alert to the possible dangers. The operator must have the necessary training, skills and tools to perform these functions properly.

Improper operation, maintenance or repair of this product can be dangerous and could result in injury or death.

Do not operate, perform maintenance, or repair on this product, until you have read and understand the operation, the maintenance and the repair information.

Safety precautions and warnings are provided in this manual and on the product. Bodily injury or death could occur to the operator and bystanders if danger warnings are not heeded.

Not every possible circumstance that might involve a potential hazard can be anticipated. The warnings in this publication and on the product are, therefore, not all inclusive. If a tool, procedure, or technique, not recommended by AGCO, is used, you must make sure that it is safe for you and for others.

An operator must make sure the product will not be damaged or be made unsafe by the operation, maintenance, or repair procedures selected. Information, specifications, and illustrations in this publication come from information available at the time of publication production.

Specifications, torques, pressures, measurements, adjustments, illustrations, and other items can change at any time. These changes can affect the service that is given to the product. Obtain the complete and most current information before starting a job. AGCO dealers have the most current information available.

This system can be momentarily disabled if the (GNSS) satellites or differential correction signal is lost.

If this product has been dropped, altered, transported or shipped without proper packaging, or otherwise treated without care, erroneous measurements can occur.

Periodically test this product to make sure measurements are accurate.

Contact AGCO immediately if this product does not operate correctly.

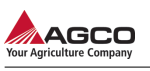

#### CAUTION:

Do not move a reference station while in operation. Moving an operating reference station can interfere with the controlled steering of a system using the reference station. This could result in personal injuries or damage to property.

Do not erect the reference station under or within the vicinity of high voltage power lines.

When using the portable reference station, make sure the tripod is securely mounted.

# **1.2.3 Electrical components**

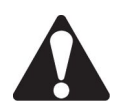

#### WARNING:

Incorrectly connected power can cause severe damage to people or the equipment.

Make sure all the power cables to the system components are correctly connected. See the machine operator manual for safety information.

# 1.2.4 Disengaging assisted steering

The operator must disengage the assisted steering and take control of the machine if:

- An obstacle is in the line of travel
- · The machine steers away from the desired path
- 1. Use any of the following manual interventions to disengage the assisted steering:
  - Decelerate to under 0.3 km/h (0.19 mph)
  - Turn the steering wheel a few degrees in either direction
  - Select the auto steering icon on the machine display
- 2. Move the steering switch to the off position, if the above actions do not disengage the assisted steering.

AUTO-GUIDE 3000 Basic for C1000 and C2100 terminals XXX

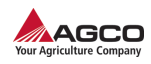

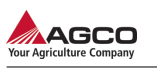

# 2. Introduction

| 2.1 | Intro | duction                                 |     |
|-----|-------|-----------------------------------------|-----|
|     | 2.1.1 | Intended use                            |     |
|     | 2.1.2 | Proper disposal of waste                | 2-3 |
| 2.2 | Regu  | Ilatory information                     |     |
|     | 2.2.1 | Canadian emission labeling requirements |     |
|     | 2.2.2 | Community of Europe compliance          |     |
|     | 2.2.3 | FCC compliance                          | 2-4 |
|     | 2.2.4 | Radio frequency exposure requirements   | 2-4 |
|     | 2.2.5 | UHF radio usage                         | 2-5 |
|     | 2.2.6 | WEEE directive                          | 2-5 |
| 2.3 | AUTO  | D-GUIDE 3000                            | 2-6 |
|     | 2.3.1 | General icon definitions                | 2-6 |
|     | 2.3.2 | Main guidance screen icon definitions   | 2-8 |
|     | 2.3.3 | Hardware components                     |     |

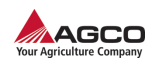

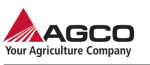

# 2.1 Introduction

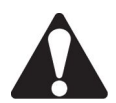

#### CAUTION:

In some of the illustrations used in this Operator Manual, panels or guards may have been removed for clarity. Never operate the tractor with these panels and guards removed. If the removal of a shield is necessary to make a repair, it must be replaced before operation.

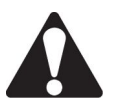

#### CAUTION:

Read this book in its entirety prior to operating machine. Use only genuine replacement parts for repairs and/or replacement.

This manual gives the operator the proper instructions needed for operation and maintenance. Read, understand, and follow these instructions for best machine performance and life. With proper maintenance and operation procedures, the machine will have better over all performance. Use normally available tools for maintenance on this machine.

All operators must read and understand this manual before operating this machine. Where possible, operators who have not operated the machine must receive instruction from an operator who has operated this machine. Your dealer can give instruction in machine operation. Keep this manual with the machine for future reference. If the original manual is damaged, order a replacement from your dealer.

See your dealer in for any service problems and adjustments. The dealer is equipped for all service work and to help with specific applications of the tractor in local conditions.

Left-hand and right-hand are determined by facing the direction the machine will travel when in use.

# 2.1.1 Intended use

This machine is designed solely for use in customary agricultural operations.

Do not use this machine for any application or purpose other than those described in this manual. The manufacturer accepts no liability for damage or injury resulting from misuse of this machine.

Compliance with the conditions of operation, service and repair as specified by the manufacturer constitute essential elements for the intended use of this machine.

This machine should be operated, serviced and repaired only by qualified persons familiar with its characteristics and familiar with the relevant safety rules and procedures.

All generally recognized safety regulations and road traffic regulations must be obeyed at all times.

Any unauthorized modifications performed on this machine will relieve the manufacturer of all liability for any resulting damage or injury.

# 2.1.2 Proper disposal of waste

Improper disposal of waste can pollute the environment and ecology. A few examples of potentially harmful waste from AGCO equipment include, but not limited to, items such as oil, fuel, coolant, brake fluid, filters, battery chemicals, tires, etc.

Use leak proof containers when draining fluids. Do not use food or beverage containers to collect waste fluids, as food or beverage container(s) may mislead someone into drinking from them.

Do not pour or spill waste onto the ground, down a drain, or into any water source.

Air conditioning refrigerants escaping into the air can damage the Earth's atmosphere. Government regulations may require a certified air conditioning service center to recover and recycle used air conditioning refrigerants.

Inquire with local environmental or recycling center on the proper way to recycle or dispose waste.

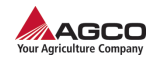

# 2.2 Regulatory information

The following provides information on product compliance with government regulations for use.

# 2.2.1 Canadian emission labeling requirements

- 1. Operation is subject to the following two conditions:
  - This device may not cause interference
  - This device must accept any interference, including interference that may cause undesired operation of the device.
- 2. To reduce potential radio interference to other users, the antenna type and its gain should be so chosen that the equivalent isotropically radiated power (e.i.r.p.) is not more than that permitted for successful communication.
- 3. This Class B digital apparatus meets all requirements of the Canadian Interference-Causing Equipment Regulations.

Cet appareil numérique de la classe B respecte conform a la norme NMB-003 du Canada.

# 2.2.2 Community of Europe compliance

The product described in this manual is in compliance with the radio and telecommunications terminal equipment (R&TTE) and electromagnetic compatibility (EMC) directives from the European Community.

# 2.2.3 FCC compliance

This device complies with Part 15 of the Federal Communications Commission (FCC) rules. Operation is subject to the following two conditions:

- 1. This device may not cause harmful interference.
- 2. This device must accept any interference receiver, including interference that may cause undesired operation.

This equipment has been tested and found to comply with the limits for a digital device, pursuant to Part 15 of the FCC rules. These limits are designed to provide reasonable protection against harmful interference in residential installations. This equipment generates, uses, and can radiate radio frequency energy, and if not installed and used in accordance with the instructions, may cause harmful interference to radio communications. However, there is no guarantee that interference will not occur in a particular installation.

If this equipment does cause interference to radio or television equipment reception, which can be determined by turning the equipment off and on, the user is encouraged to try to correct the interference by one or more of the following measures:

- Reorient or relocate the receiving antenna.
- · Move the equipment away from the receiver.
- Plug the equipment into an outlet on a circuit different from that to which the receiver is powered.
- · Consult the dealer or an experienced radio/television technician for additional suggestions.

**IMPORTANT:** Any changes or modifications to the equipment not expressly approved by the party responsible for compliance could void your authority to operate such equipment.

# 2.2.4 Radio frequency exposure requirements

To comply with the radio frequency exposure requirements, maintain at least 25 cc (10 in) between the user and the radio modem.

Handling the cord of this product, or cords associated with accessories sold with this product, will expose you to lead, a chemical known to the State of California to cause birth defects or other reproductive harm.

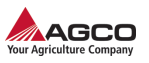

Wash hands after handling.

# 2.2.5 UHF radio usage

**IMPORTANT:** Using an Ultra High Frequency (UHF) radio requires a license. Operating a UFH radio without a license can result in fines and other penalties. Make sure you comply with all local laws before operating a UHF radio. Contact your local authorities (such as, the Federal Communications Commission (FCC) in the United States) for details.

Real Time Kinematic (RTK) mode has made Ultra High Frequency (UHF) the most common choice of communication between a base station and a receiver. Know the strengths and weaknesses of this technology to get the best use out of the receiver. The quality and strength of the UHF signals translates into range for UHF communications.

- 1. The system's range will greatly depend on the local conditions. Topography, local communications and even meteorological conditions play a major role in the possible range of RTK communications. If needed, use a scanner to find clear channels.
- 2. The system's range will increase by adjusting the base station's antenna using the following methods:
  - · Make sure the base station radio modem has a fully charged battery.
  - Use directional antennas and/or repeaters to increase the system's range. Directional antennas concentrate the signal power within a more narrow direction, significantly increasing the range of the system.

# 2.2.6 WEEE directive

Following information is for EU-member states only:

The use of the symbol indicates that this product may not be treated as household waste. By ensuring this product is disposed of correctly, you will help prevent potential negative consequences for the environment and human health, which could otherwise be caused by inappropriate waste handling of this product. For more detailed information about recycling of this product, please contact your local city office, your household waste disposal service or the shop where you purchased the product.

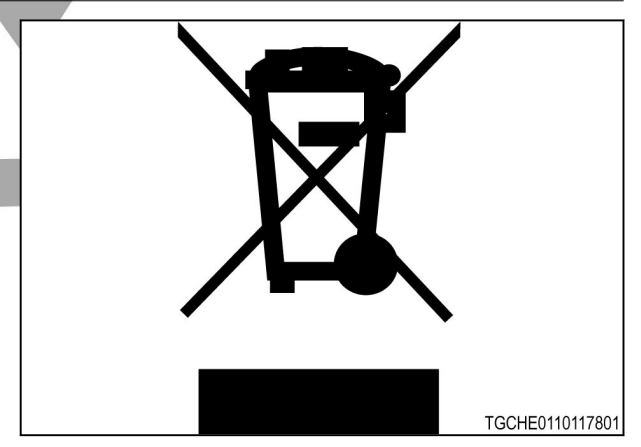

Fig. 1

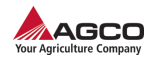

# 2.3 AUTO-GUIDE 3000

The AUTO-GUIDE 3000 system is a satellite based guidance system which provides a hands-free automatic steering function. The AUTO-GUIDE 3000 system include a display and a TopDock. The machine must be equipped with AUTO-GUIDE ready harnessing, which includes a steering valve and a wheel angle sensor.

The TopDock is a receiver that receives signal from global positioning satellites.

The display uses the satellite data received by the TopDock to identify the coordinates of the machine. The AUTO-GUIDE 3000 system uses this information to accurately find the machine's position, and control the machine's steering system.

The display lets the operator to determine lines in the field, called waylines, along which the machine can automatically steer.

# 2.3.1 General icon definitions

| lcon         | Name                   | Definition                                                                                                    |
|--------------|------------------------|----------------------------------------------------------------------------------------------------|
| $\checkmark$ | Accept                 | The checkmark icon will accept and save any changes made, close<br>the screen and return to be previous screen. |
| X            | Cancel                 | The red X icon will cancel any changes, close the screen and return to be previous screen.                      |
| G            | Return                 | The return icon will close the screen and return to be previous screen.                                         |
|              | Setting is<br>enabled  | A small box with a green checkmark next to a feature indicated the feature in enabled.                          |
| X            | Setting is<br>disabled | A small box with a red X next to a feature indicated the feature is disabled.                                   |

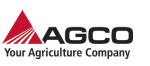

| Icon     | Name                   | Definition                                                                                              |
|----------|------------------------|----------------------------------------------------------------------------------------------------|
|          | Page up                | The page up icon will move the display to the previous screen, menu or text.                            |
| <b>₽</b> | Page down              | The page down icon will move the display to the next screen, menu, or text.                             |
| ¢        | Page cycle to<br>front | The page cycle icon will move the display from the last page to the first page in a multiple page menu. |
|          | Edit                   | The yellow pencil indicates there is information that can be changed.                                   |
| <b>*</b> | New                    | A green + in the lower right-hand corner of an icon indicates new information can be created.           |
|          | Select                 | The folder icon indicates information can be recalled from previous use.                                |
|          |                        |                                                                                                    |

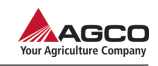

| Icon | Name     | Definition                                                                                  |
|------|----------|---------------------------------------------------------------------------------------------|
| ~    | Delete   | A red X in the lower right-hand corner of an icon indicates the information can be deleted. |
| +    | Increase | Select to raise a level, a response, or a setting.                                          |
|      | Decrease | Select to lower a level, a response, or a setting.                                          |

# 2.3.2 Main guidance screen icon definitions

| lcon            | Name                  | Definition                                                                                               |
|-----------------|-----------------------|----------------------------------------------------------------------------------------------------|
| AUTO            | Automatic<br>steering | The automatic steering icon is selected to engage or disengage the automatic steering system.            |
|                 | System                | Selecting the system setup icon will show the system setup menu.                                         |
| 3 <sup>re</sup> | setup                 | The system setup menu will be different for the basic guidance mode and the advanced guidance mode.      |
|                 | GO                    | Selecting the GO icon shows the combined implement and wayline setup information.                        |
|                 |                       | The GO icon is only available in basic mode. The GO icon is disabled when automatic steering is engaged. |
|                 | Wayline               | Shows the wayline menu to set up, recall, transfer or edit waylines.                                     |

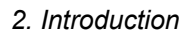

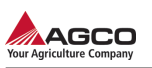

| lcon       | Name                 | Definition                                                                                                    |
|------------|----------------------|----------------------------------------------------------------------------------------------------|
|            | Steering<br>response | Shows the steering response menu to configure the steering response parameters.                                                                                                    |
|            | GNUS<br>Skyplot      | Shows the visible satellites and their location in relationship to the TopDock.                                                                                                    |
| <u>*</u>   | Implement            | Shows the implement menu to set up, recall, transfer or edit implements.                                                                                                    |
| WAAS       | Correction<br>Setup  | Shows the correction source menu to set up, recall, transfer, or edit correction sources.                                                                                                    |
|            | Wayline<br>offset    | Shows the wayline offset menu for manual wayline offset and nudge.                                                                                                    |
| <b>(i)</b> | System<br>Status     | Shows system information for components of the guidance system.                                                                                                    |
| •          | Inertial             | Shows information for roll, pitch, and heading for the guidance system.                                                                                                    |
| WAAS       | Correction<br>source | <ul> <li>Icon will be different depending on the correction source selected. If the system is in Autonomous mode the icon space will be blank.</li> <li>The correction source icon changes the background color to show condition.</li> <li>Red indicated a weak signal or no signal</li> <li>Yellow indicated a weak signal quality</li> <li>White indicates an sufficient signal quality</li> <li>Green indicates a good quality signal</li> </ul> |

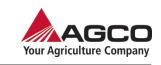

| lcon                 | Name                  | Definition                                                                                                    |
|----------------------|-----------------------|----------------------------------------------------------------------------------------------------|
| GNSS 8               | GNUS                  | <ul> <li>The GNUS icon shows the number of satellites available and the condition of the signal quality.</li> <li>The GNUS icon changes the background color to show condition.</li> <li>Red indicated a weak signal or no signal</li> <li>Yellow indicated a weak signal quality</li> </ul>                                                                                                    |
|                      |                       | <ul> <li>Green indicates a good quality signal</li> </ul>                                                                                                    |
| $\bigcirc$           | Steering<br>condition | <ul> <li>The color of the steering condition icons indicates the condition of the steering system.</li> <li>Red indicates the automatic steering cannot be engaged</li> <li>Yellow indicates a standby mode. The standby mode is activated by selecting the automatic steering icon when not all the conditions to engage the system are met, such as the operating speed in not fast enough.</li> <li>If the automatic steering is not engaged within 15 seconds, the icon will turn red.</li> <li>White indicates the automatic steering can be engaged.</li> </ul> |
| Crosstrack<br>Ocm    | Crosstrack            | Shows the position of the center of the machine in relationship to the wayline. When '0' is shown, the vehicle is centered on the wayline. In basic mode, the crosstrack information box is always visible on the main guidance screen.                                                                                                    |
| Heading<br>0 º       | Heading               | Shows the direction of travel.<br>The heading information box is only visible in advanced mode.                                                                                                    |
| Accuracy<br>36,6 cm  | Accuracy              | Shows the position accuracy required for the correction source.<br>The accuracy information box is only visible in advanced mode.                                                                                                    |
| Speed<br>0,0<br>km/h | Speed                 | Shows the current speed of the machine.<br>The speed information box is only visible in advanced mode.                                                                                                    |
| GNSS                 | GNSS                  | Shows the GNSS signal strength.<br>The GNSS information box is only visible in advanced mode.                                                                                                    |
|                      | Correction            | Shows the correction source signal strength.<br>The correction information box is only visible in advanced mode.                                                                                                    |

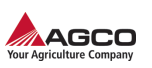

| lcon  | Name  | Definition                                                                                                    |
|-------|-------|----------------------------------------------------------------------------------------------------|
| Drift | Drift | Shows the amount of GPS drift compensation.<br>The drift information box is only visible in the advanced mode.                         |
| Nudge | Nudge | Shows the amount of manual nudge.<br>The nudge information box is only visible in advanced mode.                                       |
| Nudge | Path  | Shows the current row of travel in relationship to the original wayline.<br>The path information box is only visible in advanced mode. |

# 2.3.3 Hardware components

# TopDock

The TopDock is mounted on the machine and contains a satellite receiver, an antenna, integrated inertial sensors, and memory storage. Two optional snap-in units are available to increase quality of the correction source that is used by the guidance system:

- inertial Measurement Unit (IMU)
- Real Time Kinematic (RTK) unit

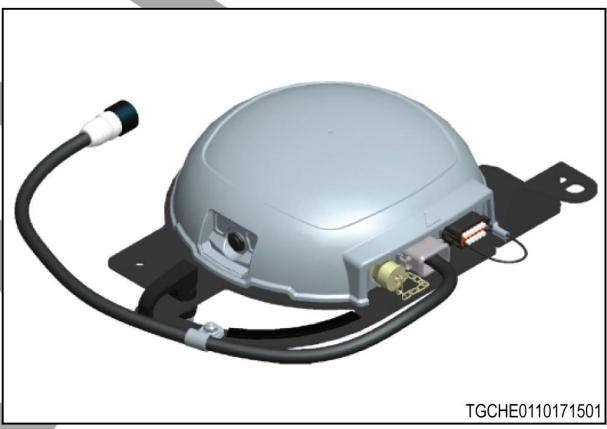

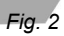

- (1) The main connector supplies power to the TopDock
- (2) The external antenna connector is used when the antenna needs to be located away from the TopDock
- (3) The auxiliary connector is not used

# The rear of the TopDock

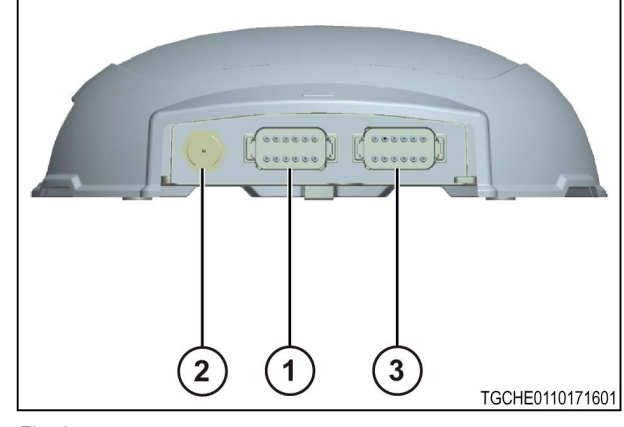

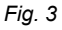

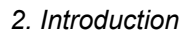

- (1) Correction antenna connector
- (2) Power LED illuminated if the TopDock is operating
- (3) Global Navigation Satellite System (GNSS) reception indicator Automatic steering is available - color changes depending on correction source Red - automatic steering is not available because a quality correction source is not available
- (4) Correction source Green correction source received and subscription is current Red correction source not received

The left-hand side of the TopDock.

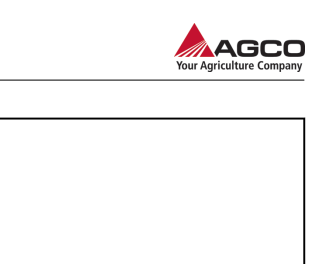

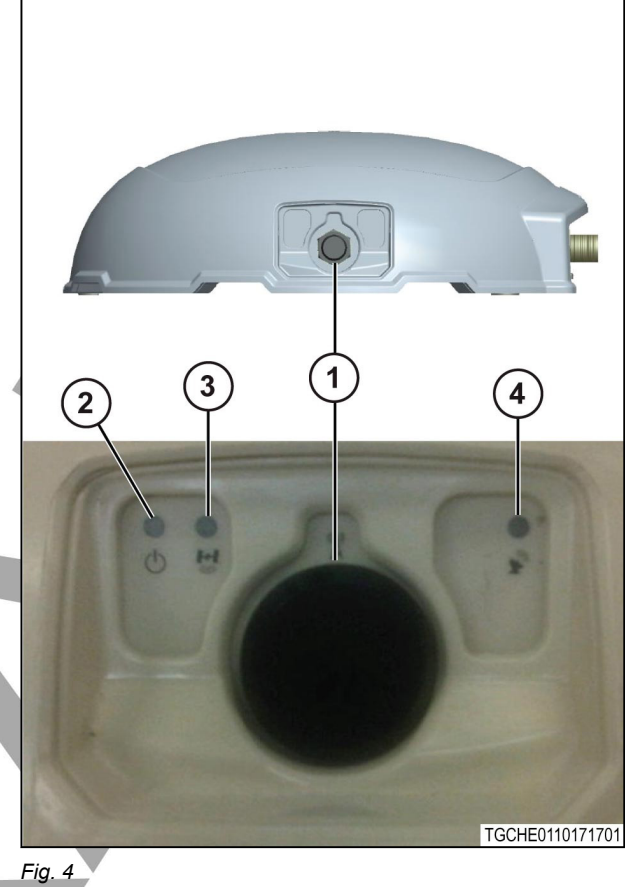

# Terminal

The C1000 is available for all machine types.

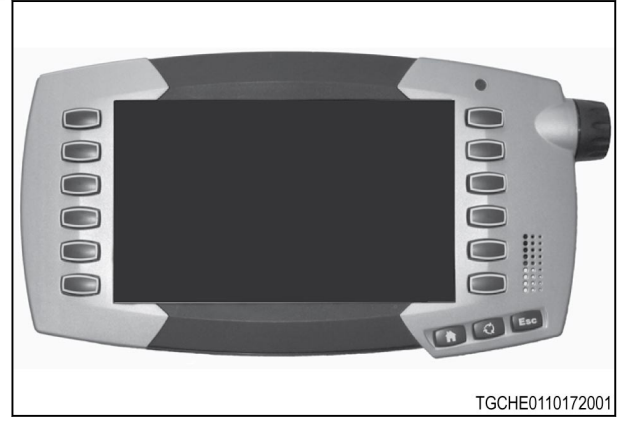

Fig. 5

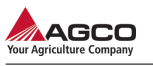

The C2100 is only available for use in a combine.

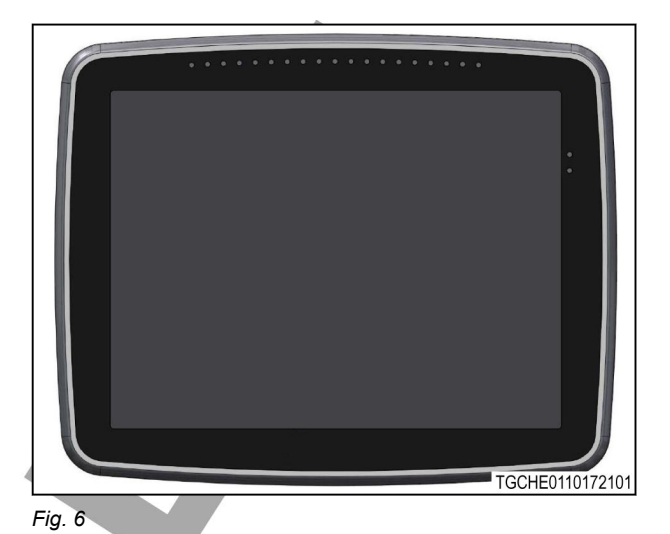

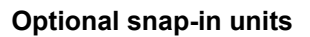

Inertial measurement unit (IMU)

Required for the decimeter and the centimeter correction source levels.

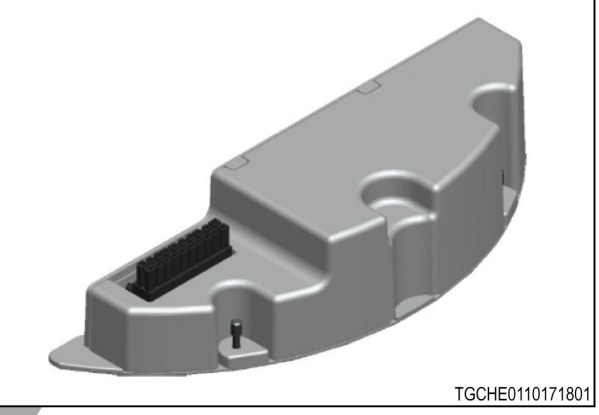

Fig. 7

Real Time Kinematic (RTK) unit

Required for the centimeter correction source level

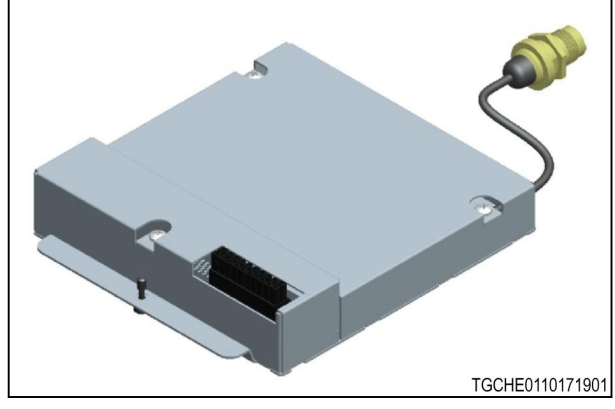

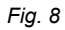

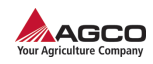

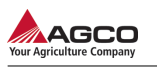

# 3. Operation

| 3.1                                                       | Prepa                                                                                                    | are for operation                                                                                                    | 3-3                  |
|-----------------------------------------------------------|----------------------------------------------------------------------------------------------------|----------------------------------------------------------------------------------------------------|----------------------|
|                                                           | 3.1.1                                                                                                    | Changing from basic mode to advanced mode                                                                                                    | 3-3                  |
|                                                           | 3.1.2                                                                                                    | Changing from advanced mode to basic mode                                                                                                    | 3-4                  |
|                                                           | 3.1.3                                                                                                    | Advanced mode main guidance screen modification                                                                                                    | 3-5                  |
| 3.2                                                       | Calib                                                                                                    | rations and Configurations                                                                                                    | 3-8                  |
|                                                           | 3.2.1                                                                                                    | Enabling the compass                                                                                                    | 3-8                  |
|                                                           | 3.2.2                                                                                                    | Disabling the compass                                                                                                    | 3-9                  |
|                                                           | 3.2.3                                                                                                    | Calibrating the compass                                                                                                    | 3-9                  |
|                                                           | 3.2.4                                                                                                    | Calibrating the wheel angle sensor                                                                                                    | 3-10                 |
|                                                           | 3.2.5                                                                                                    | Configuring NMEA output settings                                                                                                    | 3-12                 |
|                                                           | 3.2.6                                                                                                    | Setting the alarms                                                                                                    | 3-13                 |
|                                                           | 3.2.7                                                                                                    | Delay times                                                                                                    | 3-15                 |
| 3.3                                                       | Corre                                                                                                    | ection setup                                                                                                    | 3-16                 |
|                                                           | 3.3.1                                                                                                    | Selecting a correction source                                                                                                    | 3-18                 |
|                                                           | 3.3.2                                                                                                    | Configuring autonomous correction source                                                                                                    | 3-19                 |
|                                                           | 3.3.3                                                                                                    | Configuring a space based augmentation system (SBAS) correction source                                                                                                    | 3-19                 |
|                                                           | 3.3.4                                                                                                    | Configuring an OmniSTAR correction source                                                                                                    | 3-19                 |
| 3.4                                                       | Vehic                                                                                                    | cle profile                                                                                                    | 3-21                 |
|                                                           | 3.4.1                                                                                                    | Making a vehicle profile                                                                                                    | 3-21                 |
|                                                           | 3.4.2                                                                                                    | Selecting a steering subsystem                                                                                                    | 3-21                 |
|                                                           | 3.4.3                                                                                                    | Indicating an external antenna position                                                                                                    | 3-22                 |
|                                                           | 3.4.4                                                                                                    | Loading a vehicle profile                                                                                                    | 3-24                 |
|                                                           | 3.4.5                                                                                                    | Changing vehicle profile information                                                                                                    | 3-25                 |
|                                                           | 3.4.6                                                                                                    | Removing a vehicle profile                                                                                                    | 3-26                 |
|                                                           |                                                                                                    |                                                                                                    |                      |
| 3.5                                                       | Imple                                                                                                    | ement profile                                                                                                    | 3-27                 |
| 3.5                                                       | <b>Impl</b><br>3.5.1                                                                                                    | ement profile                                                                                                    | 3-27<br>3-28         |
| 3.5                                                       | <b>Impl</b><br>3.5.1<br>3.5.2                                                                                                    | ement profile          Making an implement profile          Selecting an implement profile                                                                                                    | 3-27<br>3-28<br>3-30 |
| 3.5                                                       | <b>Impl</b><br>3.5.1<br>3.5.2<br>3.5.3                                                                                                    | ement profile                                                                                                    |                      |
| 3.5                                                       | Imple<br>3.5.1<br>3.5.2<br>3.5.3<br>3.5.4                                                                                                    | ement profile       Making an implement profile         Selecting an implement profile       Editing an implement profile         Deleting an implement profile       Editing an implement profile                                                                                                    |                      |
| 3.5<br>3.6                                                | Imple<br>3.5.1<br>3.5.2<br>3.5.3<br>3.5.4<br>Syste                                                                                                    | ement profile         Making an implement profile         Selecting an implement profile         Editing an implement profile         Deleting an implement profile         em status                                                                                                    |                      |
| 3.5<br>3.6                                                | Imple<br>3.5.1<br>3.5.2<br>3.5.3<br>3.5.4<br>Syste<br>3.6.1                                                                                                    | ement profile         Making an implement profile         Selecting an implement profile         Editing an implement profile         Deleting an implement profile         em status         Checking the system status                                                                                                    |                      |
| 3.5<br>3.6                                                | Imple<br>3.5.1<br>3.5.2<br>3.5.3<br>3.5.4<br>Syste<br>3.6.1<br>3.6.2                                                                                                    | ement profile         Making an implement profile         Selecting an implement profile         Editing an implement profile         Deleting an implement profile         Checking the system status         GNSS information                                                                                                    |                      |
| 3.5<br>3.6                                                | Imple<br>3.5.1<br>3.5.2<br>3.5.3<br>3.5.4<br><b>Syste</b><br>3.6.1<br>3.6.2<br>3.6.3                                                                                                    | ement profile         Making an implement profile         Selecting an implement profile         Editing an implement profile         Deleting an implement profile         em status         Checking the system status         GNSS information         Correction setup                                                                                                    |                      |
| 3.5<br>3.6                                                | Imple<br>3.5.1<br>3.5.2<br>3.5.3<br>3.5.4<br><b>Syste</b><br>3.6.1<br>3.6.2<br>3.6.3<br>3.6.4                                                                                                    | ement profile         Making an implement profile         Selecting an implement profile         Editing an implement profile         Deleting an implement profile         Ement status         Checking the system status         GNSS information         Correction setup         Inertial information                                                                                                    |                      |
| 3.5                                                       | Imple<br>3.5.1<br>3.5.2<br>3.5.3<br>3.5.4<br><b>Syste</b><br>3.6.1<br>3.6.2<br>3.6.3<br>3.6.4<br>3.6.4<br>3.6.5                                                                                                    | ement profile         Making an implement profile         Selecting an implement profile         Editing an implement profile         Deleting an implement profile         em status         Checking the system status         GNSS information         Correction setup         Inertial information         Steering subsystem                                                                                                    |                      |
| 3.5                                                       | Imple<br>3.5.1<br>3.5.2<br>3.5.3<br>3.5.4<br><b>Syste</b><br>3.6.1<br>3.6.2<br>3.6.3<br>3.6.4<br>3.6.5<br>3.6.6                                                                                                    | ement profile         Making an implement profile         Selecting an implement profile         Editing an implement profile         Deleting an implement profile         cm status         Checking the system status         GNSS information         Correction setup         Inertial information         Steering subsystem         Crosstrack information                                                                                                    |                      |
| 3.5                                                       | Imple<br>3.5.1<br>3.5.2<br>3.5.3<br>3.5.4<br><b>Syste</b><br>3.6.1<br>3.6.2<br>3.6.3<br>3.6.4<br>3.6.5<br>3.6.6<br>3.6.7                                                                                                    | ement profile         Making an implement profile         Selecting an implement profile         Editing an implement profile         Deleting an implement profile         em status         Checking the system status         GNSS information         Correction setup         Inertial information         Steering subsystem         Crosstrack information         Angle to wayline information                                                                                                    |                      |
| 3.5                                                       | Imple<br>3.5.1<br>3.5.2<br>3.5.3<br>3.5.4<br><b>Syste</b><br>3.6.1<br>3.6.2<br>3.6.3<br>3.6.4<br>3.6.5<br>3.6.6<br>3.6.7<br>3.6.8                                                                                                    | ement profile         Making an implement profile         Selecting an implement profile         Editing an implement profile         Deleting an implement profile         m status         Checking the system status         GNSS information         Correction setup         Inertial information         Steering subsystem         Crosstrack information         Angle to wayline information                                                                                                    |                      |
| 3.5                                                       | Imple<br>3.5.1<br>3.5.2<br>3.5.3<br>3.5.4<br><b>Syste</b><br>3.6.1<br>3.6.2<br>3.6.3<br>3.6.4<br>3.6.5<br>3.6.6<br>3.6.7<br>3.6.8<br>3.6.9                                                                                                    | ement profile         Making an implement profile         Selecting an implement profile         Editing an implement profile         Deleting an implement profile         em status         Checking the system status         GNSS information         Correction setup         Inertial information         Steering subsystem         Crosstrack information         Angle to wayline information         System information                                                                                                    |                      |
| <ul><li>3.5</li><li>3.6</li><li>3.7</li></ul>             | Imple<br>3.5.1<br>3.5.2<br>3.5.3<br>3.5.4<br><b>Syste</b><br>3.6.1<br>3.6.2<br>3.6.3<br>3.6.4<br>3.6.5<br>3.6.6<br>3.6.7<br>3.6.8<br>3.6.9<br><b>Wayl</b> i                                                                                                    | ement profile         Making an implement profile         Selecting an implement profile         Editing an implement profile         Deleting an implement profile         em status         Checking the system status         GNSS information         Correction setup         Inertial information         Steering subsystem         Crosstrack information         Angle to wayline information         Speed information         System information                                                                                                    |                      |
| <ul><li>3.5</li><li>3.6</li><li>3.7</li></ul>             | Imple<br>3.5.1<br>3.5.2<br>3.5.3<br>3.5.4<br><b>Syste</b><br>3.6.1<br>3.6.2<br>3.6.3<br>3.6.4<br>3.6.5<br>3.6.6<br>3.6.7<br>3.6.8<br>3.6.9<br><b>Wayli</b><br>3.7.1                                                                                                   | ement profile         Making an implement profile         Selecting an implement profile         Editing an implement profile         Deleting an implement profile         m status         Checking the system status         GNSS information         Correction setup         Inertial information         Steering subsystem         Crosstrack information         Angle to wayline information         System information         System information         Making a new wayline                                                                                                    |                      |
| <ol> <li>3.5</li> <li>3.6</li> <li>3.7</li> </ol>         | Imple<br>3.5.1<br>3.5.2<br>3.5.3<br>3.5.4<br><b>Syste</b><br>3.6.1<br>3.6.2<br>3.6.3<br>3.6.4<br>3.6.5<br>3.6.6<br>3.6.7<br>3.6.8<br>3.6.9<br><b>Wayli</b><br>3.7.1<br>3.7.2                                                                                          | ement profile         Making an implement profile         Selecting an implement profile         Editing an implement profile         Deleting an implement profile         em status         Checking the system status         GNSS information         Correction setup         Inertial information         Steering subsystem         Crosstrack information         Angle to wayline information         System information         System information         AB wayline                                                                                                    |                      |
| <ol> <li>3.5</li> <li>3.6</li> <li>3.7</li> </ol>         | Imple<br>3.5.1<br>3.5.2<br>3.5.3<br>3.5.4<br><b>Syste</b><br>3.6.1<br>3.6.2<br>3.6.3<br>3.6.4<br>3.6.5<br>3.6.6<br>3.6.7<br>3.6.8<br>3.6.9<br><b>Wayli</b><br>3.7.1<br>3.7.2<br>3.7.3                                                                                 | ement profile         Making an implement profile         Selecting an implement profile         Editing an implement profile         Deleting an implement profile         Deleting an implement profile         em status         Checking the system status         GNSS information         Correction setup         Inertial information         Steering subsystem         Crosstrack information         Speed information         System information         System information         Making a new wayline         AB wayline         A+ headling line                                                                                                    |                      |
| <ol> <li>3.5</li> <li>3.6</li> <li>3.7</li> </ol>         | Imple<br>3.5.1<br>3.5.2<br>3.5.3<br>3.5.4<br><b>Syste</b><br>3.6.1<br>3.6.2<br>3.6.3<br>3.6.4<br>3.6.5<br>3.6.6<br>3.6.7<br>3.6.8<br>3.6.9<br><b>Wayli</b><br>3.7.1<br>3.7.2<br>3.7.3<br>3.7.4                                                                        | ement profile         Making an implement profile         Editing an implement profile         Deleting an implement profile         Deleting an implement profile         em status         Checking the system status         GNSS information         Correction setup         Inertial information         Steering subsystem         Crosstrack information         Angle to wayline information         System information         System information         Angle to wayline information         Angle to wayline information         Angle to wayline information         Angle to wayline information         Angle to wayline information         Angle to wayline information         System information         System information         Making a new wayline         AB wayline         A+ headling line         Contour wayline                                                                                                    |                      |
| <ol> <li>3.5</li> <li>3.6</li> <li>3.7</li> </ol>         | Imple<br>3.5.1<br>3.5.2<br>3.5.3<br>3.5.4<br><b>Syste</b><br>3.6.1<br>3.6.2<br>3.6.3<br>3.6.4<br>3.6.5<br>3.6.6<br>3.6.7<br>3.6.8<br>3.6.9<br><b>Wayli</b><br>3.7.1<br>3.7.2<br>3.7.3<br>3.7.4<br>3.7.5                                                               | ement profile         Making an implement profile         Editing an implement profile         Deleting an implement profile         Deleting an implement profile         em status         Checking the system status         GNSS information         Correction setup         Inertial information         Steering subsystem         Crosstrack information         Angle to wayline information         System information         System information         Making a new wayline         AB wayline         A+ headling line         Contour wayline         Pivot wayline                                                                                                    |                      |
| <ul><li>3.5</li><li>3.6</li><li>3.7</li><li>3.8</li></ul> | Imple<br>3.5.1<br>3.5.2<br>3.5.3<br>3.5.4<br><b>Syste</b><br>3.6.1<br>3.6.2<br>3.6.3<br>3.6.4<br>3.6.5<br>3.6.6<br>3.6.7<br>3.6.8<br>3.6.7<br>3.6.8<br>3.6.7<br>3.6.8<br>3.6.7<br>3.6.8<br>3.7.1<br>3.7.1<br>3.7.2<br>3.7.3<br>3.7.4<br>3.7.5<br><b>Nudg</b>          | ement profile         Making an implement profile         Selecting an implement profile         Editing an implement profile         Deleting an implement profile         em status         Checking the system status         GNSS information         Correction setup         Inertial information         Steering subsystem         Crosstrack information         Speed information         System information         System information         Pivot wayline         Pivot wayline         Pivot wayline         Pivot wayline                                                                          |                      |
| <ul><li>3.5</li><li>3.6</li><li>3.7</li><li>3.8</li></ul> | Imple<br>3.5.1<br>3.5.2<br>3.5.3<br>3.5.4<br><b>Syste</b><br>3.6.1<br>3.6.2<br>3.6.3<br>3.6.4<br>3.6.5<br>3.6.6<br>3.6.7<br>3.6.8<br>3.6.7<br>3.6.8<br>3.6.7<br>3.6.8<br>3.6.7<br>3.6.8<br>3.6.7<br>3.7.1<br>3.7.2<br>3.7.3<br>3.7.4<br>3.7.5<br><b>Nudg</b><br>3.8.1 | ement profile         Making an implement profile         Editing an implement profile         Deleting an implement profile         m status         Checking the system status         GNSS information         Correction setup         Inertial information         Steering subsystem         Crosstrack information         System information         System information         System information         System information         Angle to wayline information         System information         System information         System information         System information         GNS         GNS         System information         System information         System information         System information         System information         System information         System information         Below         A+ headling line         Contour wayline         Pivot wayline         Below         Below         Below         Below         Contour wayline         Below         Below |                      |

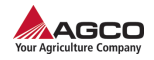

| 3.9 | 3.8.3<br>3.8.4<br><b>Autor</b><br>3.9.1<br>3.9.2<br>3.9.3 | Automatic nudge offset3-54GPS drift compensation3-56matic steering3-59Setting the steering response3-59Steering response3-59Automatic steering3-60 |
|-----|-----------------------------------------------------------|----------------------------------------------------------------------------------------------------|
|     |                                                           |                                                                                                    |
|     |                                                           |                                                                                                    |
|     |                                                           |                                                                                                    |

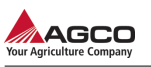

# 3.1 Prepare for operation

# 3.1.1 Changing from basic mode to advanced mode

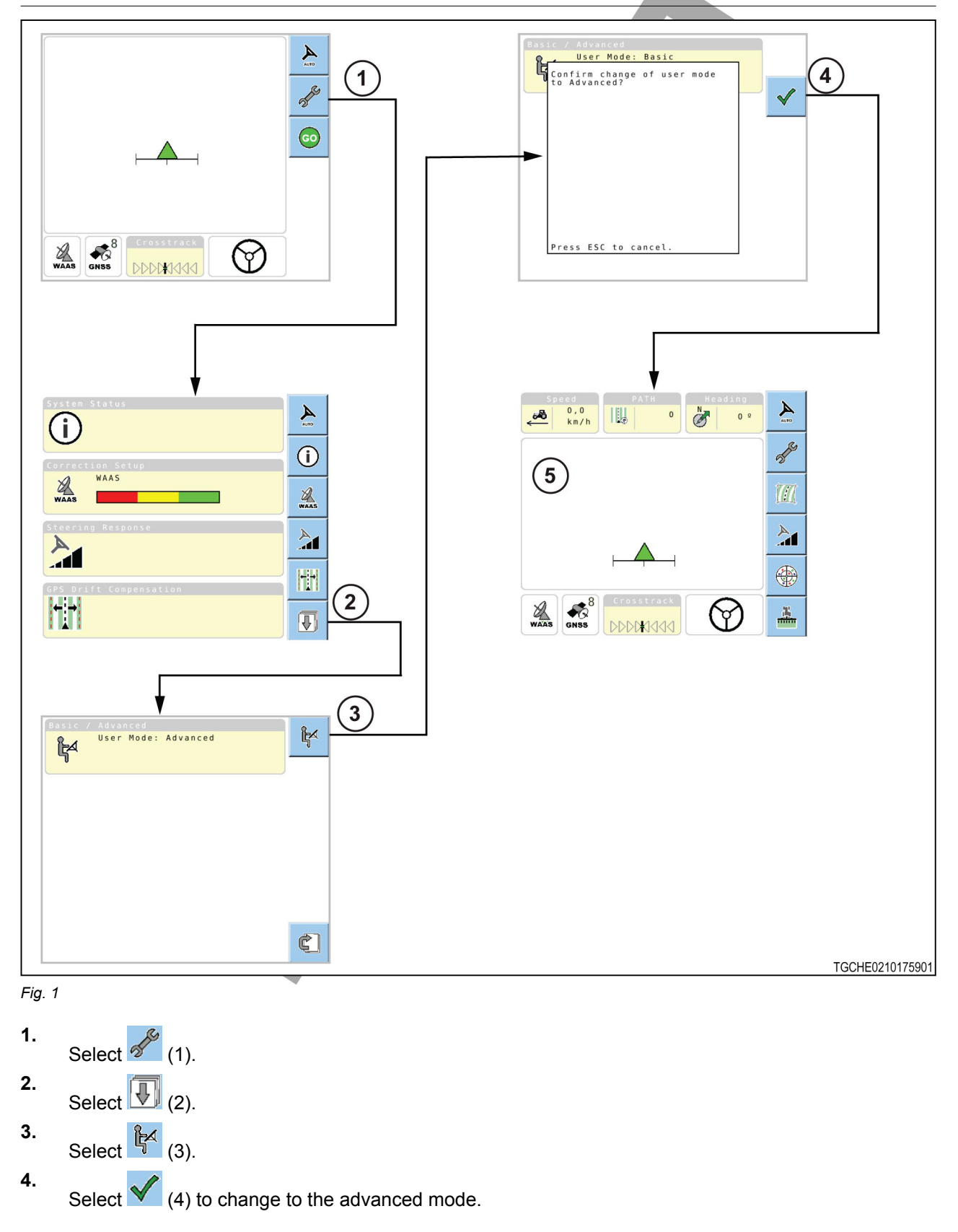

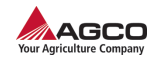

The system will reset and the terminal will show the main guidance screen (5) in the advanced mode.

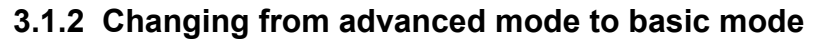

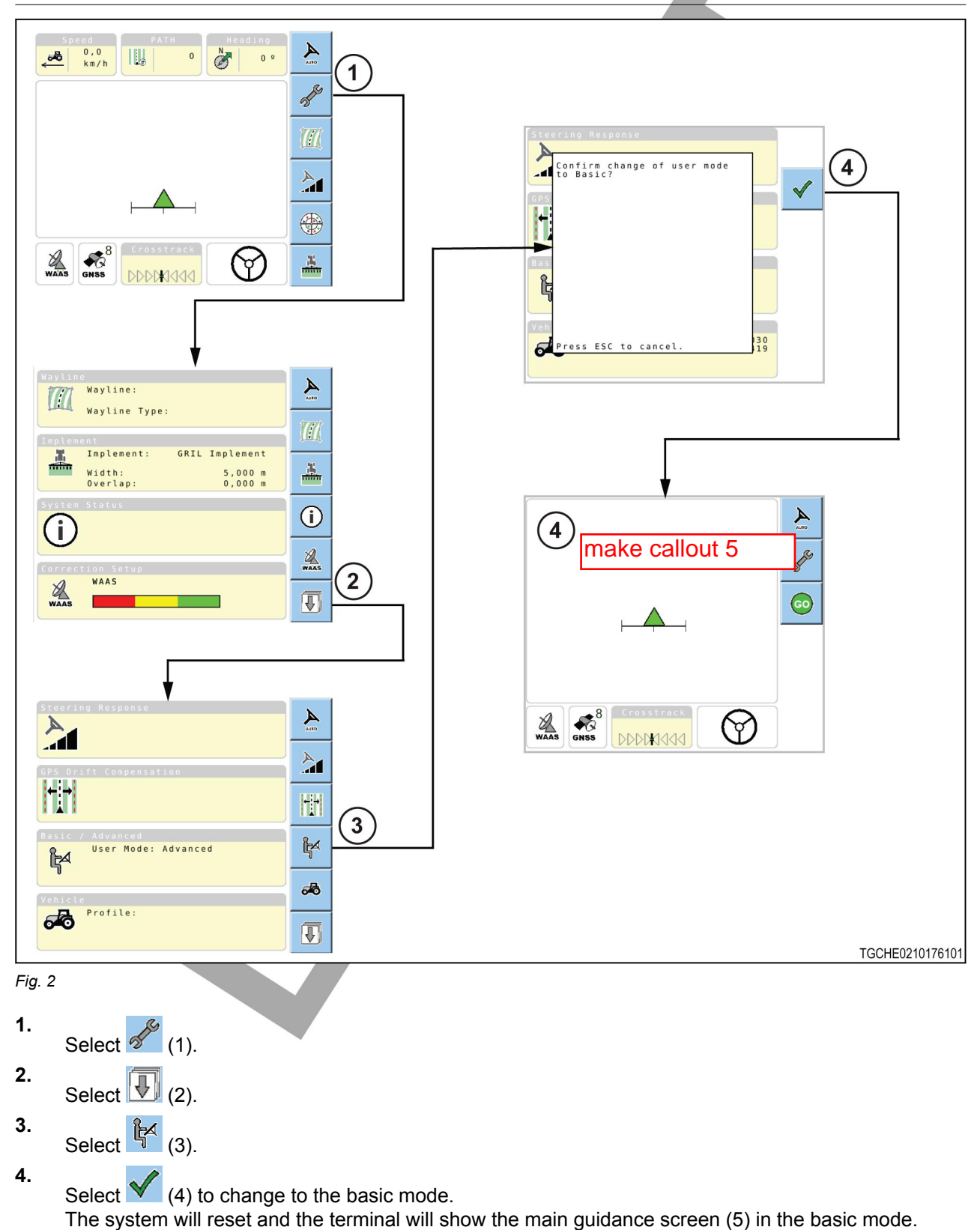

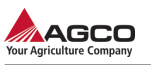

# 3.1.3 Advanced mode main guidance screen modification

The information boxes (1) shown along the top of the advanced mode main guidance screen can be modified to show different information.

The icons (2) on the right-hand side of the advanced mode guidance main screen can be modified. This modification will let other functions can be used directly from the main guidance screen. There are some instances where the icons cannot change.

The top two icons are not configurable. The

and 🚰 icons will always show.

There are other instances where the icons are not configurable.

 If a nudge increment is set to make up for global positioning satellite (GPS) drift, the last

two icons will show k and k

If the compass is disabled, 🊺 will show.

- The icon will change if:
- Automatic steering engaged
  - Automatic steering cannot engage

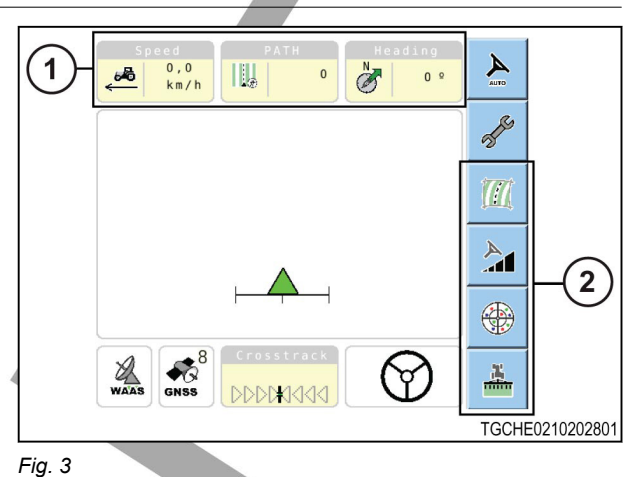

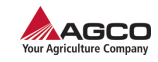

#### Modifying the information boxes

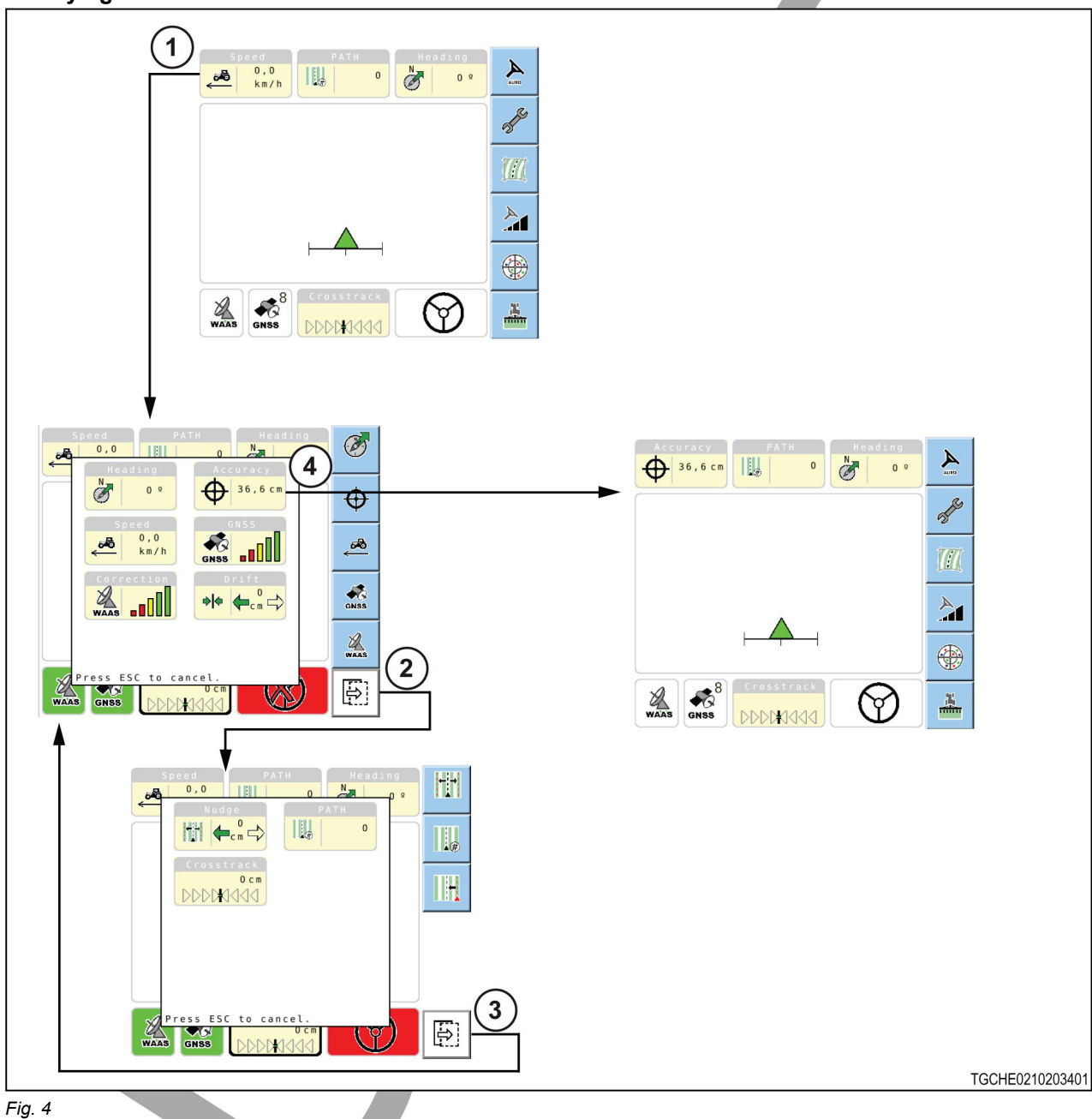

- 1. Select the information box (1) to be changed until the terminal shows the information box screen. To see all available information boxes.
  - Select (2) to show the next icon screen.
    Select (3) to return to the first icon screen.
- 2. Select the desired icon (4). The terminal will show the advanced mode main guidance screen with the selected icon.

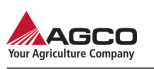

# Modifying the icons

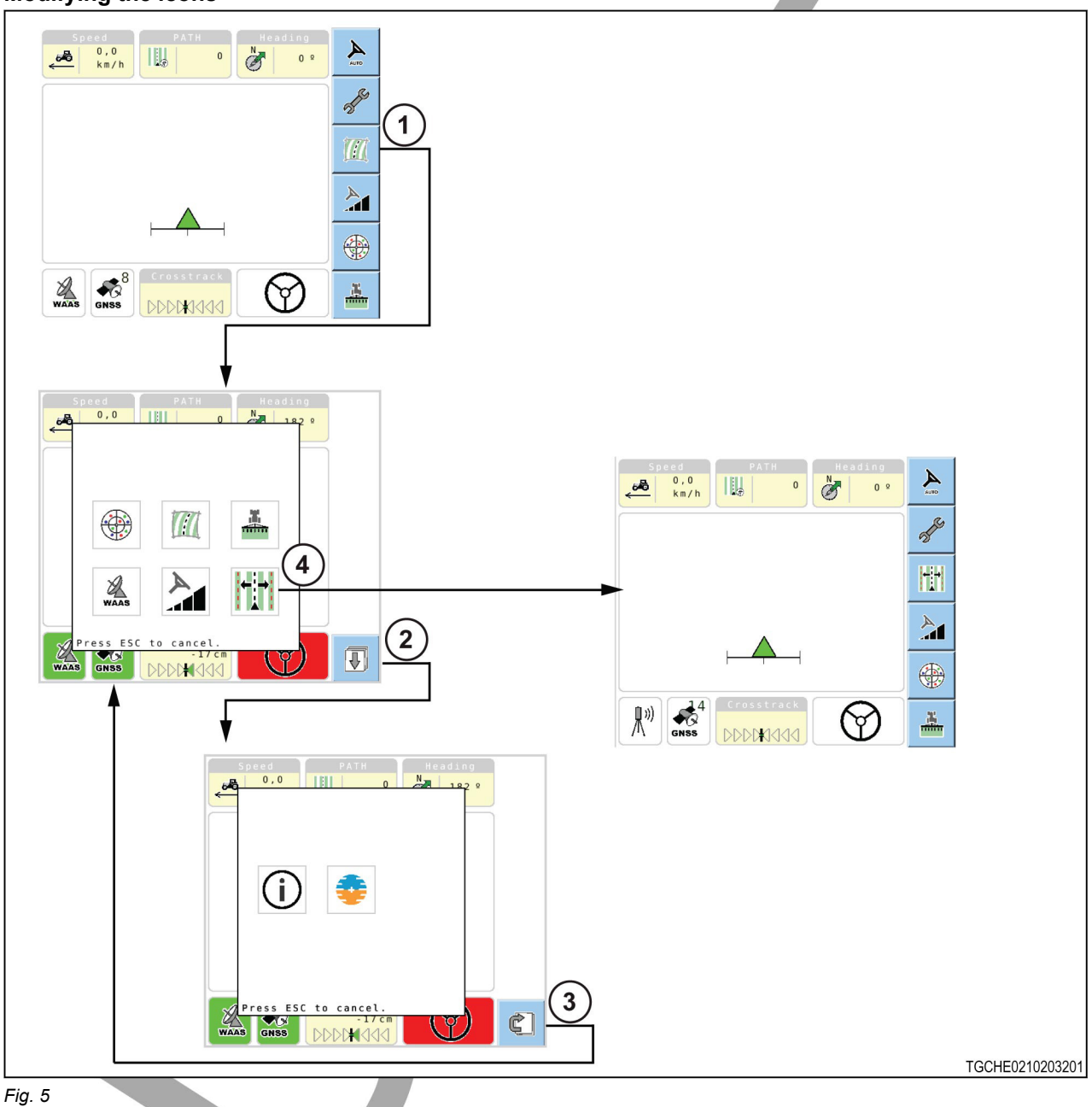

- 1. Select and hold the icon (1) to be changed until the terminal shows the icon screen. To see all available icons.
  - Select (2) to show the next icon screen.
    - Select (3) to return to the first icon screen.
- **2.** Select the desired icon (4). The terminal will show the advanced mode main guidance screen with the selected icon.

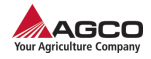

# 3.2 Calibrations and Configurations

Before using the guidance and automatic steering system, the following procedures must be completed.

# 3.2.1 Enabling the compass

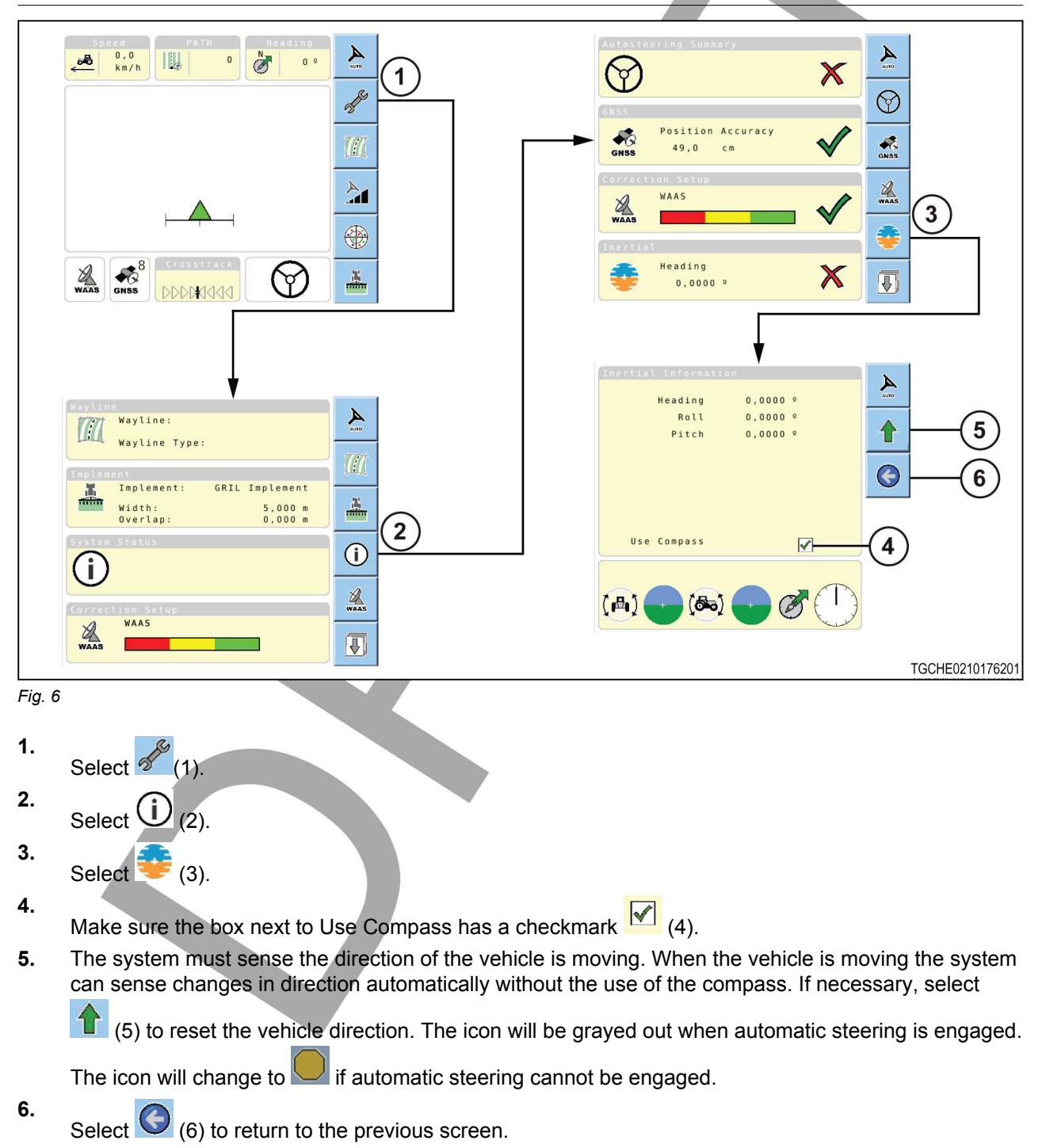

See the information for calibrating the compass.

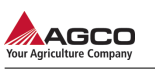

# 3.2.2 Disabling the compass

|           | Speed<br>0.0<br>kn/h<br>1<br>1<br>1<br>1<br>1<br>1<br>1<br>1<br>1<br>1<br>1<br>1<br>1              | Autosteering<br>GNS5<br>GNS5<br>Posi<br>GNS8<br>49<br>Correction Sc<br>WAAS<br>Inertial<br>Head<br>0, | Susmary                                              | A constant of the second second secon |
|-----------|----------------------------------------------------------------------------------------------------|----------------------------------------------------------------------------------------------------|------------------------------------------------------|----------------------------------------------------------------------------------------------------|
|           | Maylinc<br>Wayline :<br>Wayline Type:<br>Implement<br>Implement : GRIL Implement<br>Width: 5,000 m | (Inertial Info<br>Head)<br>R(<br>Pit                                                                  | rmation<br>ng 0,0000 %<br>nl 0,0000 %<br>ch 0,0000 % | ►<br>                                                                                                    |
|           | Overlap: 0,000 m 2                                                                                 | Use Compa<br>( ( )                                                                                    |                                                      | -(4)<br>TGCHE0210176301                                                                                                    |
| Eia 7     |                                                                                                    |                                                                                                    |                                                      | 1001120210170301                                                                                                    |
| <b>1.</b> | Select 6 (1).                                                                                      |                                                                                                    |                                                      |                                                                                                    |
| 2.        | Select (1) (2).                                                                                    |                                                                                                    |                                                      |                                                                                                    |
| 3.        | Select 😳 (3).                                                                                      |                                                                                                    |                                                      |                                                                                                    |
| 4.        | Make sure the box payt to Use Compass                                                              | has an $\chi \times (4)$                                                                              |                                                      |                                                                                                    |
| 5.        | The system must sense the direction of t                                                           | e vehicle is moving. Wh                                                                               | nen the vehicle is m                                 | noving the system                                                                                                    |
|           |                                                                                                    |                                                                                                    |                                                      | 55501 y, 561661                                                                                                    |
|           | to reset the vehicle direction. The ice                                                            | n will be grayed out whe                                                                              | en automatic steeri                                  | ng is engaged.                                                                                                    |
|           | The icon will change to 🧡 (5) if automa                                                            | ic steering cannot be er                                                                              | ngaged.                                              |                                                                                                    |
| 6.        | Select (6) to return to the previous s                                                             | reen.                                                                                                 |                                                      |                                                                                                    |

# 3.2.3 Calibrating the compass

Compass calibration is required:

- When using the system for the first time
- If the TopDock is moved to different position on the machine or moved to another machine
- If a receiver for the correction source has been moved

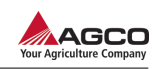

| 1. | Select (1)    |
|----|---------------|
| 2. |               |
|    | Select 🖤 (2). |
| 3. | Select 🚺 (3). |
| 4. | Charles (A)   |

- Select 5. (4).
- 5. Select (5).
- 6. Follow the prompts on the terminal (6). When the calibration is complete, the terminal will return to the calibration menu.

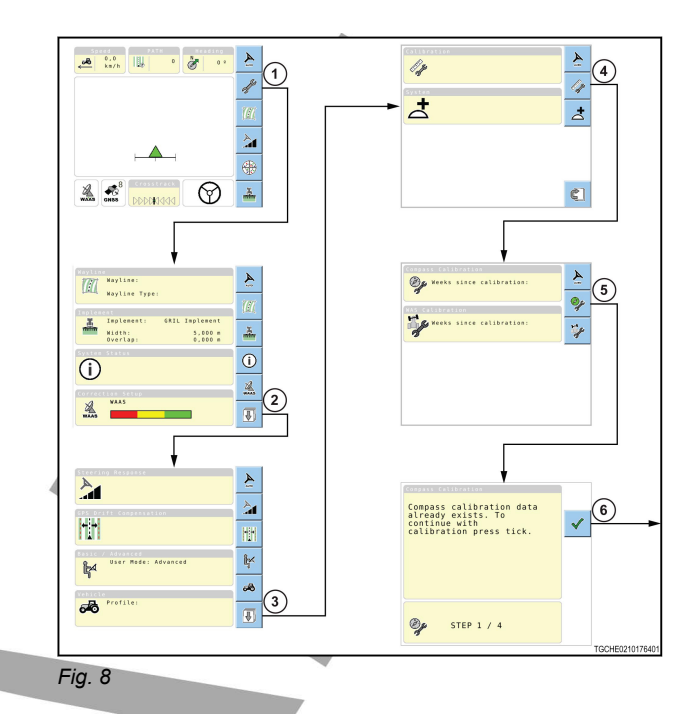

# 3.2.4 Calibrating the wheel angle sensor

Wheel angle sensor (WAS) calibration is required:

- When using the system for the first time
- If the machine steering is no longer accurate
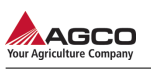

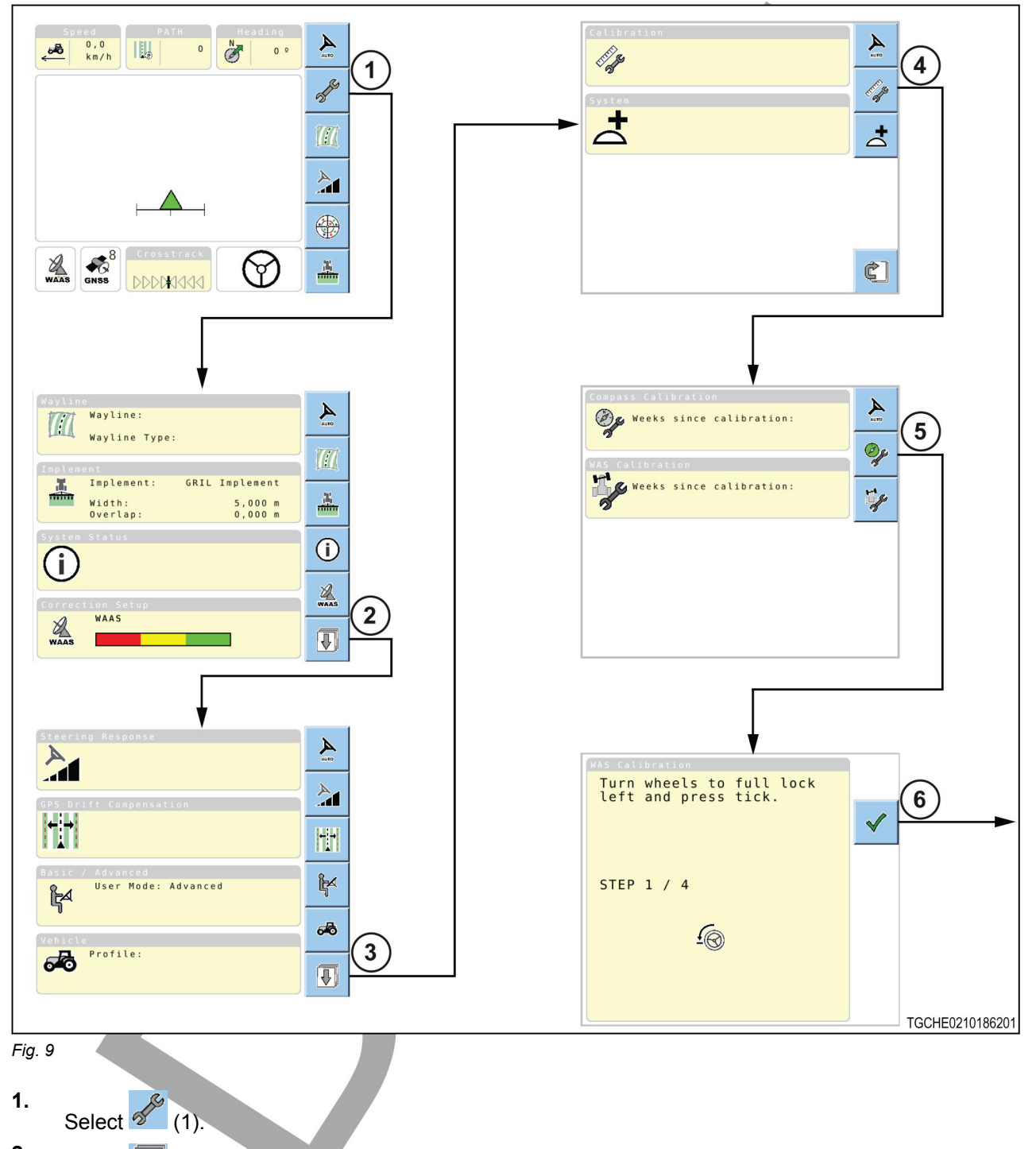

- Select (2).
  Select (3).
  Select (4).
- Select 🧖 (4).
- **5.** Select the WAS calibration icon (5).

**6.** Follow the prompts on the terminal (6). When the calibration is complete, the terminal will return to the calibration menu.

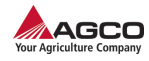

### 3.2.5 Configuring NMEA output settings

The National Marine Electronics Association (NMEA) setup provides an output of the global navigation satellite system (GNSS) information. The GNSS information is shared through a serial port to other components on the vehicle. The location of the serial port is different for each machine.

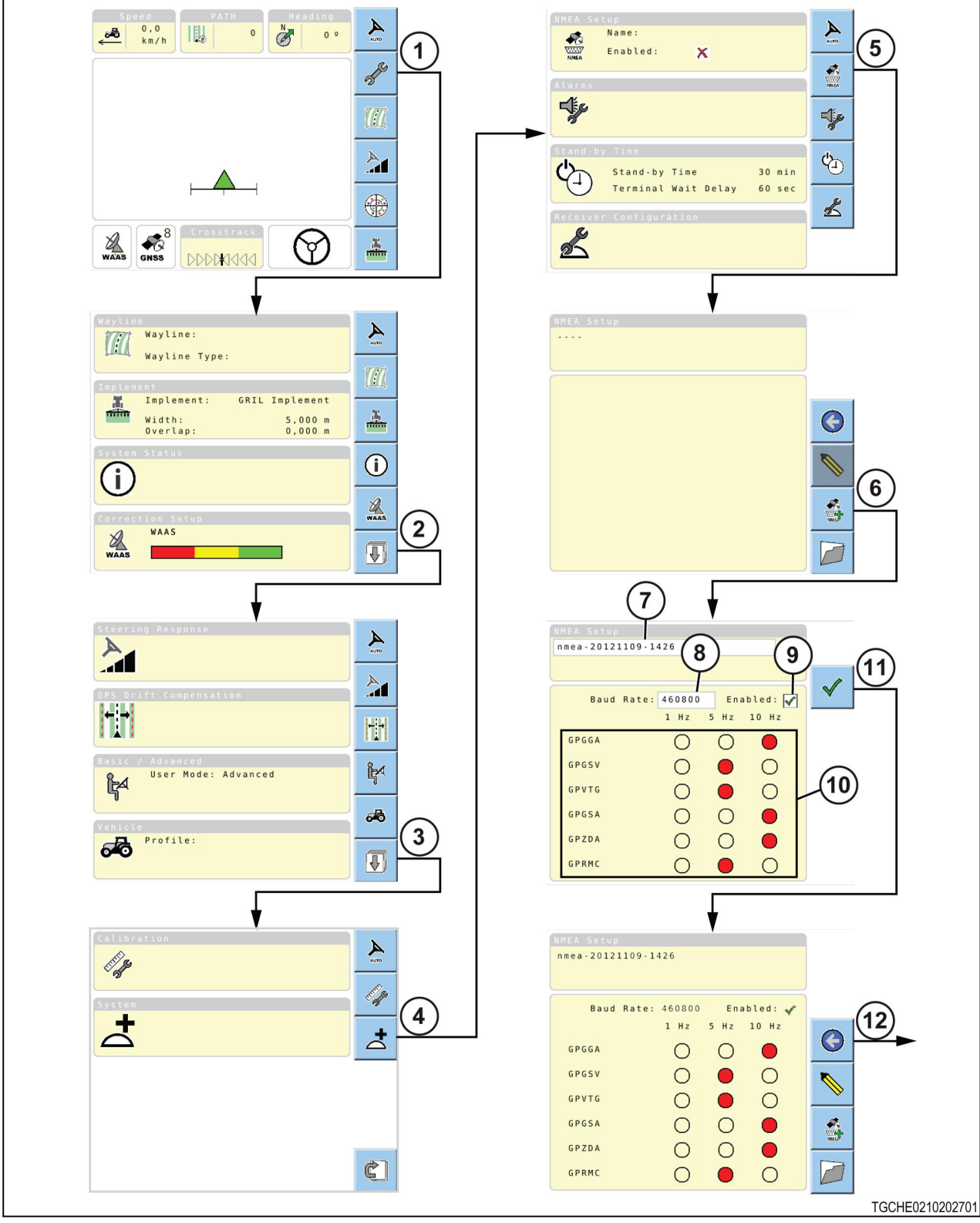

Fig. 10

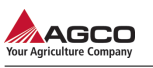

| 1.  | Select (1).                                                                                                    |
|-----|----------------------------------------------------------------------------------------------------|
| 2.  | Select (2).                                                                                                    |
| 3.  | Select (3).                                                                                                    |
| 4.  | Select (4).                                                                                                    |
| 5.  | Select (5).                                                                                                    |
| 6.  | Select (6).                                                                                                    |
| 7.  | Changing the profile name is optional. Select the name box (7) to change the name.<br>The default name includes the letters "nmea" and the current date and time. |
| 8.  | Make sure the baud rate is correct. Select the box (8) to change.                                                                                                 |
| 9.  | Make sure the function has a $(9)$ .                                                                                                    |
| 10. | Select the required frequency for each string (10).<br>The selected value will have a red circle.                                                                 |
| 11. | Select (11) to save the NMEA profile.                                                                                                    |
| 12. | Select (12) to return to the system menu.                                                                                                    |
|     |                                                                                                    |

### 3.2.6 Setting the alarms

Alarms can be set to tell the operator if:

- · The vehicle is moving off the wayline with the crosstrack alarm
- The vehicle is operating too quickly in reverse with the reverse alarm
- The position accuracy has degraded to a point where enabling fallback is necessary with the fallback alarm

This function is only available in advanced mode.

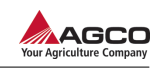

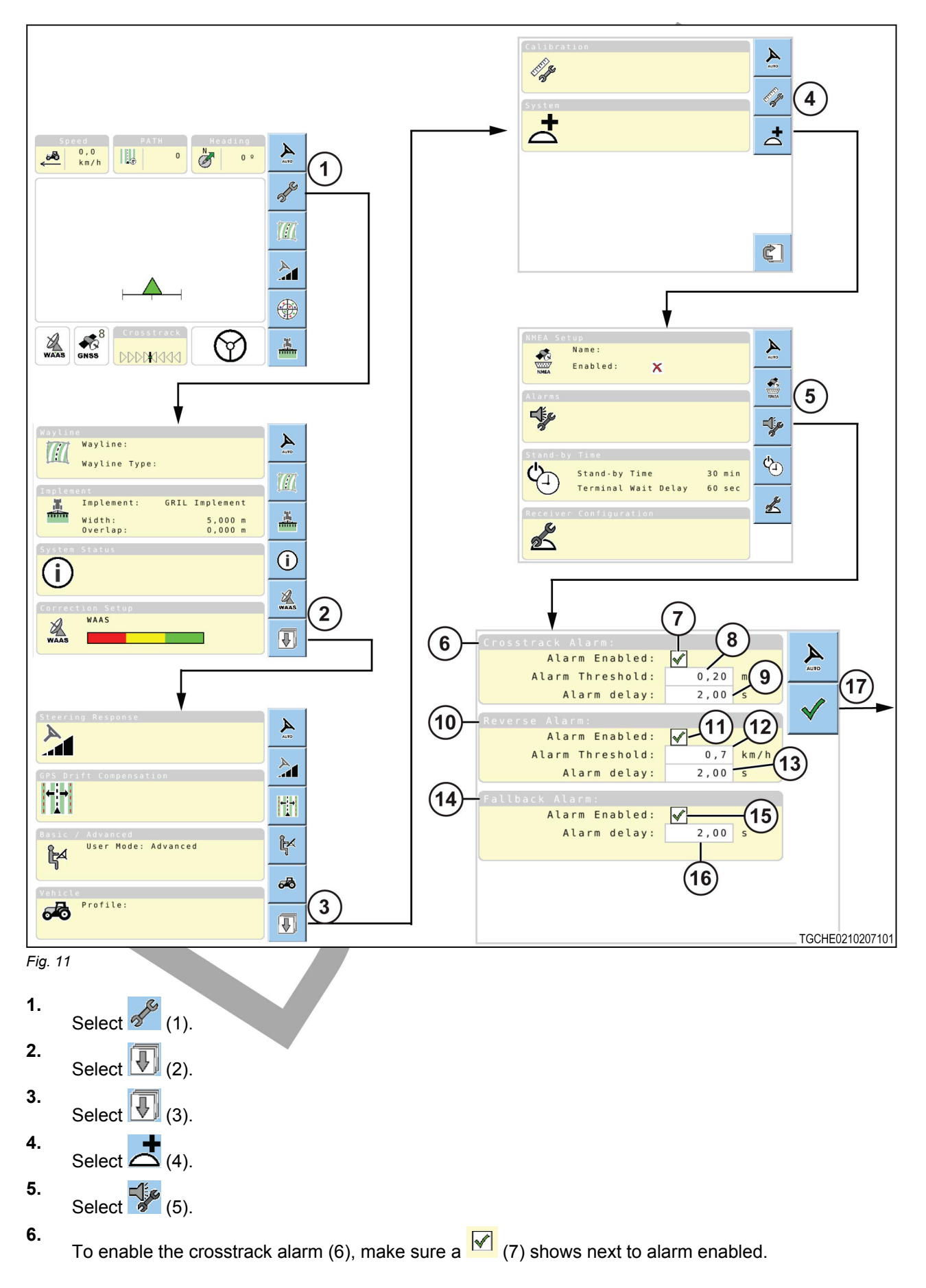

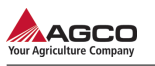

7.

8.

9.

- a) Enter the desired value for the alarm threshold (8).
- b) Enter the desired value for the alarm delay (9).
- To enable the reverse alarm (10), make sure a 🗹 (11) shows next to alarm enabled.
  - a) Enter the desired value for the alarm threshold (12).
  - b) Enter the desired value for the alarm delay (13).
- To enable the fallback alarm (14), make sure a 🚺 (15) shows next to alarm enabled.
  - a) Enter the desired value for the alarm delay (16).
  - Select  $\checkmark$  (17) to return to the setup menu.

#### 3.2.7 Delay times

#### Stand-by time

The stand-by time is the amount of time the TopDock stays on after the vehicle is turned off.

This feature eliminates convergence time. Convergence time is the amount of time necessary for the correction source to locate the vehicle's position when starting the vehicle again.

When starting the vehicle again, the terminal screen will be the same one shown when the vehicle was turned off.

#### Terminal wait delay time

The terminal wait delay time features is only enabled if there is more than one terminal connected to the TopDock on the same ISOBUS.

The terminal wait delay time is the amount of time the TopDock will wait after the system is turned on to find the preferred terminal.

After the set amount of time, if the TopDock does not find the preferred terminal, the system will connect to the alternative terminal.

The delay time function is only available in advanced mode.

#### Setting the delay times

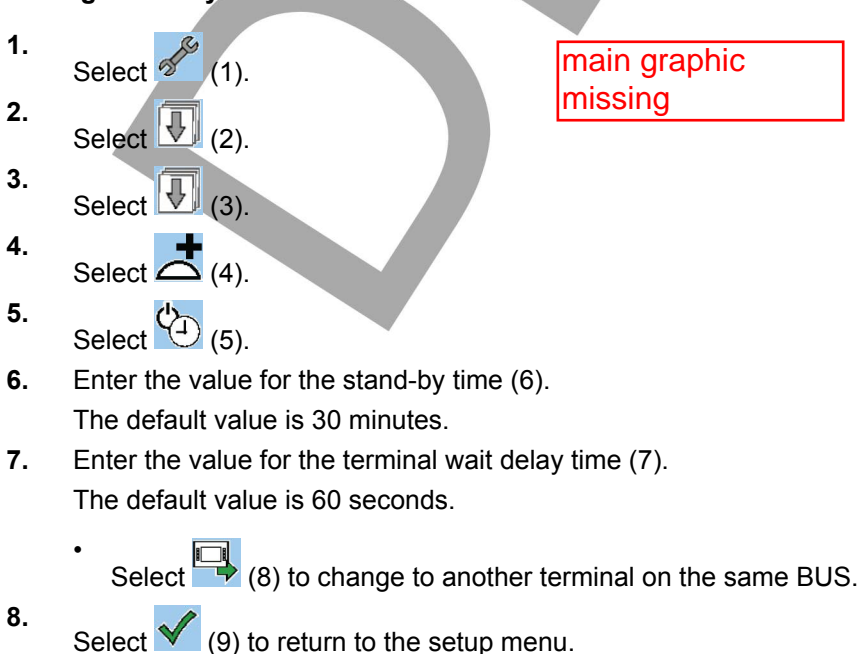

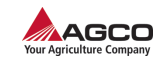

# 3.3 Correction setup

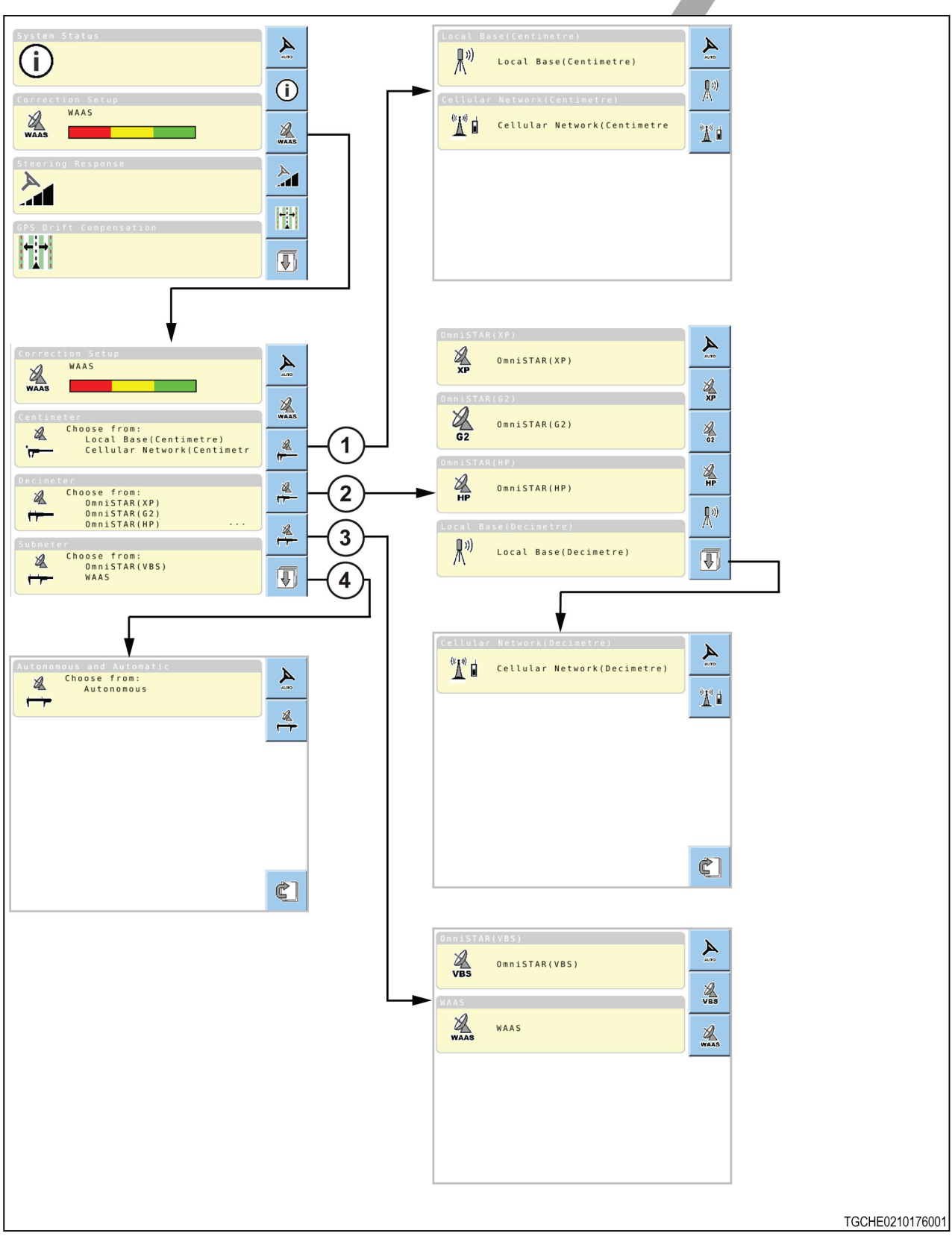

Fig. 12

There are four correction source accuracy levels:

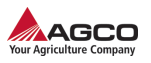

- Centimeter (1)
- Decimeter (2)
- Submeter (3)
- Autonomous and automatic (4)

#### Centimeter

Centimeter correction permits the most accurate positioning available, which is necessary for some operations. The first time a local base is configured, the operator makes a base profile that describes the specific settings of that local base.

- Local base (centimeter)
- Cellular network (centimeter)

#### Decimeter

Decimeter correction sources have an accuracy of approximately 40 cm (1.31 ft).

- OmniSTAR XP is a subscription based correction source.
  - If OmniSTAR is selected as the correction source, the guidance system must have a current OmniSTAR subscription or the guidance system will not engage.
  - See your dealer for more information about subscription based correction sources.
- OmniSTAR G2 is a subscription based correction source.
  - If OmniSTAR is selected as the correction source, the guidance system must have a current OmniSTAR subscription or the guidance system will not engage.
  - See your dealer for more information about subscription based correction sources.
- OmniSTAR HP is a subscription based correction source.
  - If OmniSTAR is selected as the correction source, the guidance system must have a current OmniSTAR subscription or the guidance system will not engage.
  - See your dealer for more information about subscription based correction sources.
- Local base (decimeter)
- Cellular Network (decimeter)
  - See your dealer for more information about using the cellular network as a correction source.

#### Submeter

Submeter accuracy is not as accurate as decimeter or centimeter accuracy.

- A space based augmentation systems (SBAS) is a non-subscription based service that is different between regions.
  - Wide area augmentation system (WAAS) available in the United States and Canada
  - · European geostationary navigation overlay service (EGNOS) available in Europe
  - Multi-functional satellite augmentation system (MSAS) available in Japan and China
- OmniSTAR VBS is a subscription sub-meter based correction source.
  - If OmniSTAR is selected as the correction source, the guidance system must have a current OmniSTAR subscription or the guidance system will not engage.
  - See your dealer for more information about subscription based correction sources.

#### Autonomous and automatic

If no correction source is set up, the guidance system can be set to operate in autonomous mode.

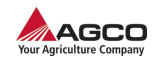

#### The position accuracy required for automatic steering.

| Mode         | Accuracy without fallback |      | Accuracy with fallback |      |
|--------------|---------------------------|------|------------------------|------|
|              | meters                    | feet | meters                 | feet |
| Autonomous   | 3.5                       | 11.5 | 5.0                    | 16.4 |
| WAAS         | 1.5                       | 4.9  | 2.0                    | 6.6  |
| EGNOS        | 1.5                       | 4.9  | 2.0                    | 6.6  |
| MSAS         | 1.5                       | 4.9  | 2.0                    | 6.6  |
| OmniSTAR VBS | 1.5                       | 4.9  | 2.0                    | 6.6  |
| OmniSTAR HP  | 0.15                      | 0.5  | 1.5                    | 4.9  |
| OmniSTAR G2  | 0.35                      | 1.15 | 1.5                    | 4.9  |
| OmniSTAR XP  | 0.35                      | 1.15 | 1.5                    | 4.9  |

#### 3.3.1 Selecting a correction source

**NOTE:** In this example a local base station for centimeter accuracy is used as the correction source.

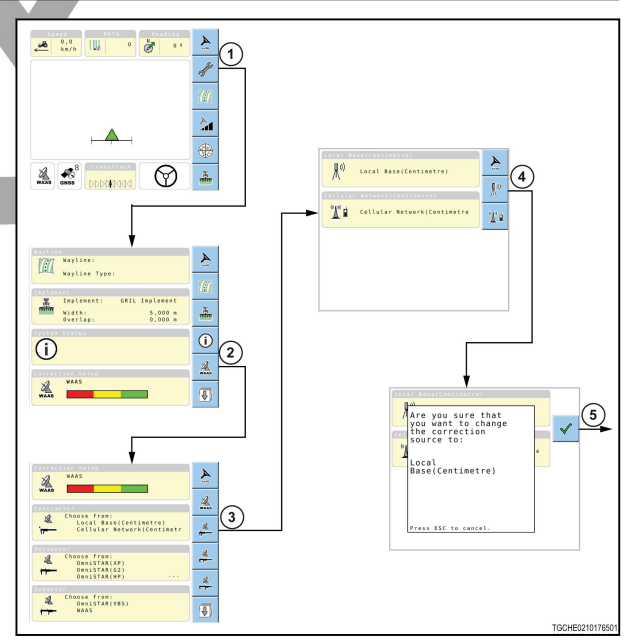

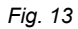

- 1. Select 5 (1).
- **2.** Select the correction source icon (2).

The icon can be different depending on which correction source is selected.

**3.** Select **(**3).

Select 🕅 (4).

A prompt will show to make sure the operator wants the change to the correction source.

4.

3

TGCHE0210176601

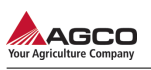

5.

Select 🔨 (5).

The display changes to an information screen.

**NOTE:** Each type of correction source will have a different information screen with configuration information. See the information for configuring correction sources.

#### 3.3.2 Configuring autonomous correction source

Select autonomous as the correction source for the system. Once the system has accepted the autonomous correction source, the autonomous information box will show on the terminal.

1. Select the box (1). This feature provides a Autonomou more accurate reading of (GNSS) signals. TruPass Allow Fallbac Engaged Disengaged K 2. Select the box (2). Engaged for allow fallback Disengaged 🔀 3. Select  $\checkmark$  (3) to keep the autonomous Fig. 14 configuration. The terminal will show the correction setup screen.

### 3.3.3 Configuring a space based augmentation system (SBAS) correction source

Select the space based augmentation system (SBAS) available for the region as the correction source for the system. Once the system has accepted the SBAS correction source the information box will show on the terminal.

**1.** Select the box (1).

2.

Engaged Disengaged C) Select (2) to keep the configuration. The terminal will show the correction setup screen.

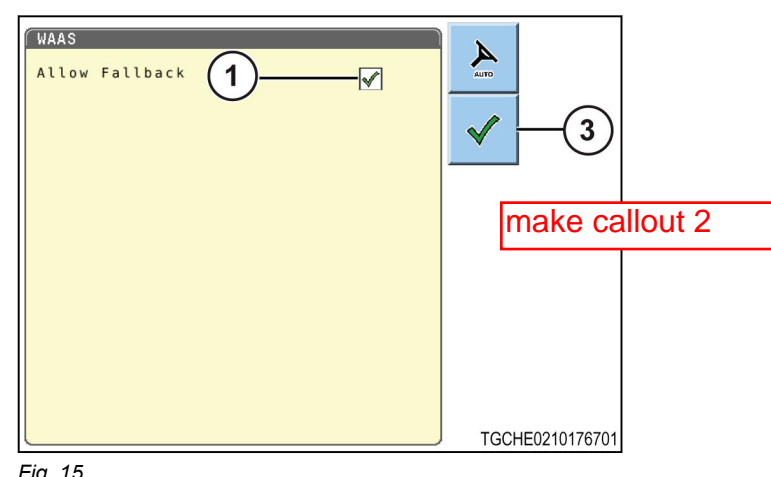

#### Fig. 15

#### 3.3.4 Configuring an OmniSTAR correction source

Select an OmniSTAR correction source as the correction source for the system. Once the system has accepted the OmniSTAR correction source the information box will show on the terminal.

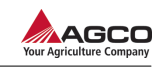

The screen shows a list of all OmniSTAR correction sources.

- Subscription is current and the expiration date (1)
- Subscription not current (2)

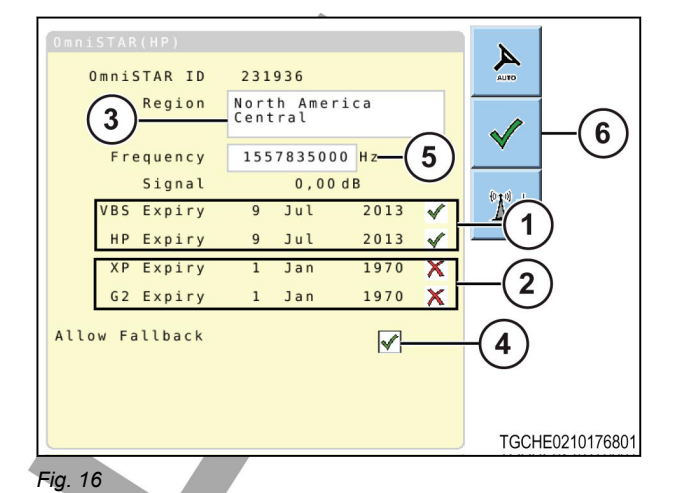

- **1.** Select the correct region (3).
- 2. Select the fallback box (4).
  - Engaged **to allow fallback** 
    - Disengaged 🔀
- **3.** The frequency (5) must only be updated if notified by the correction source company that they frequency has changed.
- **4.** Select (6) to keep the correction source configuration. The terminal will show the correction setup screen.

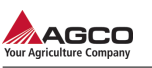

# 3.4 Vehicle profile

Vehicle profiles are only available in advanced mode.

A vehicle profile must be selected before automatic steering can be engaged.

#### make graphics page wide

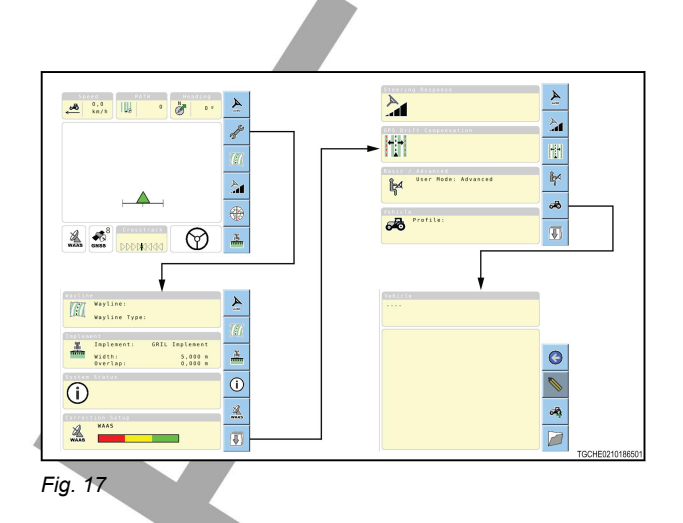

### 3.4.1 Making a vehicle profile

A tractor is used as the vehicle in this example.

- **1.** Select (1).
- **2.** Select the vehicle type (2).
- **3.** Select the name box (3) to edit the vehicle name.
- **4.** The terminal will show a keyboard. Select the checkmark icon to save the changes.
- Enter the correct dimension information (4). Dimension information will be different for each type of machine.
- 6.

Select (5). The terminal will show the steering subsystem setup.

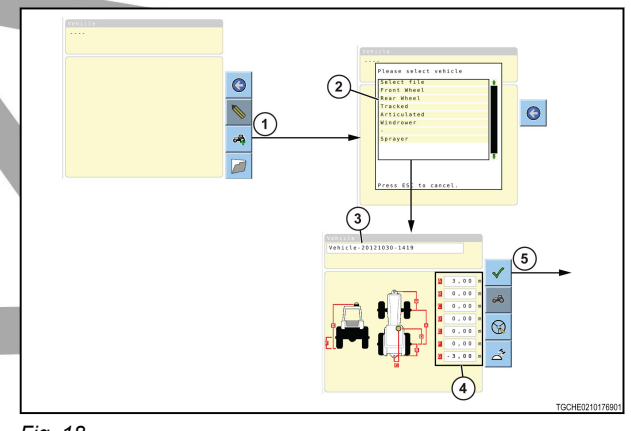

Fig. 18

### 3.4.2 Selecting a steering subsystem

Make and name a vehicle profile before selecting a steering subsystem.

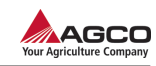

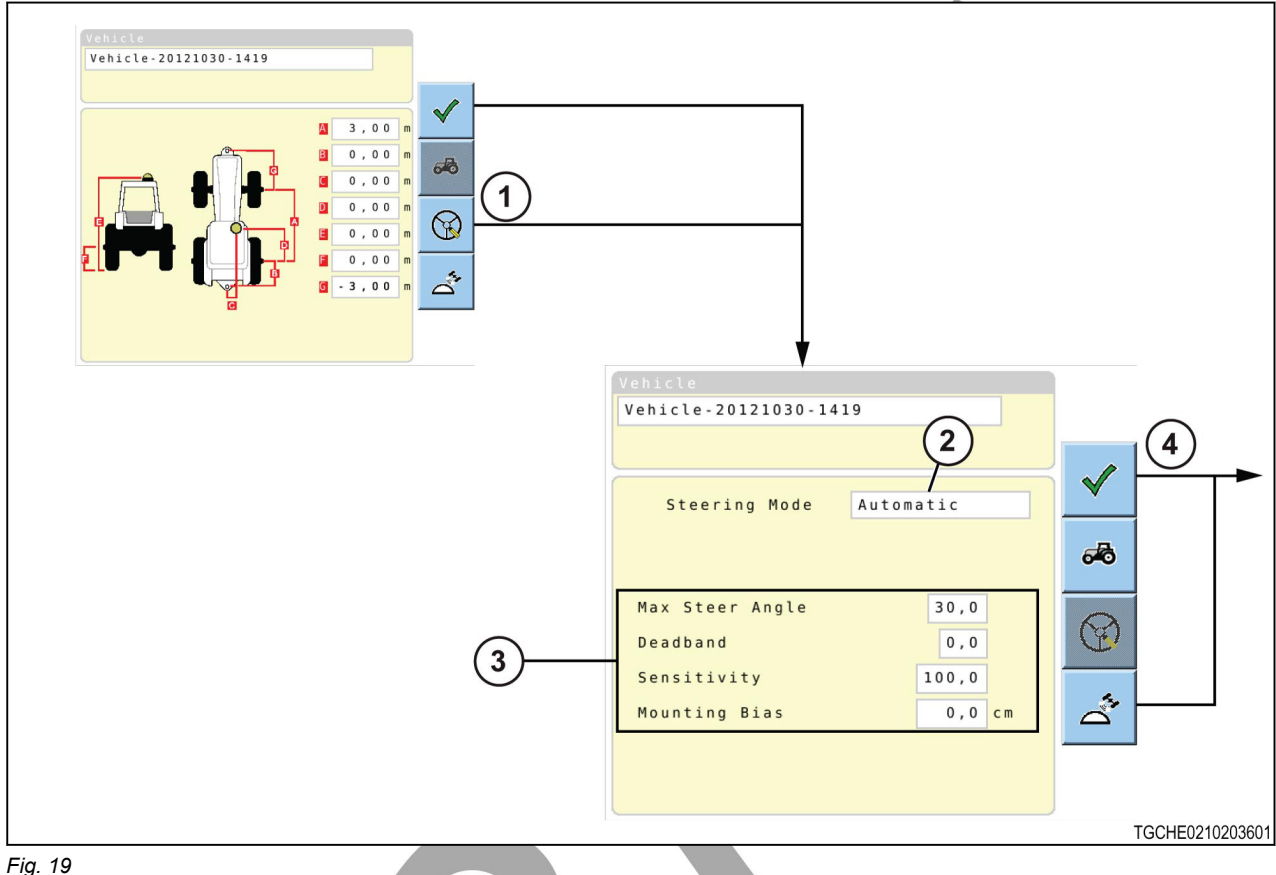

- 1. Select (1) from the vehicle profile icon list.
- Select the box (2) next to the steering mode. 2.
  - Automatic is default for the steering mode if the system automatically finds a PVED, ACU-1 or MT Track steering subsystem.
  - If an AES-25 or FENDT steering subsystem is used select AES-25 or FENDT as the steering subsystem.
- 3. Enter the additional information as necessary (3).
  - The additional information will be different for each type of steering mode selected.
- 4.

(4) to save the information. Select N

The terminal will show the external antenna position setup.

### 3.4.3 Indicating an external antenna position

Make and name a vehicle profile and select a steering subsystem before indicating an external antenna position.

For some vehicles, the TopDock cannot get the global navigation satellite system (GNSS) and the correction source signals because part of the vehicle is an obstruction. In such conditions, use an external antenna to relay the signals to the TopDock.

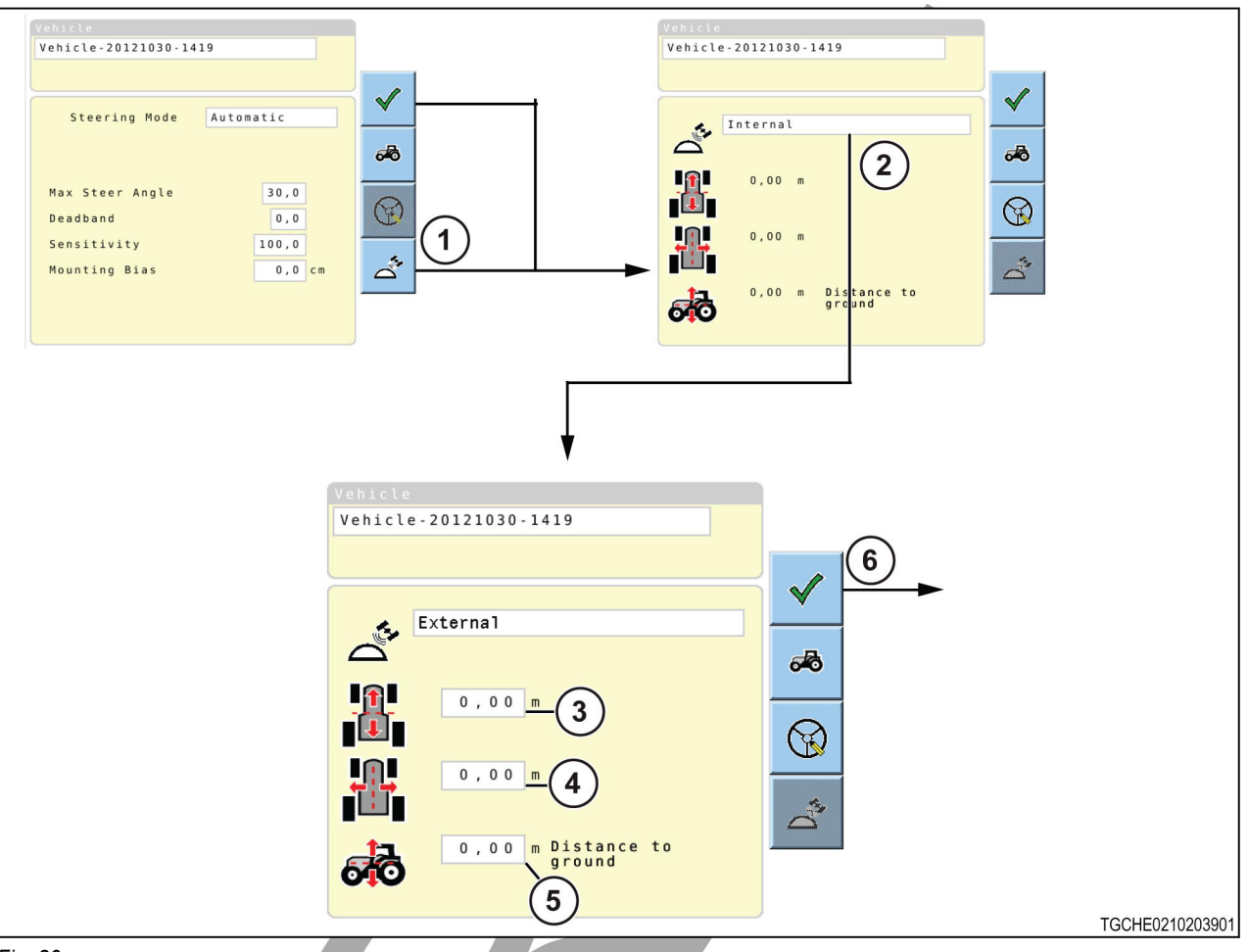

#### Fig. 20

1. Measure the distance from the center of the TopDock to the antenna reference point, along the X axis and the Y axis.

The location of the antenna reference point will be different for each type of antenna. See the manufacturer's manual for more information on the location of the reference position of the antenna.

- 2. Measure the distance from the point on the ground directly below the external antenna to the antenna reference point.
- 3. Select the rightarrow (1).
- 4.

Select the box (2) next to the  $\bigtriangleup$ . Make sure the antenna type is external.

- 5. Enter the distance measurement values.
  - Forward/back distance (3)

A positive value indicates the antenna location is in front of the receiver.

- A negative value indicates the antenna location is to the rear of the receiver.
- Right/left distance (4)

A positive value indicates the antenna location is to the right-hand side of the receiver.

A negative value indicates the antenna location is to the left-hand side of the receiver.

- Distance to the ground (5)
- 6.

Select **Y** to return to the setup menu.

add callout 6 to text

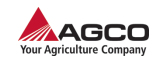

### 3.4.4 Loading a vehicle profile

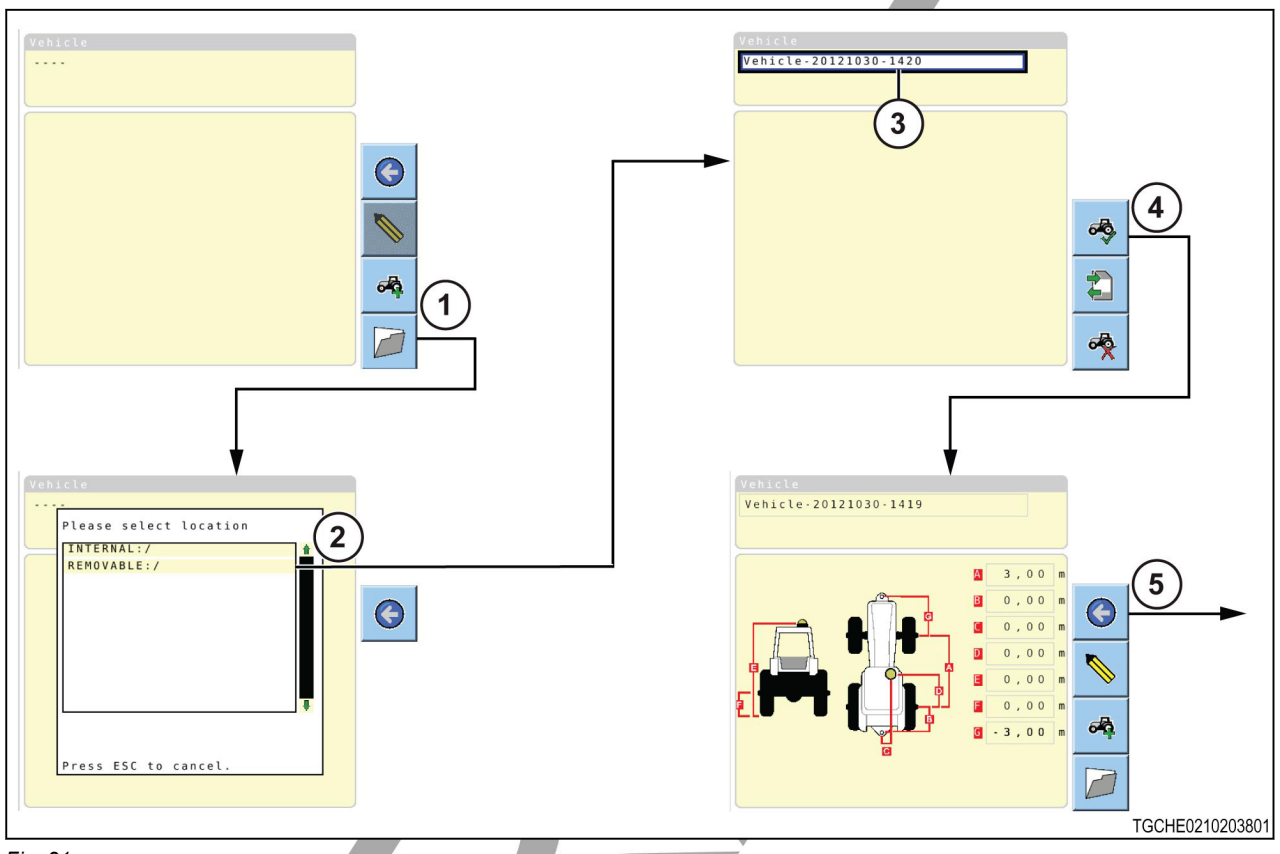

Fig. 21

- **1.** Select (1).
- 2. Select the desired vehicle profile (2) from the list.

If selecting a vehicle profile from an external memory device, the vehicle profiles will show as .ini files. A / after a name indicates a folder which contains other folders and/or files.

The vehicle profile will load to the system and the name (3) will be shown on the screen.

- 3. Select (4).
- 4. Select (5) to return to the setup menu.

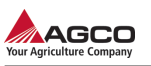

### 3.4.5 Changing vehicle profile information

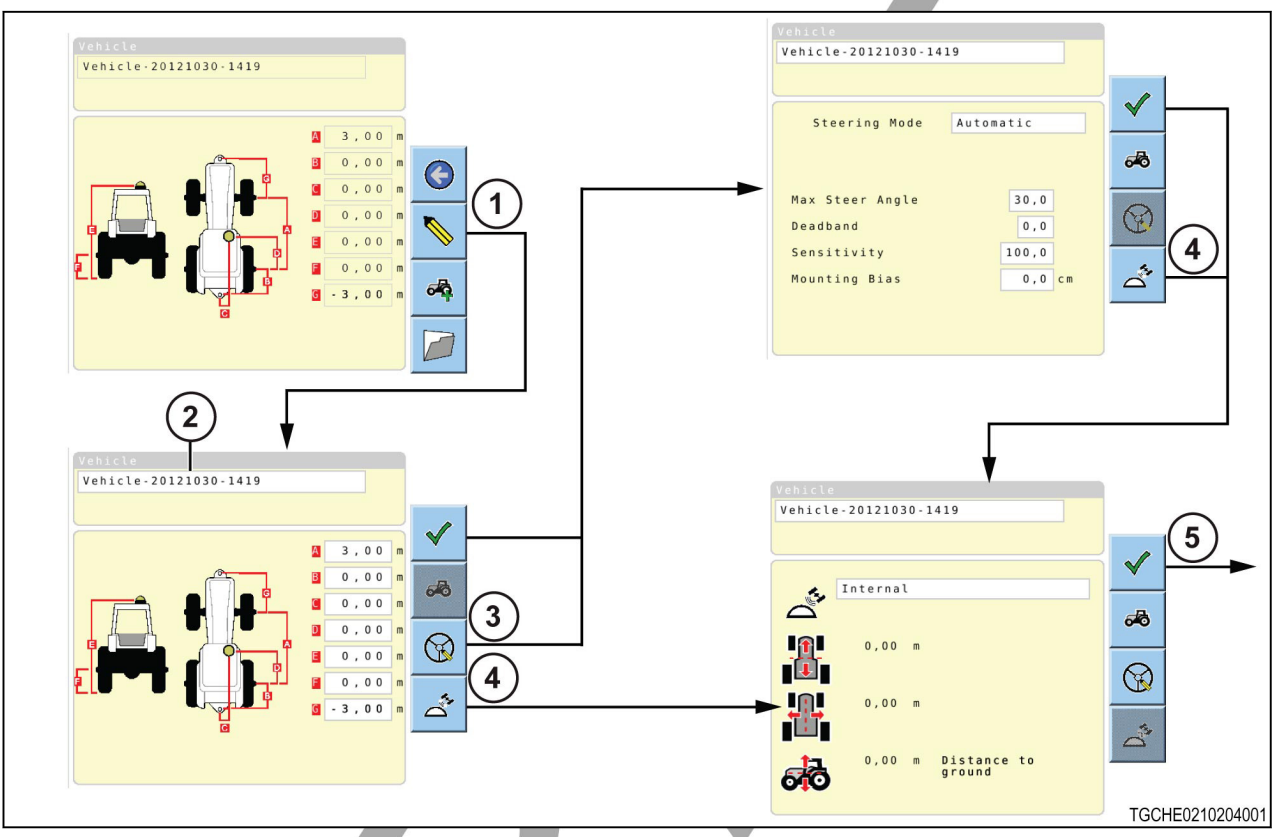

Fig. 22

5.

- **1.** Select (1).
- 2. To change the vehicle profile name, select the name box (2).
- 3. Select  $\bigcirc$  (3) to change the system subsystem information.
- 4. Select 4 (4) to change the external antenna information.
  - Select (5) to return to the setup menu.

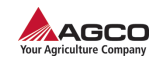

### 3.4.6 Removing a vehicle profile

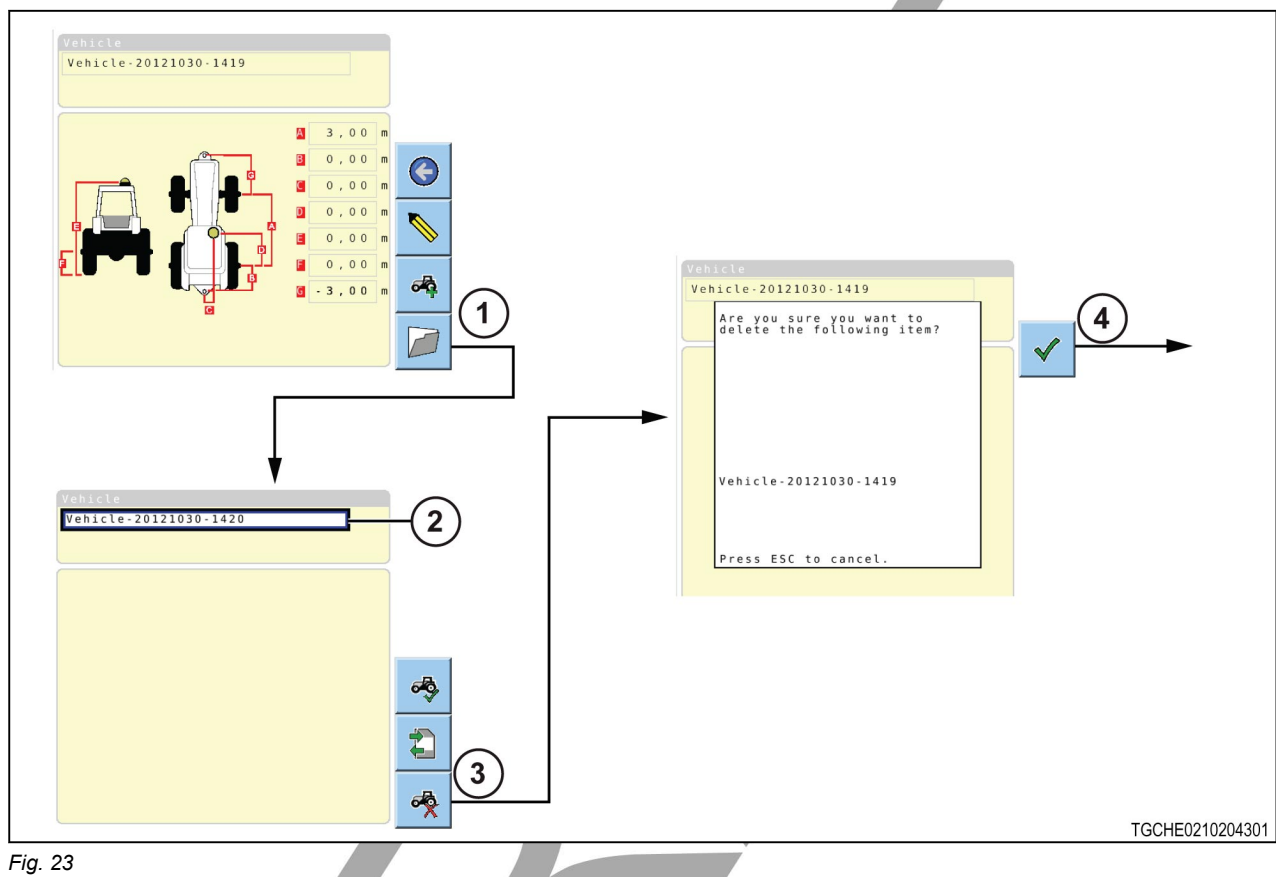

-

- **1.** Select (1).
- 2. Select the name box (2).
- 3. Select the desired vehicle profile from the menu.
- 4. Select
  - Select 🏋 (3)
- 5. Select (4) to confirm.

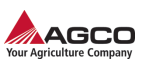

# 3.5 Implement profile

| Speed<br>0,0<br>km/h<br>Crosstrac<br>DDDDHXA                                                                                                    |                                                                                                 | lement<br><br>Offset 0,00 m<br><br>Unink<br>Length 0,00 m |                 |
|----------------------------------------------------------------------------------------------------|-------------------------------------------------------------------------------------------------|-----------------------------------------------------------|-----------------|
| Yayline      Wayline:      Wayline Type:      Implement      Implement:      GR      Width:      Overlap:      System Status      Verage      WAAS      WAAS | KIL Implement<br>5,000 m<br>0,000 m<br>()<br>()<br>()<br>()<br>()<br>()<br>()<br>()<br>()<br>() | 0,00 m                                                    | ТGCHE0210204401 |

An implement profile includes:

- Implement type and location in relation to the vehicle and the direction of travel
- Implement width
- · Implement offset
- Link length

The width of an implement and the overlap amount will determine the swath width. The swath width determines the distance between the waylines.

Get the following measurements before making an implement profile:

- Implement width
- Offset
- Link length
- Overlap

Measurements that are not accurate will cause problems with the system precision. The recommended tolerance is  $\pm$  5 cm ( $\pm$  1.97 in).

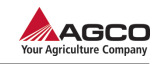

### 3.5.1 Making an implement profile

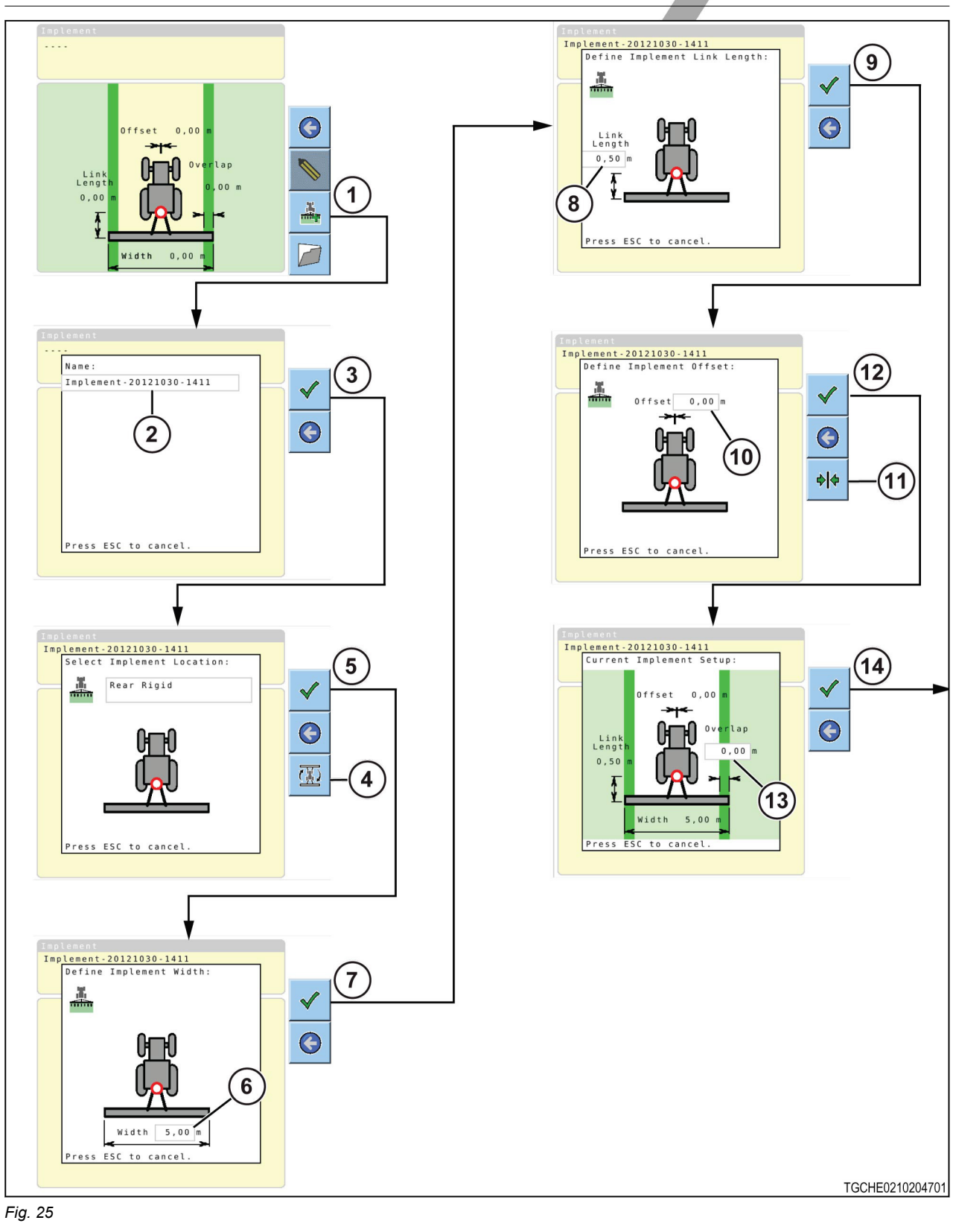

**1.** Select (1).

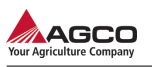

- 2. Select the name box (2) to change the name.
- 3. Select (3).
  - Select (4) to move through the implement types.
  - Rear rigid
  - Rear trailed
  - Front rigid
- 5.

4.

- Select 🚩 (5).
- **6.** Enter the implement width value (6).
- 7. Select (7).
- 8. Enter the link length value (8).

The link length value is the distance between the drawbar point and the working part of the implement.

- **9**.
- Select (9). **10.** Enter the offset value (10).

The offset value is the distance the implement is to the right or left of the drawbar point. A positive value indicates the implement is to the right-hand side of the drawbar point. A negative value indicates the implement is to the left-hand side of the drawbar point. If the implement is centered on

the drawbar point, the offset must be set to zero.

Select (11) to center the implement.

- **11.** Select (12).
- **12.** Enter the overlap value (13).
- 13.

Select  $\checkmark$  (14) to return to the setup menu.

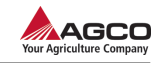

### 3.5.2 Selecting an implement profile

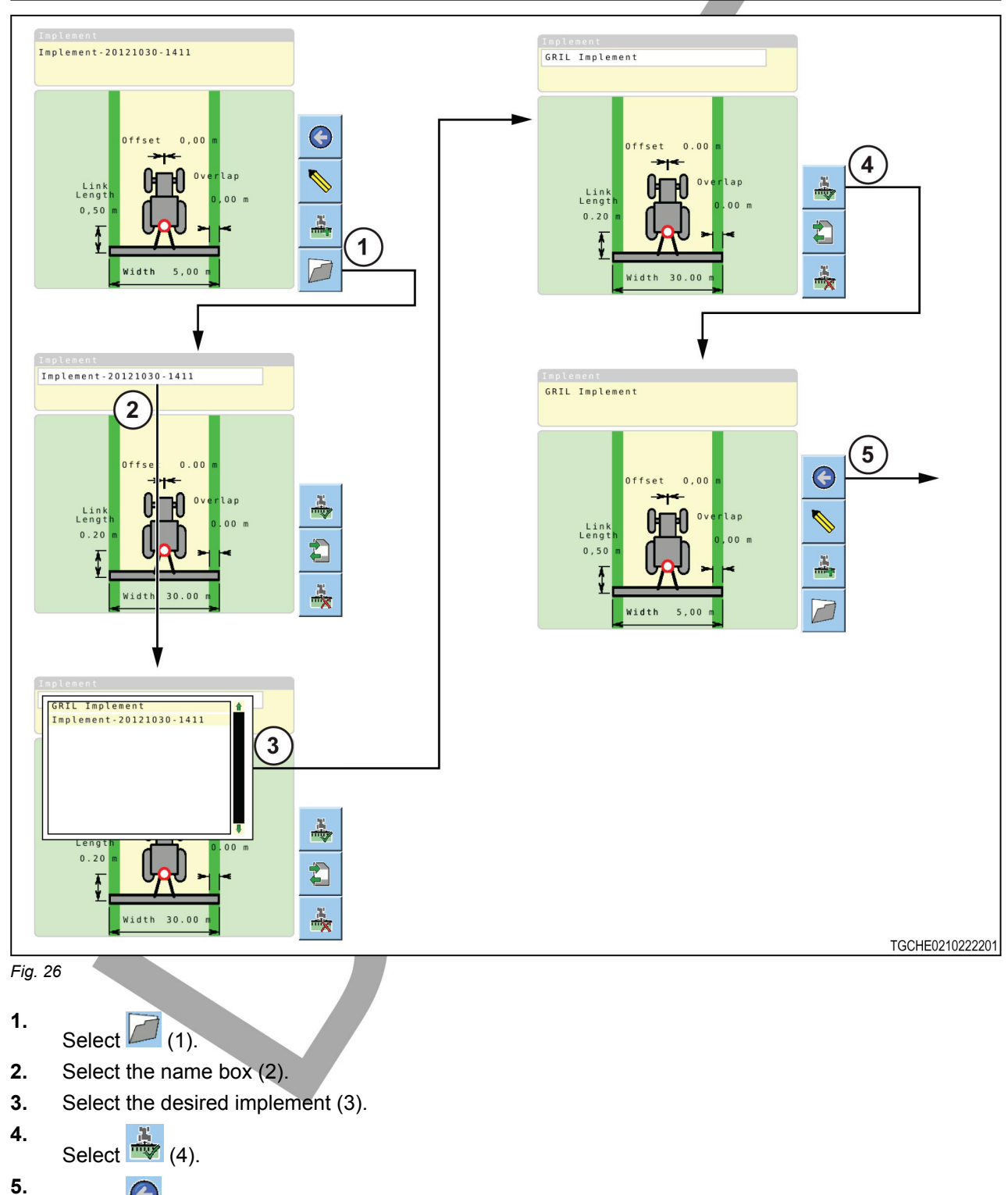

5. Select (5) to return to the setup menu.

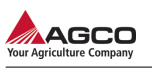

### 3.5.3 Editing an implement profile

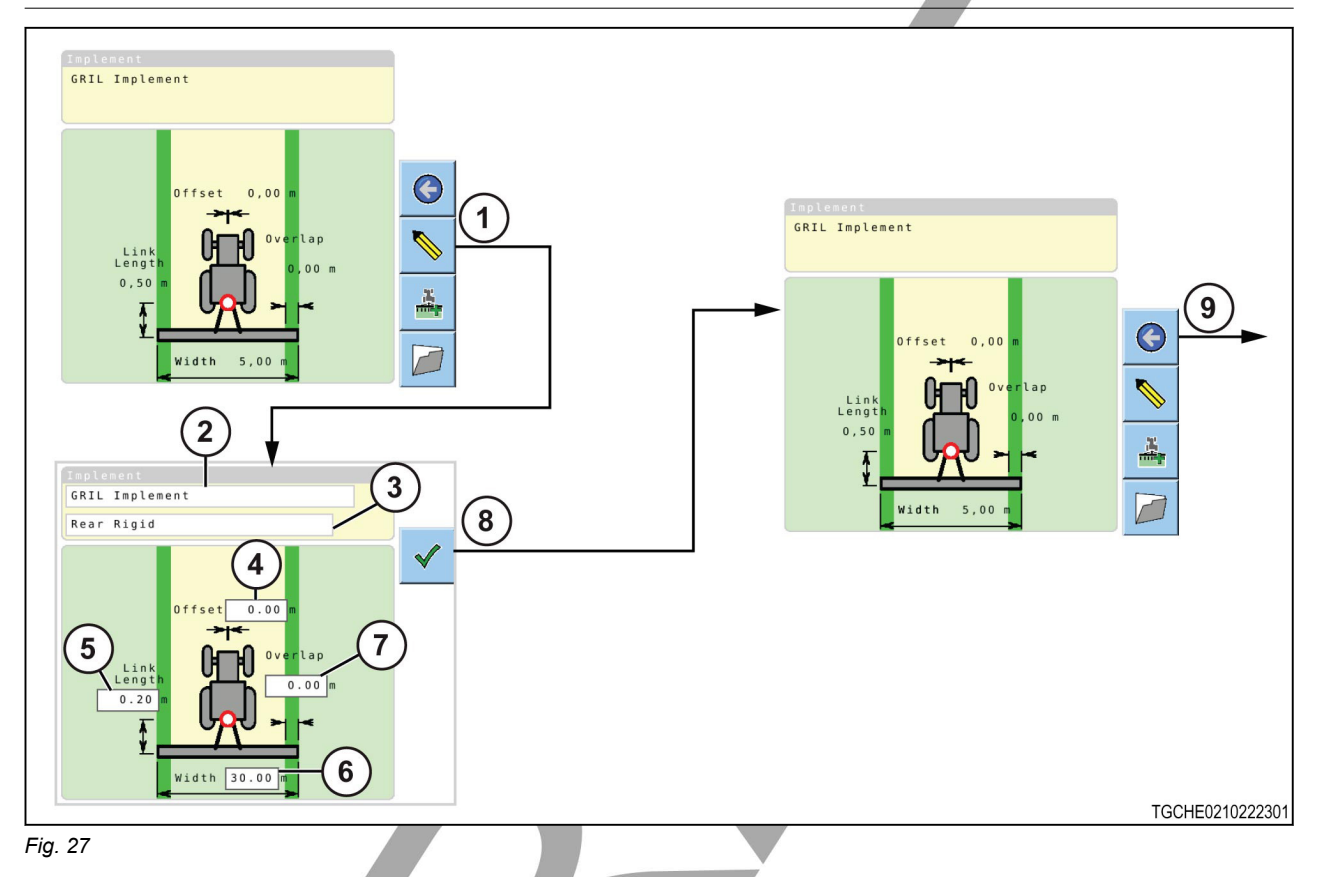

- 1. Select 📎 (1).
- 2. Edit the fields as necessary.
  - Implement name (2)
  - Implement type (3) •
  - Offset value (4)
  - Link length (5)
  - Implement width (6)
  - Overlap value (7) •
- 3.
- Select V (8). 4.
  - Select (9) to return to the setup menu.

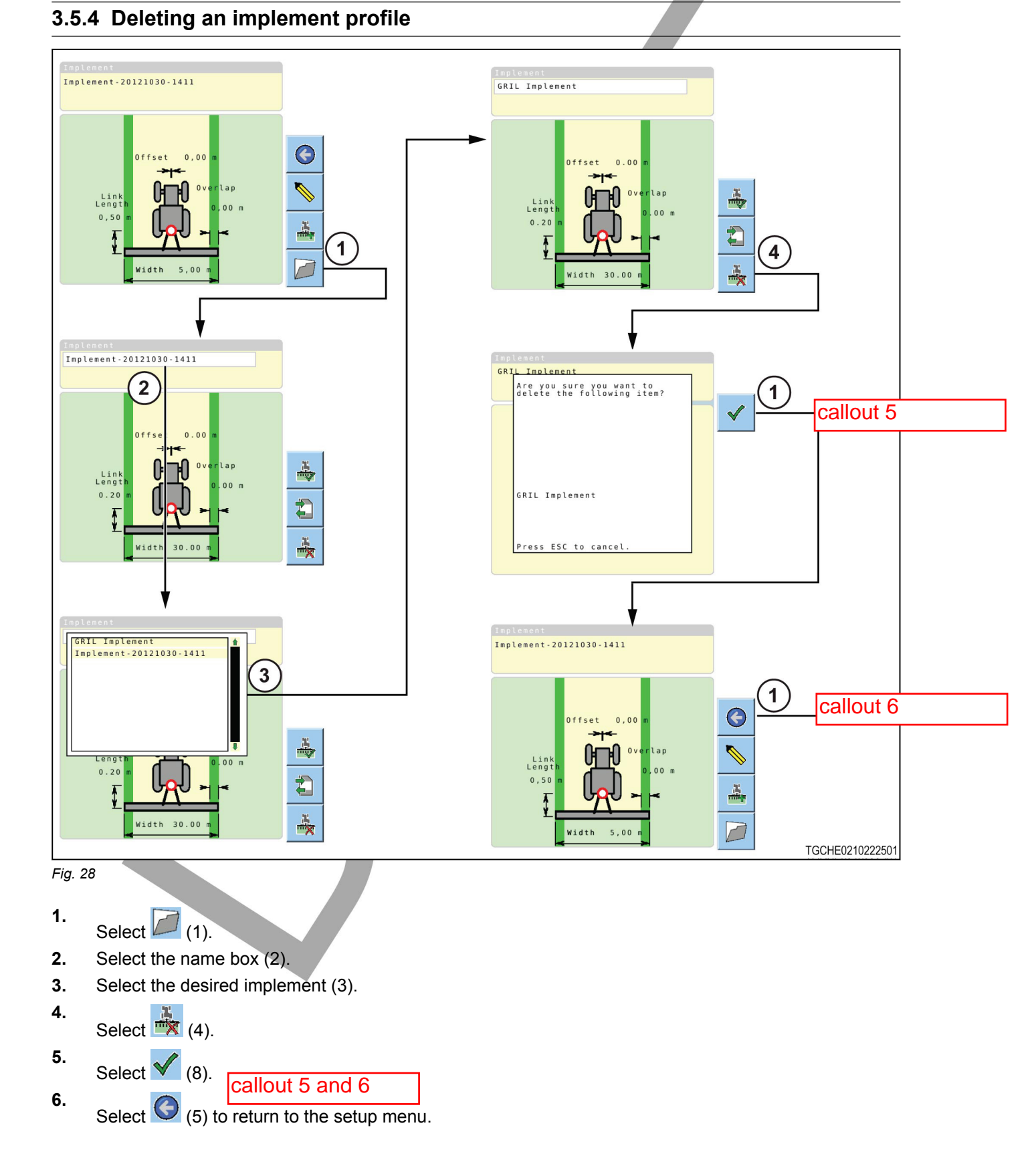

AGCO

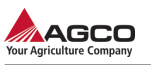

# 3.6 System status

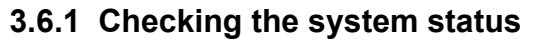

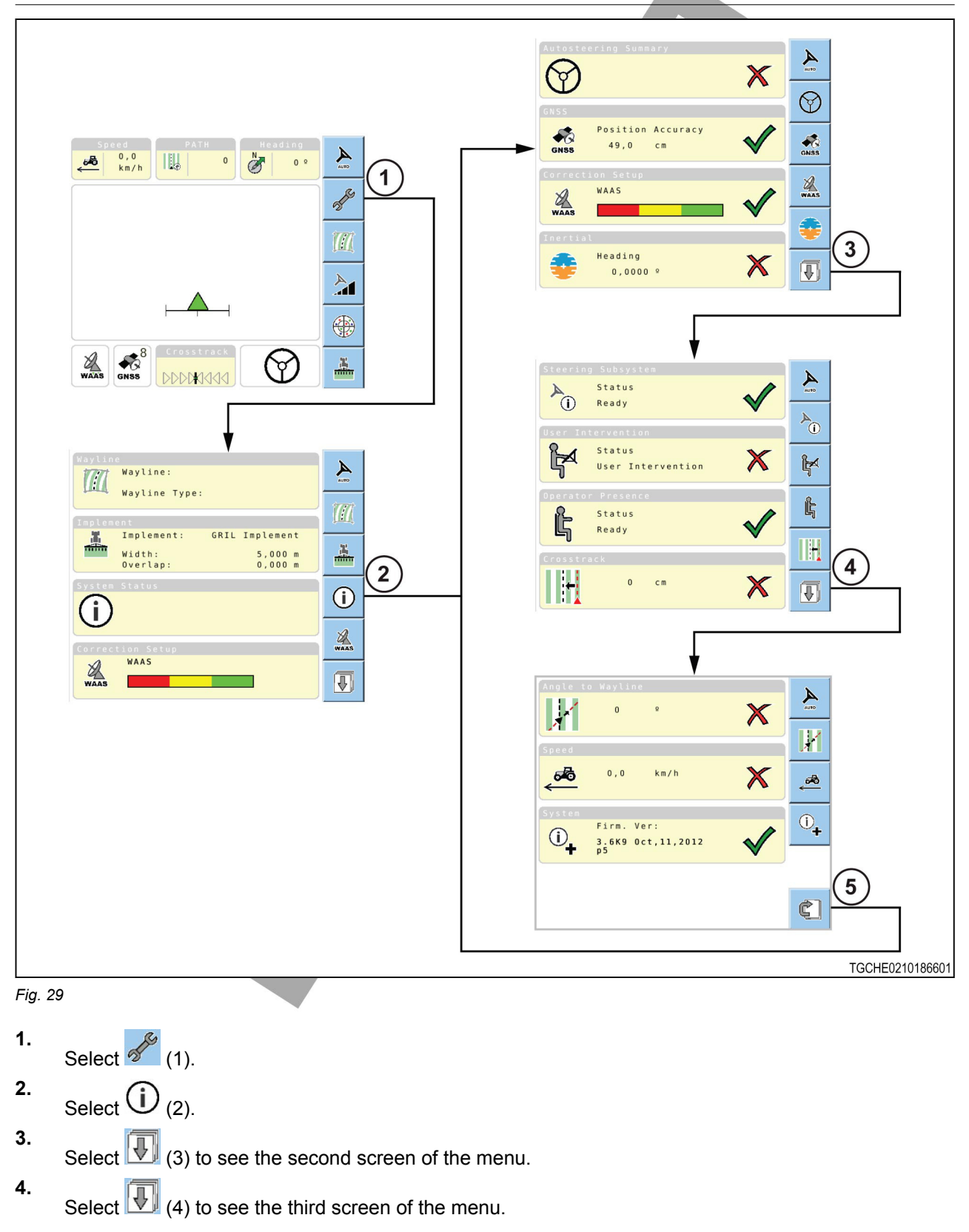

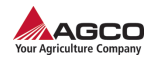

5. Select (5) to return to the first screen of the menu.

### 3.6.2 GNSS information

The Global Navigation Satellite System (GNSS) is used to pinpoint the location of the user's receiver any where in the world.

At this time, GNSS consists of two main satellite systems:

- GLONASS Global Navigation Satellite System (Russian GNSS)
- GPS Global Positioning System (US GNSS)

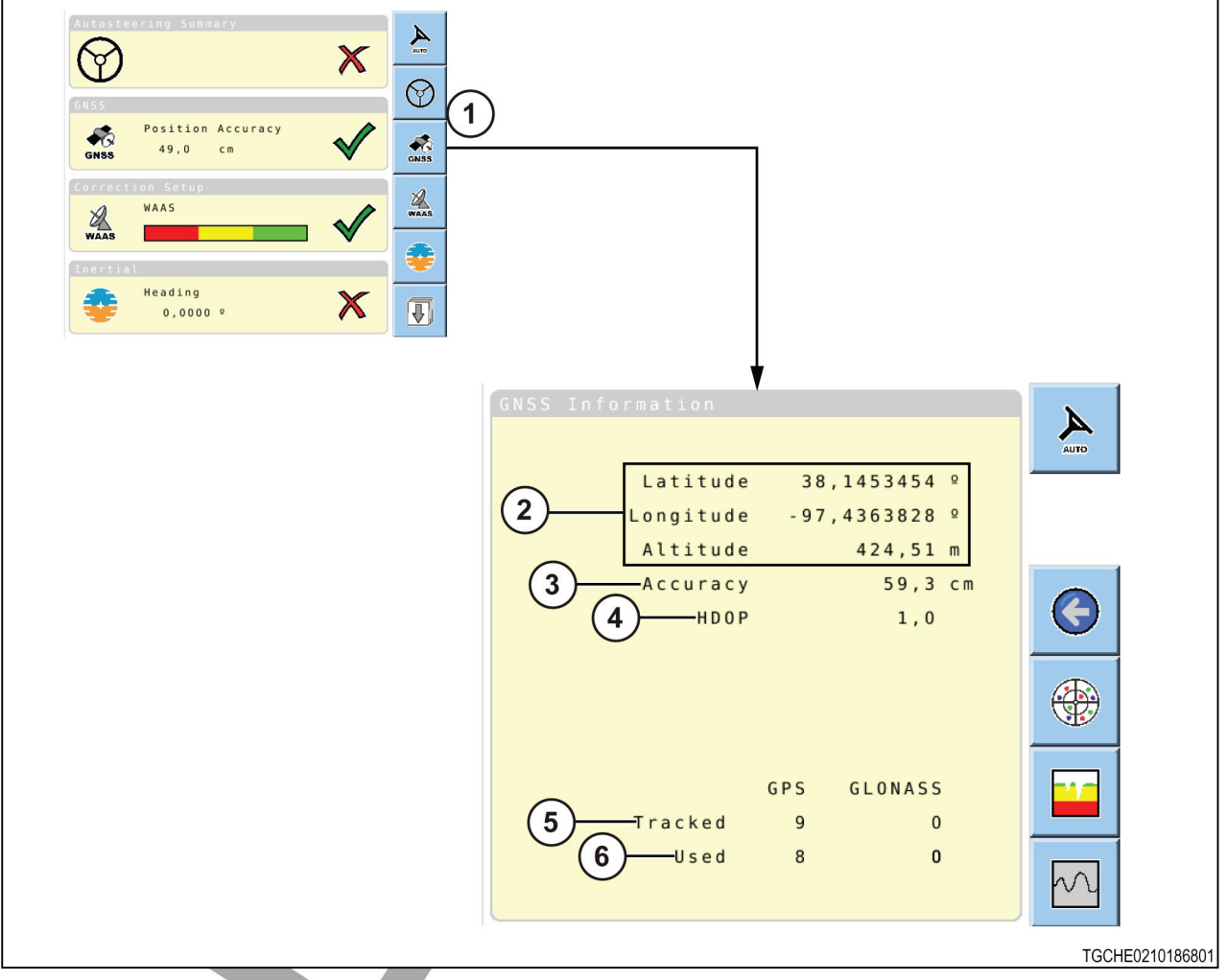

Fig. 30

From the system status menu, select (1).

The GNSS information includes:

- Position information (2)
- Signal accuracy (3)
- Horizontal dilution of precision (HDOP) (4)- A measure of the geometric quality of a GPS satellite configuration in the sky. HDOP is a factor in determining the relative accuracy of a horizontal position. The smaller the DOP number, the better the geometry.
- The number of satellites the system is receiving data from (5)
- The number of satellites the system is using (6)

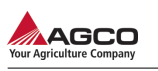

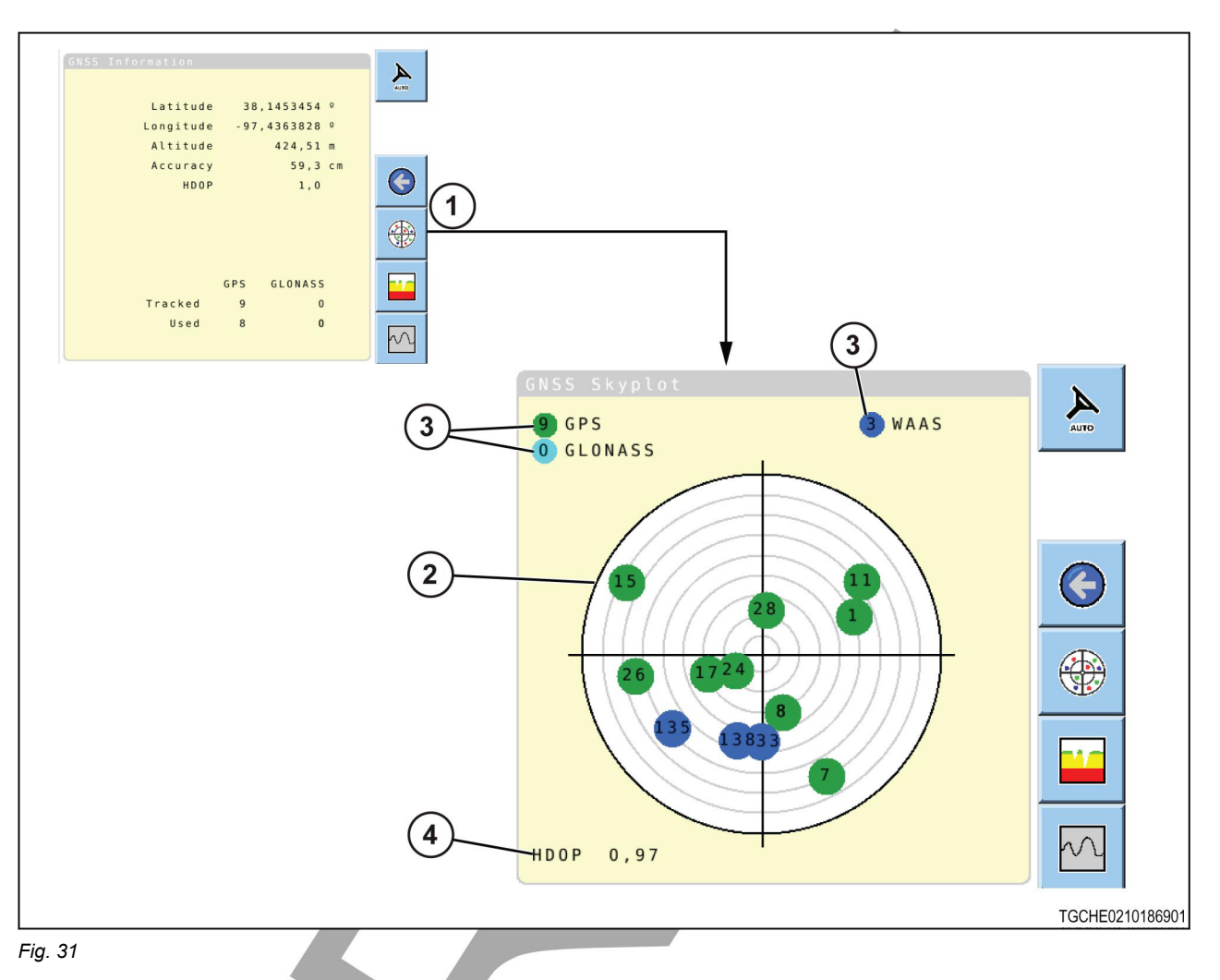

To see the location of the satellites in use, select (1).

The Skyplot (2) gives a topdown view of where the satellites are in relation to the machine with north at the top. The outer circle represents the horizon and the center circle represents directly above the machine. The number in each small circle within the plot represents each satellites ID.

The type and number of satellites tracked (3) are displayed at the top, along with the HDOP (4) value at the bottom.

**NOTE:** The correction sources will be different depending on location and subscription service.

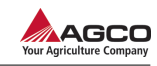

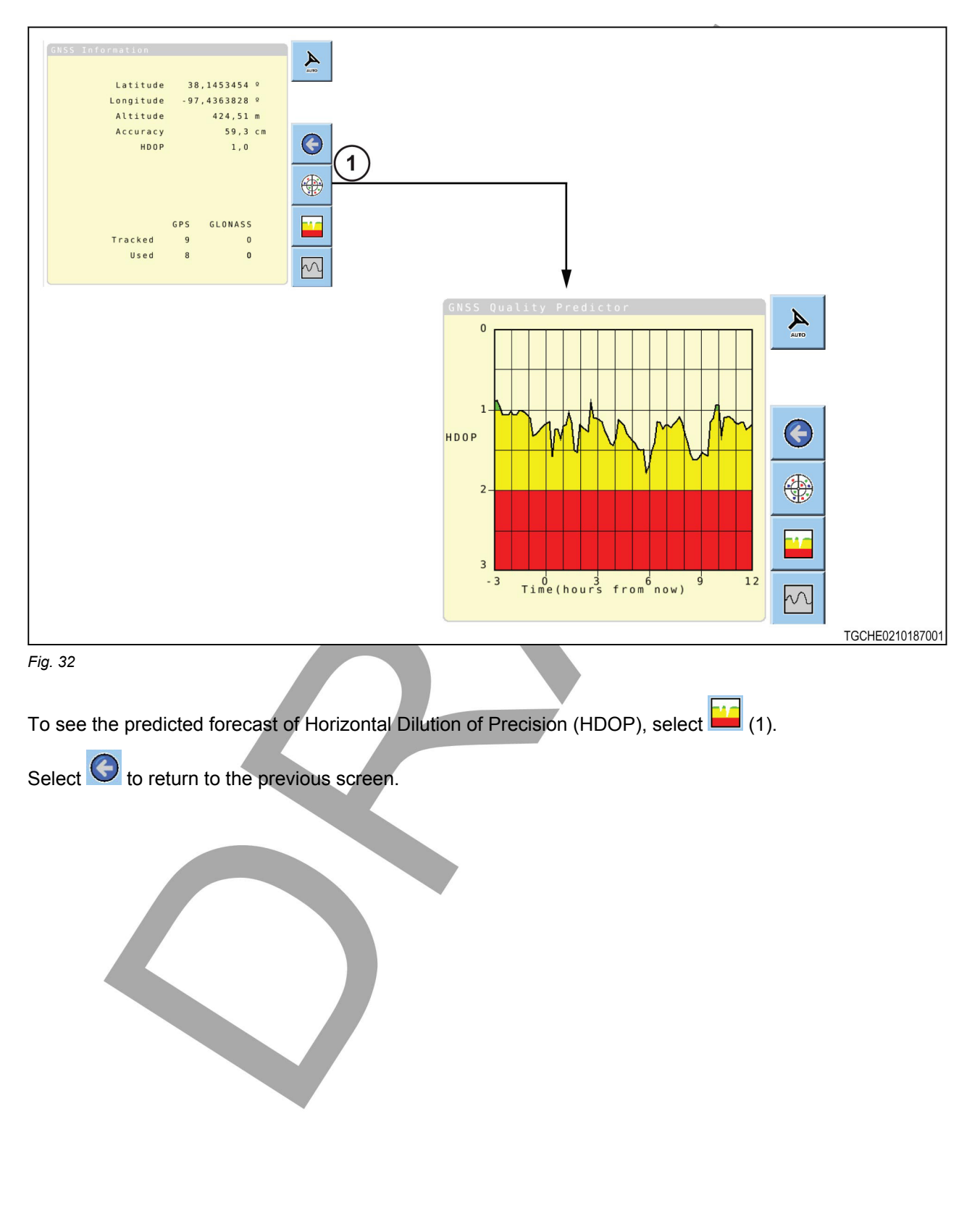

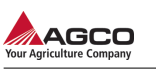

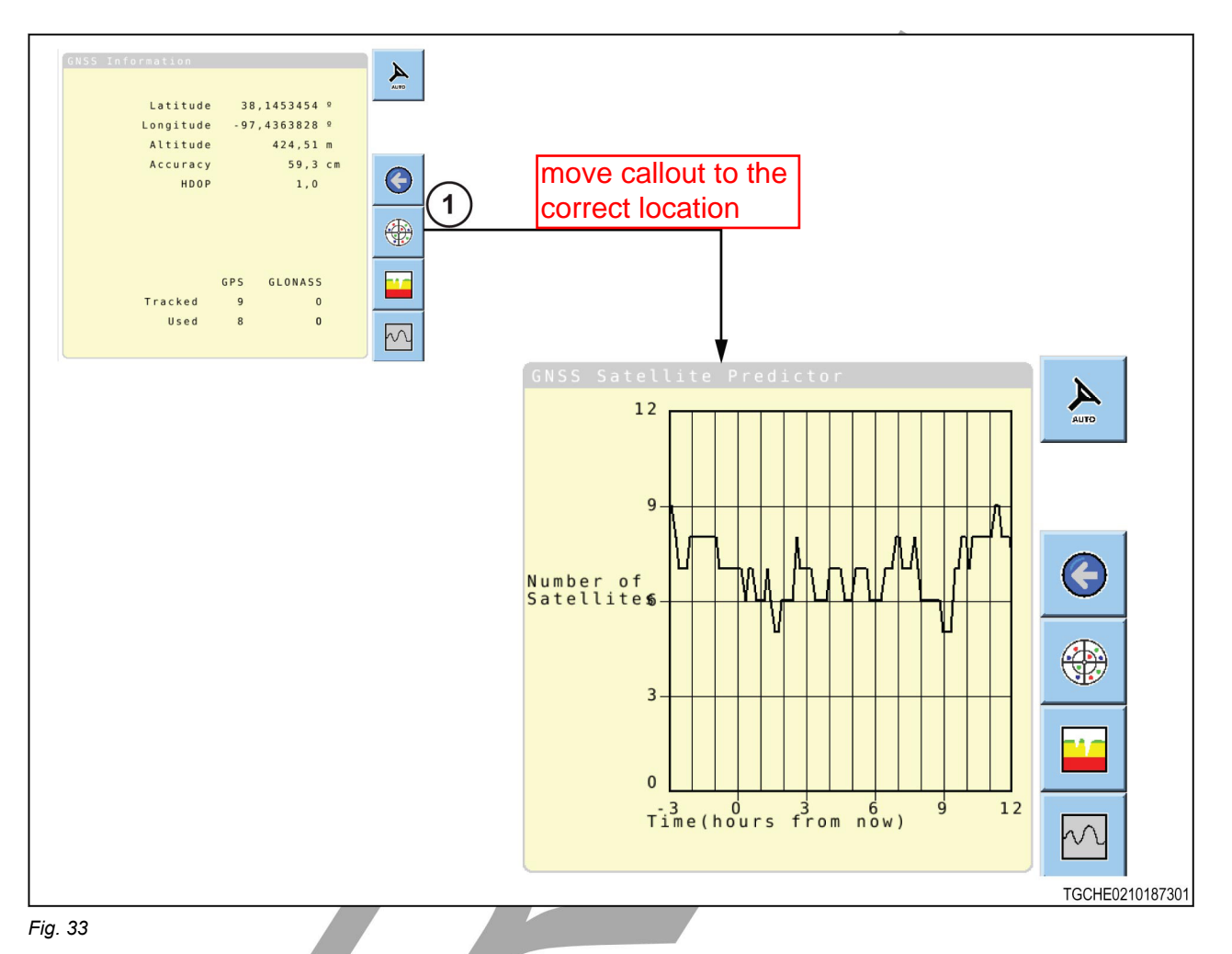

To see the number of satellites that are predicted to be available over a period of time, select (1).

Select Select to return to the previous screen.

### 3.6.3 Correction setup

The type correction sources available are:

- OmniSTAR, subscription based correction source with several levels of accuracy.
- A non-subscription space based augmentation systems (SBAS) service that differs between regions.
  - Wide area augmentation system (WAAS) available in the United States and Canada
  - European geostationary navigation overlay service (EGNOS) available in Europe
  - Multi-functional satellite augmentation system (MSAS) available in Japan and China

NOTE: The correction source icon can be different depending on the correction source selected.

#### Subscription based correction source

From the system status menu, select 44

If an OmniSTAR correction source has been selected, the screen will show information for the selected subscription based correction source (1). Each OmniSTAR correction source will show if the subscription is current by showing the expiration

date and (2). '1 Jan 1970' and (3) indicates there is no current subscription.

Fallback (4) will be enabled  $\checkmark$  or disabled  $\checkmark$ .

The quality of the signal is indicated in the color of the circle (5).

Select (6) to return to the previous screen. SBAS correction source

# From the system status menu, select waas

If an SBAS correction source the screen will show satellite and signal quality information (1).

Fallback (2) will be enabled or disabled X.

The quality of the signal is indicated in the color of the circle (3).

Select (4) to return to the previous screen.

#### No correction source or Autonomous selected

From the system status menu, select

TruPass (1) will be enabled or disabled TruPass will be enabled is a feature which enables more accurate indication of GNSS signals when in Autonomous mode

Fallback (2) will be enabled  $\checkmark$  or disabled  $\Join$ .

The quality of the signal is indicated in the color of the circle (3).

Select (4) to return to the previous screen.

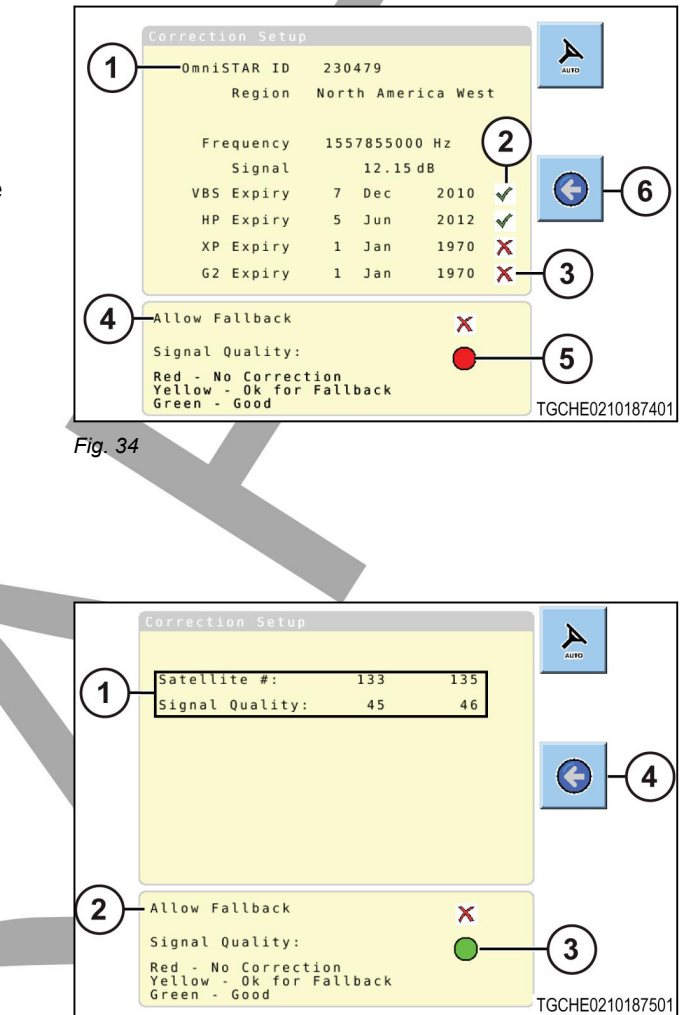

Fig. 35

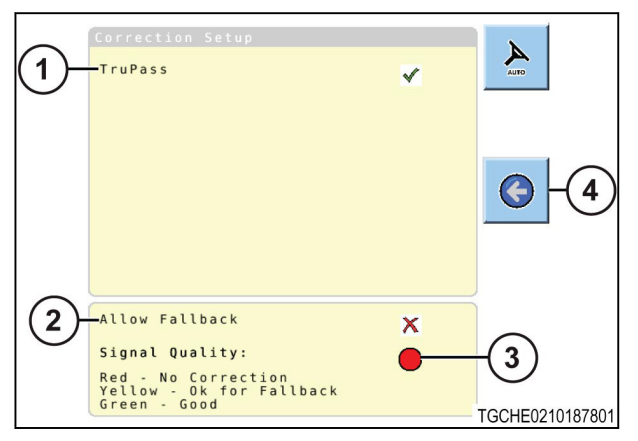

Fig. 36

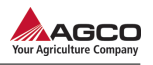

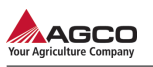

### 3.6.4 Inertial information

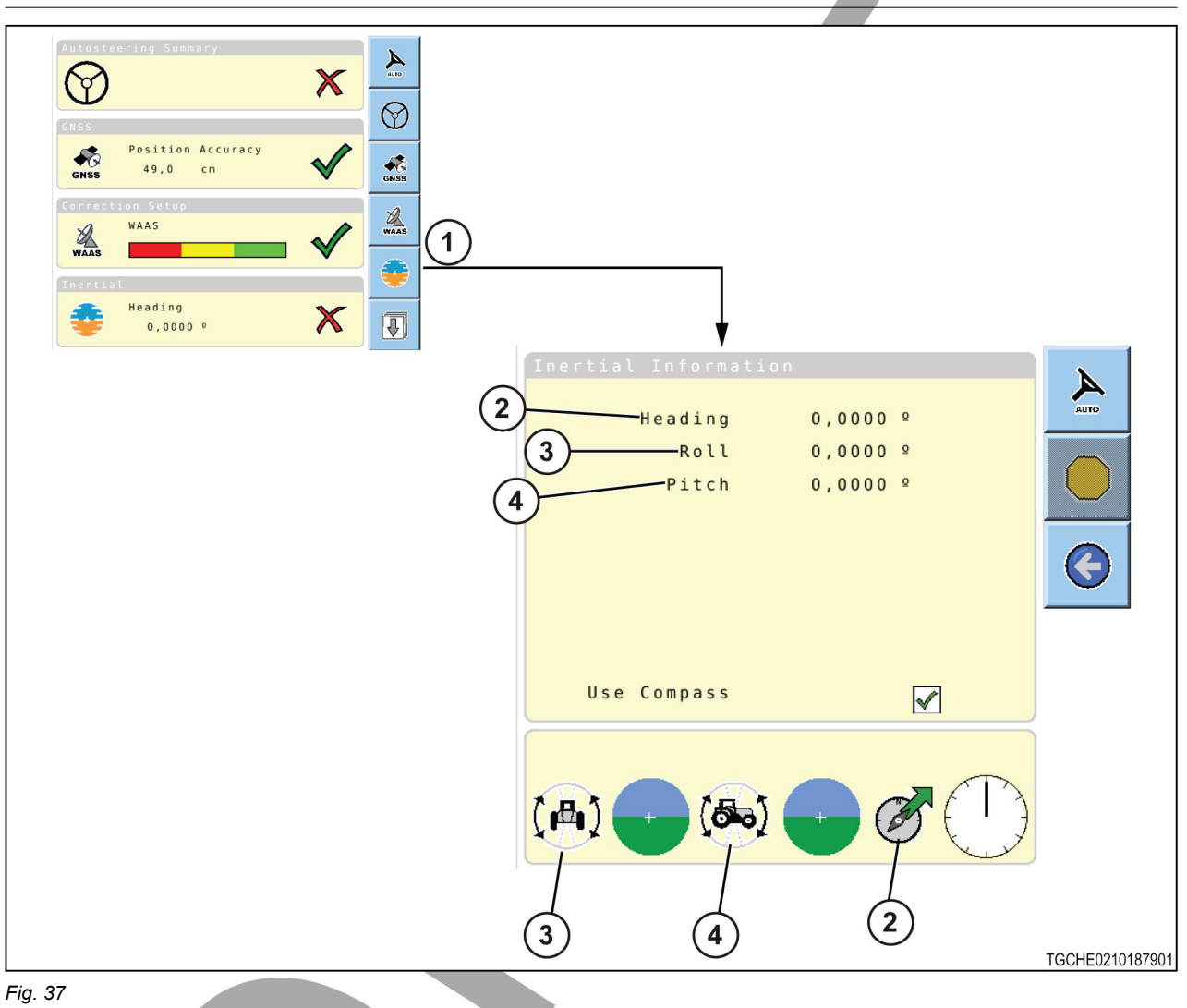

From the system status menu, select 💛 (1).

Inertial information refers to the direction and position of the vehicle.

Inertial information includes:

- Heading (2)- This information refers to the direction the vehicle is pointing at this time.
- Roll (3) This information refers to the side by side tilting movement of the vehicle.
- Pitch (4)- This information refers to the forward and rearward tilting movement of the vehicle.

**NOTE:** On start up, the receiver can show the vehicle is moving in the opposite direction from actual travel. Calibrate the compass again if the compass is engaged or select # if the compass is not engaged. See the information for calibrating the compass.

Select Select Se

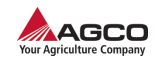

### 3.6.5 Steering subsystem

| Steering Subsystem<br>Status<br>Ready<br>User Intervention<br>Status<br>User Intervention<br>Operator Presence<br>Status<br>Ready<br>Crosstrack<br>0 cm |   | Steering Subsystem<br>Connection status<br>Vehicle type<br>Firmware Version: | Front wheel<br>steer<br>3500 | AUTO            |
|----------------------------------------------------------------------------------------------------|---|------------------------------------------------------------------------------|------------------------------|-----------------|
|                                                                                                    |   | WAS Calibration                                                              |                              |                 |
|                                                                                                    | 5 | Current<br>Left<br>Centre<br>Right                                           | 414<br>726<br>394<br>55      | TOPUEDO40400004 |
|                                                                                                    |   |                                                                              |                              | TGCHE0210188001 |
| Eia 20                                                                                                    |   |                                                                              |                              |                 |

Fig. 38

Complete the steps below to see the steering subsystem status.

From the system status menu, select (1).

The screen shows the:

• Connection status (2)

Connected

Not connected

- Vehicle type (3)
- firmware version (4)

If the wheel angle sensor is calibrated, these values will be shown in the WAS calibration section (5).

If the steering subsystem is not connected, follow the prompt on the terminal.

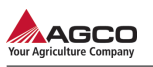

### 3.6.6 Crosstrack information

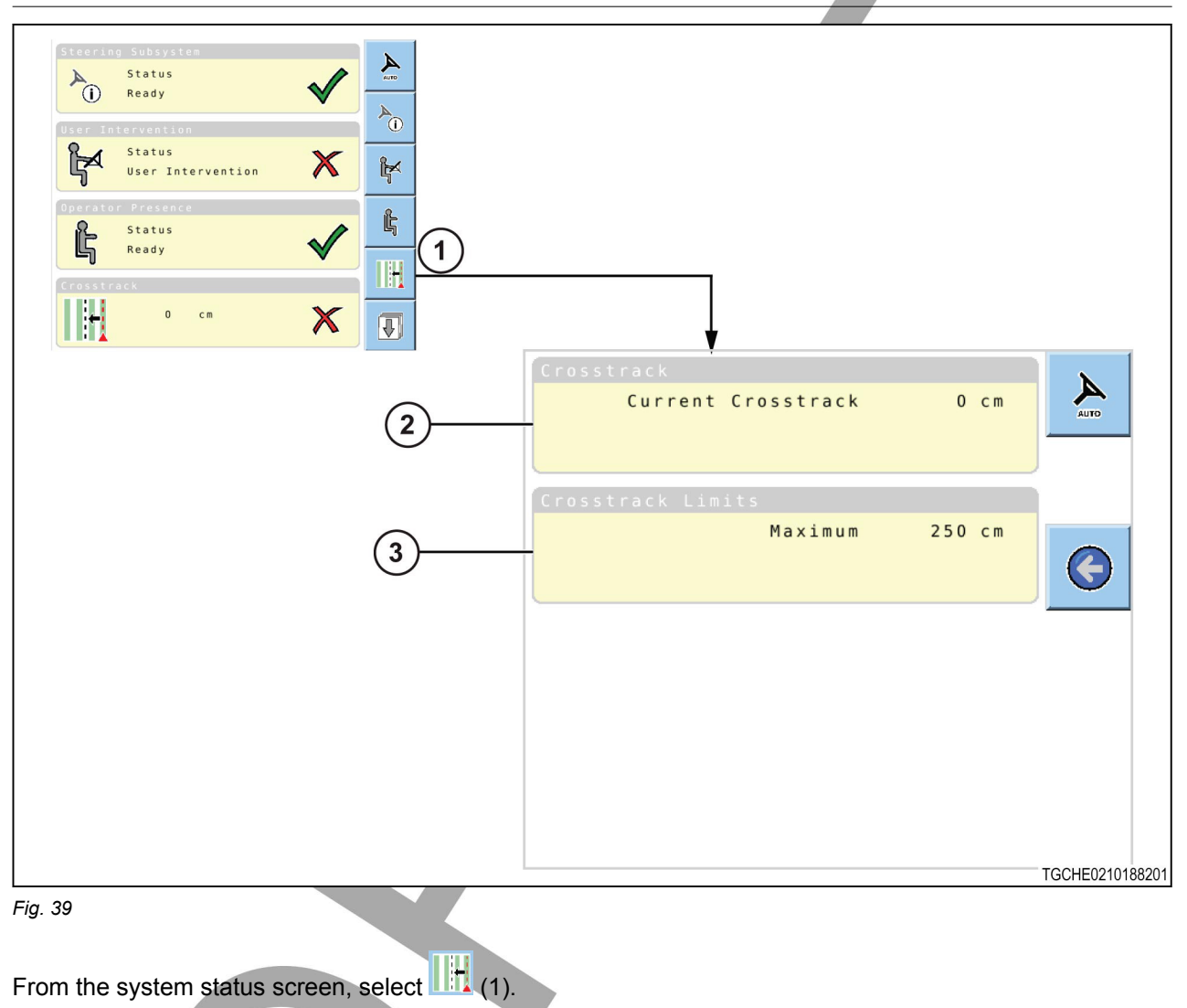

The screen shows the:

- Current position of the vehicle in relation to the wayline (2)
  - A positive value indicates that the vehicle is on to the right-hand side of the wayline.
  - A negative value indicates that the vehicle is on to the left-hand side of the wayline.
  - A 0 value indicated the vehicle is directly on the wayline.
- Maximum distance permitted from the wayline (3)
  - The maximum limit is 5 m (16 ft 5 in)..
  - The automatic steering cannot be engaged if the machine is farther away from the wayline than this value.

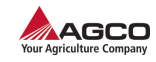

#### 3.6.7 Angle to wayline information

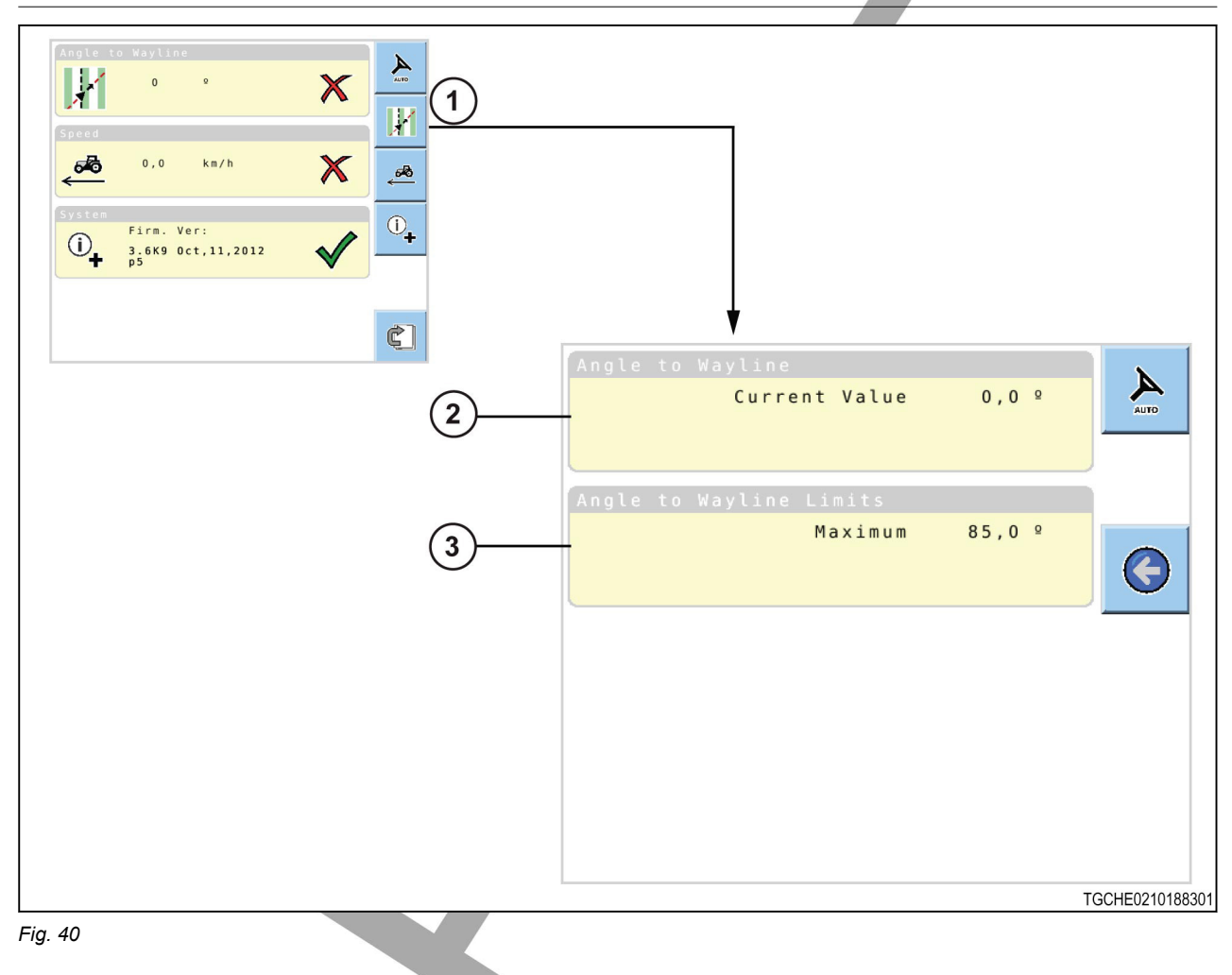

From the system status menu, select (1).

Information on this screen:

- Current angle value (2). A 0.0° value indicates the vehicle is parallel to the wayline.
- Maximum angle limit value (3)

Angle to wayline refers to the angle of the vehicle in relation to the wayline.

If the angle to wayline is more than 85° the automatic steering will not engage. When the angle is too near to 90°, the system cannot determine which direction the operator intends to turn on to the wayline.

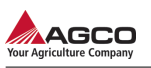

### 3.6.8 Speed information

| Angle to Wayline<br>0 °<br>Speed<br>0,0 km/h<br>System<br>Firm. Ver:<br>3,5649 Oct,11,2012 |   |                                                                  |                             |                  |
|--------------------------------------------------------------------------------------------|---|------------------------------------------------------------------|-----------------------------|------------------|
|                                                                                            | 2 | Speed<br>Current Speed                                           | 0,0 km/h                    | AUTO             |
|                                                                                            | 3 | Guidance Speed Limits<br>Minimum<br>Maximum                      | 1,0 km/h<br>25,0 km/h       |                  |
|                                                                                            | 4 | Online Engage Speed Limits<br>Maximum Forward<br>Maximum Reverse | 29,0 km/h<br>10,8 km/h      |                  |
|                                                                                            | 5 | Offline Engage Speed Limit<br>Maximum Forward<br>Maximum Reverse | s<br>18,0 km/h<br>10,8 km/h | TGCHE0210188501  |
|                                                                                            |   |                                                                  |                             | 1901602101000001 |

From the system status screen, select 4

The screen shows the:

- Current speed (2) refers to the speed the vehicle is moving at this time.
- Guidance speed (3) limits refers to the minimum ans maximum speed limit required to engage the automatic steering.
- Online engaged speed limits (4) refers to the maximum forward and reverse speed limits permitted when moving on the wayline.
- Offline engage speed limits (5) refers to the maximum forward and reverse speed limits permitted when moving off the wayline and trying to engage the automatic steering.

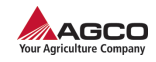

### 3.6.9 System information

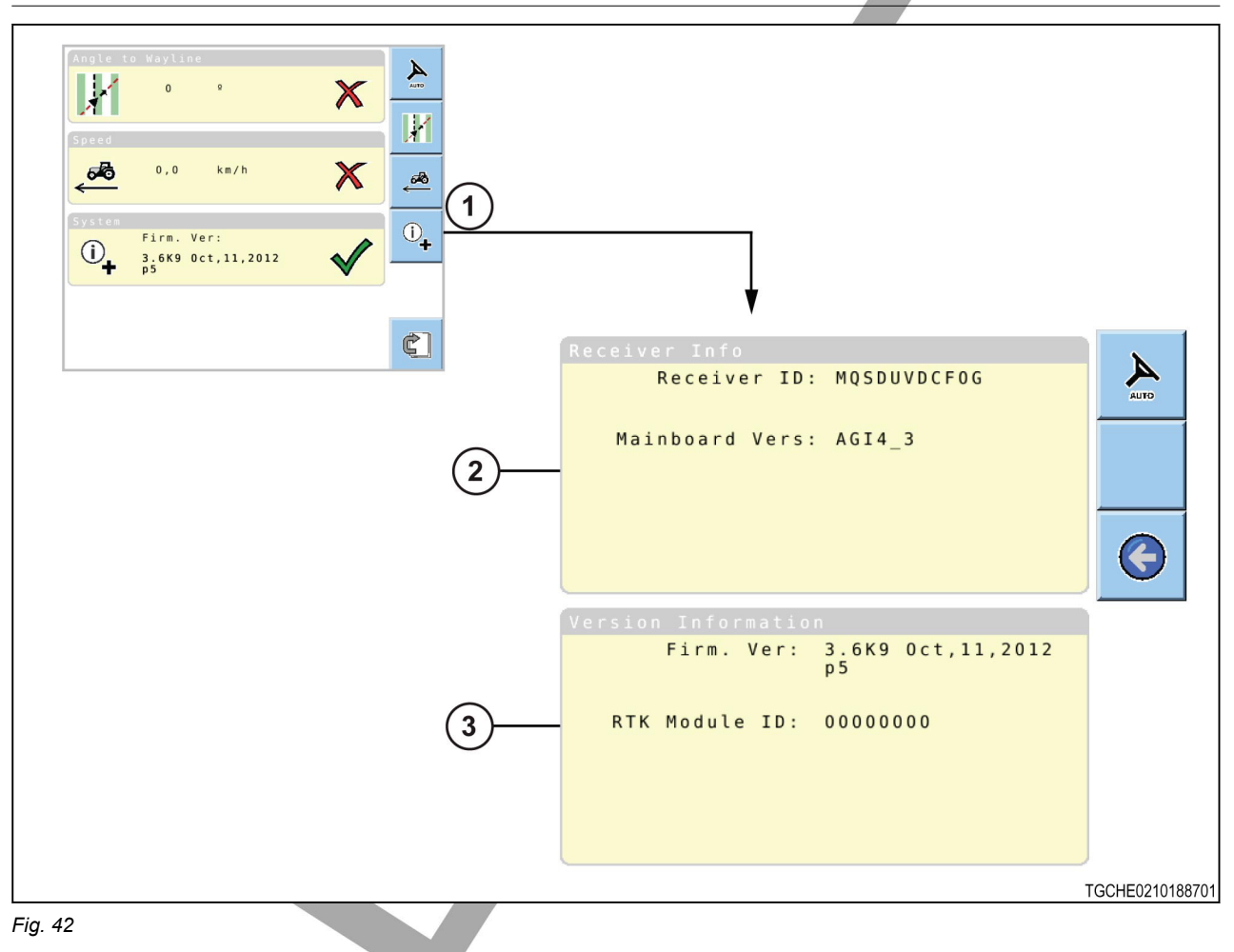

From the system status menu, select (1).

The receiver info screen is shown.

The system information includes receiver information (2) and software version information (3).

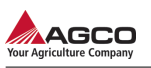

# 3.7 Waylines

A wayline defines the line of travel the machine will follow.

There are four types of waylines:

- AB wayline
- A+ heading
- Contour
- Pivot

There are two ways to reach the wayline menu:

- From the main guidance screen
- From the system setup menu

#### From the main guidance screen

From the main guidance screen, select (1).

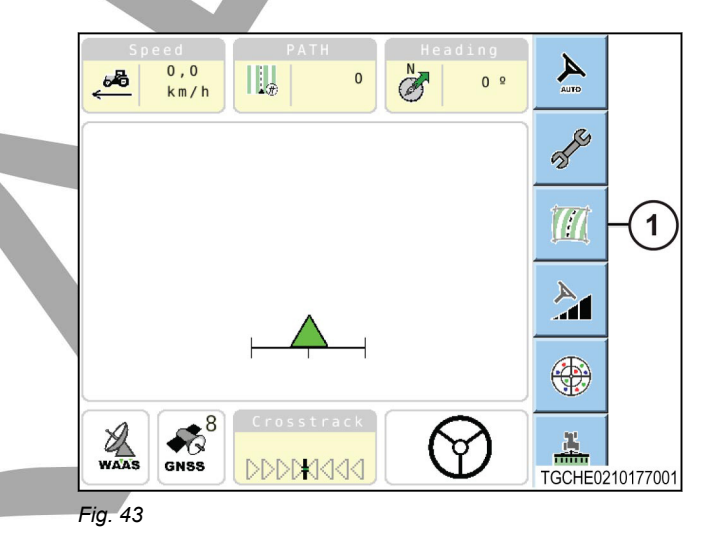

#### From the system setup menu

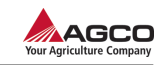

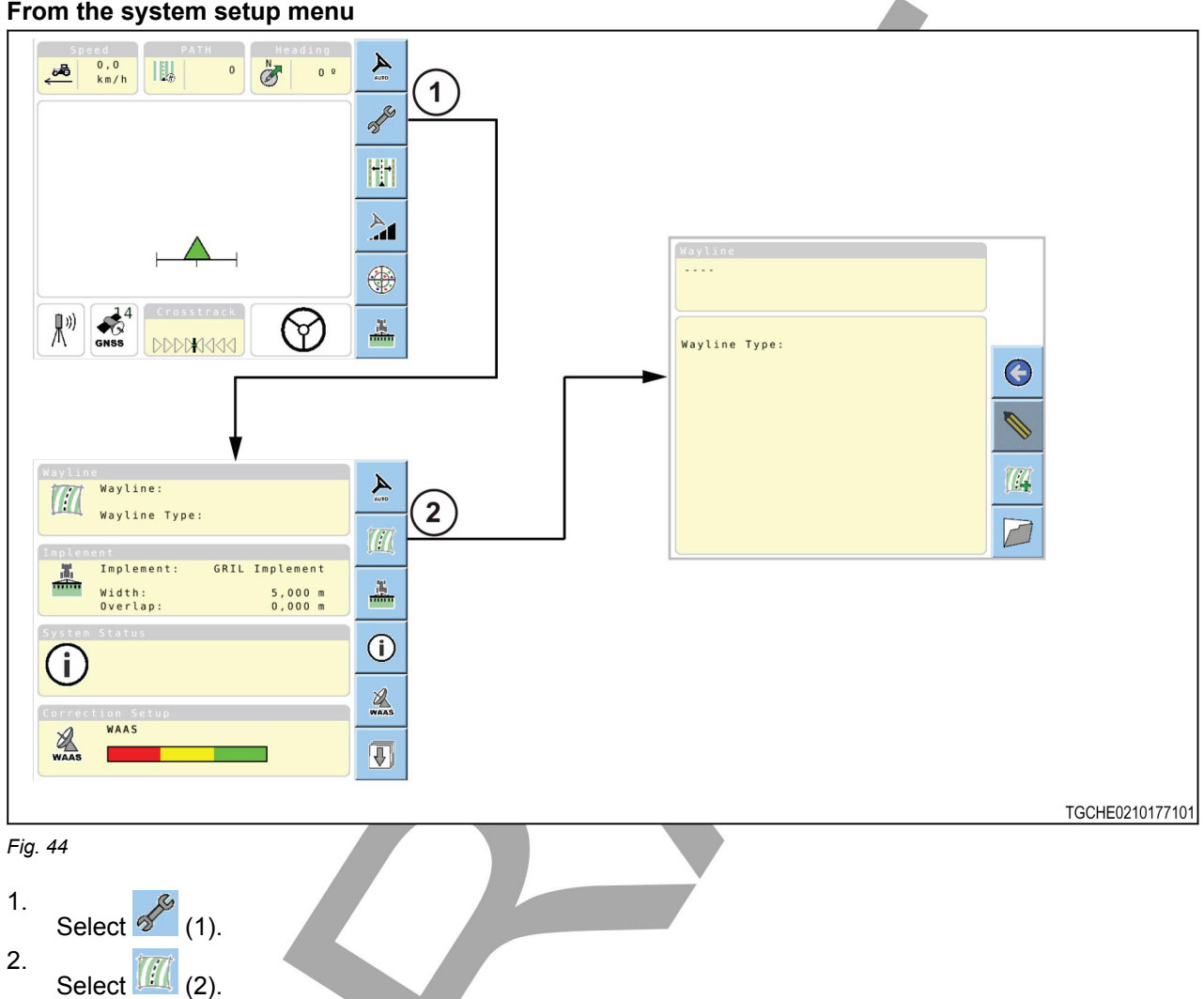

#### 3.7.1 Making a new wayline

- 1. Select (1).
  - a) Changing the name of the wayline is optional. Select the wayline name box to change the name.
- 2.
- Select (2).
- Select the desired wayline icon (3) and follow 3. the prompts. See the information for making each type of wayline.

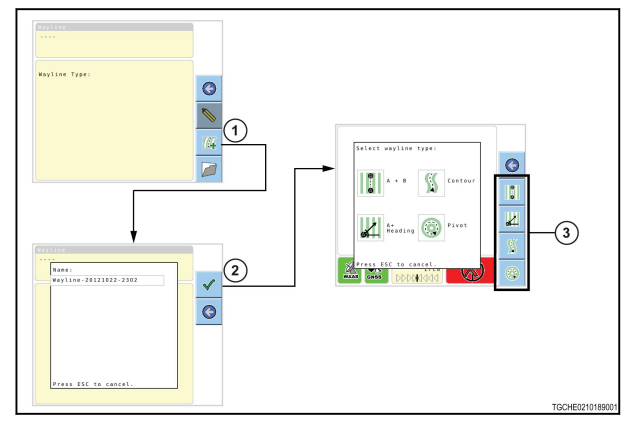

Fig. 45

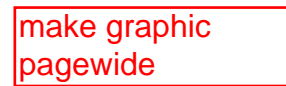
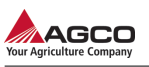

# 3.7.2 AB wayline

#### AB wayline

An AB wayline (1) is made by setting a start point A (2), moving on a straight line for a minimum of 10 m (32.8 ft) before setting the end point B (3). The AB wayline can be used in operations where the lines are relatively straight.

When an AB wayline is made, an infinite number of parallel waylines (4) can be shown on either side of the original wayline. The spacing between each of the waylines (5) is determined by the width of the implement.

Wayline extensions (6) can be made at the ends of the original wayline that continue to the edge of the field boundary.

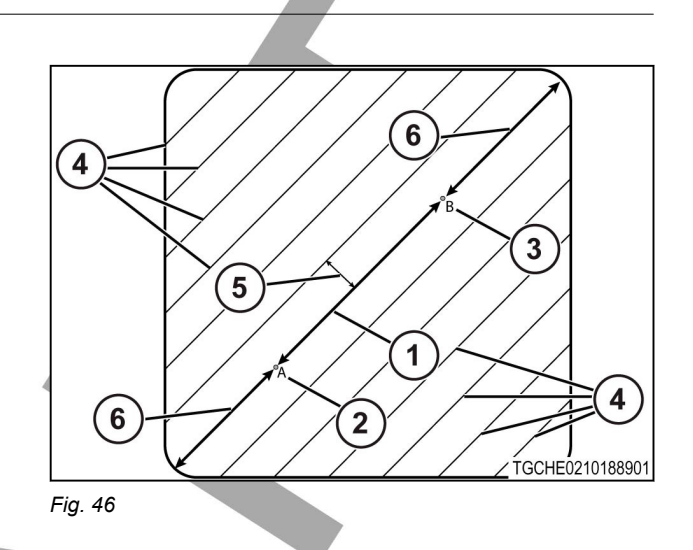

#### Making an AB wayline

Make and name the wayline before selecting the type of wayline.

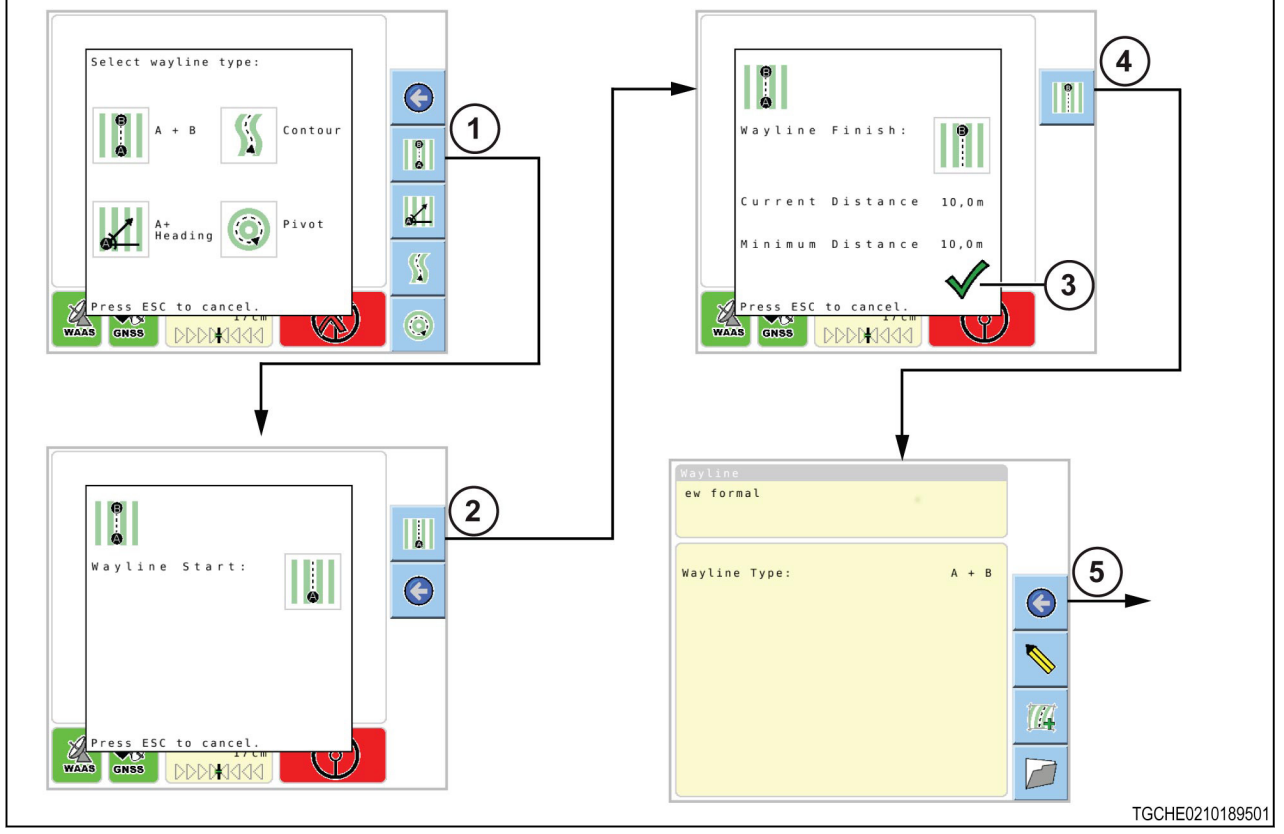

Fig. 47

1.

- Select (1). Enter the result of your step here (optional).
- 2.
  - Select (2) to set the beginning point of the wayline.
- 3. Drive the vehicle in the desired direction a minimum of 10 m (32.8 ft).

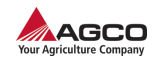

- A  $\checkmark$  (3) will show on the screen when the vehicle has moved the minimum distance.
- 4. Select (4) to set the end point of the wayline.
- 5. Select (5) to keep the AB wayline and return to the system setup menu.

# 3.7.3 A+ headling line

An A+ heading line (1) is made by setting a start point (2) and entering a value for the heading (3). The heading is the direction the vehicle will move from the start point.

Heading values:

- Directly north 0°
- Directly east 90°
- Directly south 180°
- Directly west 270°

When an A+ heading line is made, an infinite number of parallel waylines (4) can be shown on either side of the original wayline. The spacing between each of the waylines (5) is determined by the width of the implement.

Wayline extensions (6) can be made at the ends of the original wayline that continue to the edge of the field boundary.

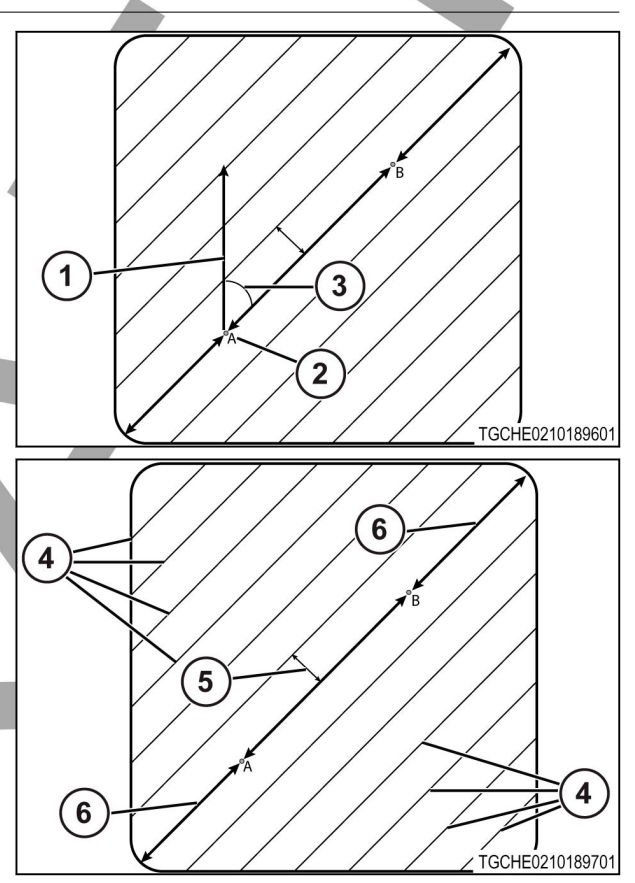

Fig. 48

#### Making an A+ headling line

Make and name the wayline before selecting the type of wayline.

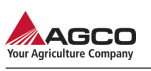

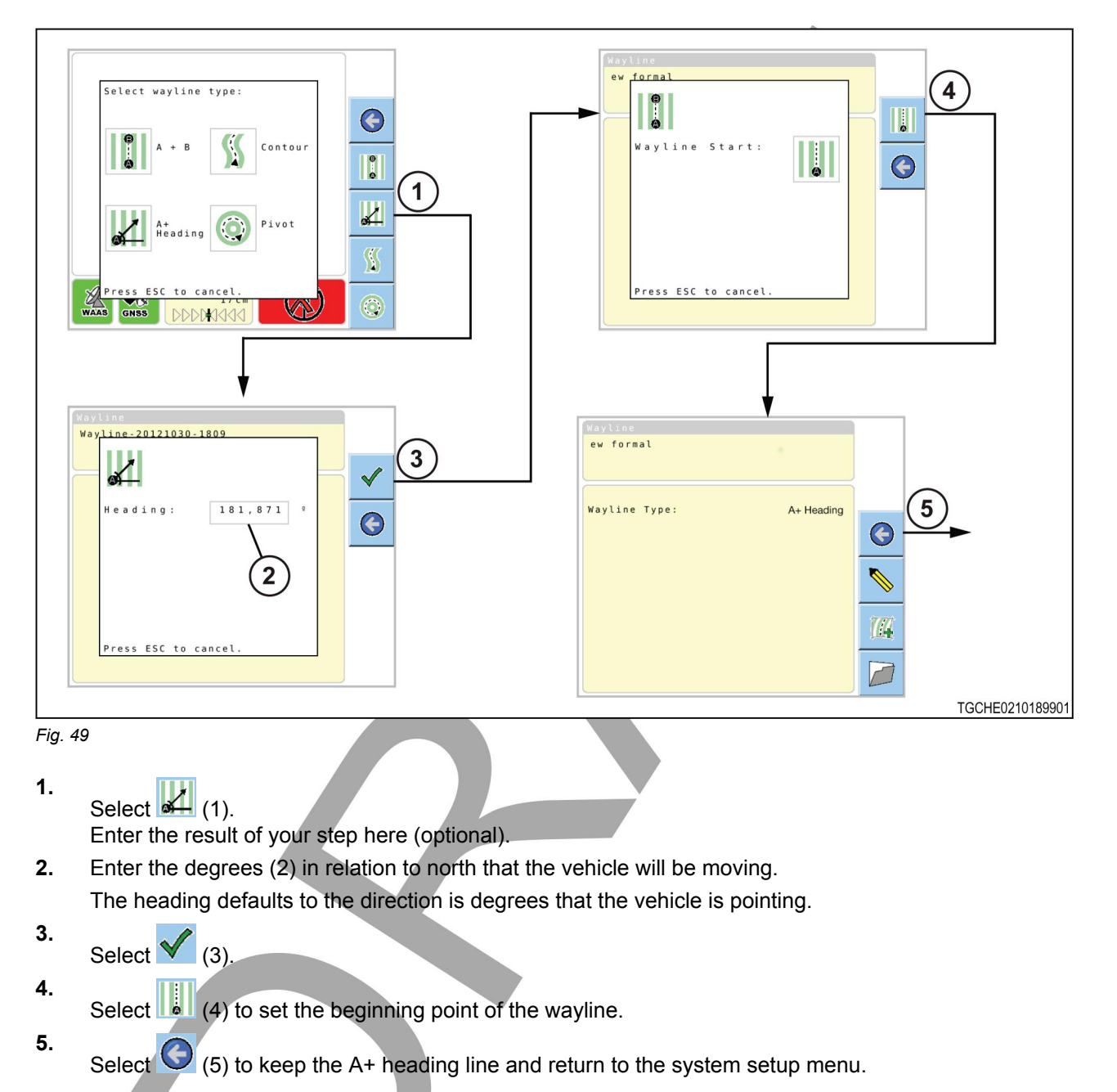

# 3.7.4 Contour wayline

A contour wayline is similar to an AB wayline, but the path moves along a curved line. A contour wayline can be used if the field shape does not permit the use of straight waylines.

When an AB wayline is made, an infinite number of parallel waylines (4) can be shown on either side of the original wayline. The spacing between each of the waylines (5) is determined by the width of the implement.

Wayline extensions (6) can be made at the ends of the original wayline that continue to the edge of the field boundary.

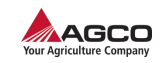

#### Making a contour wayline

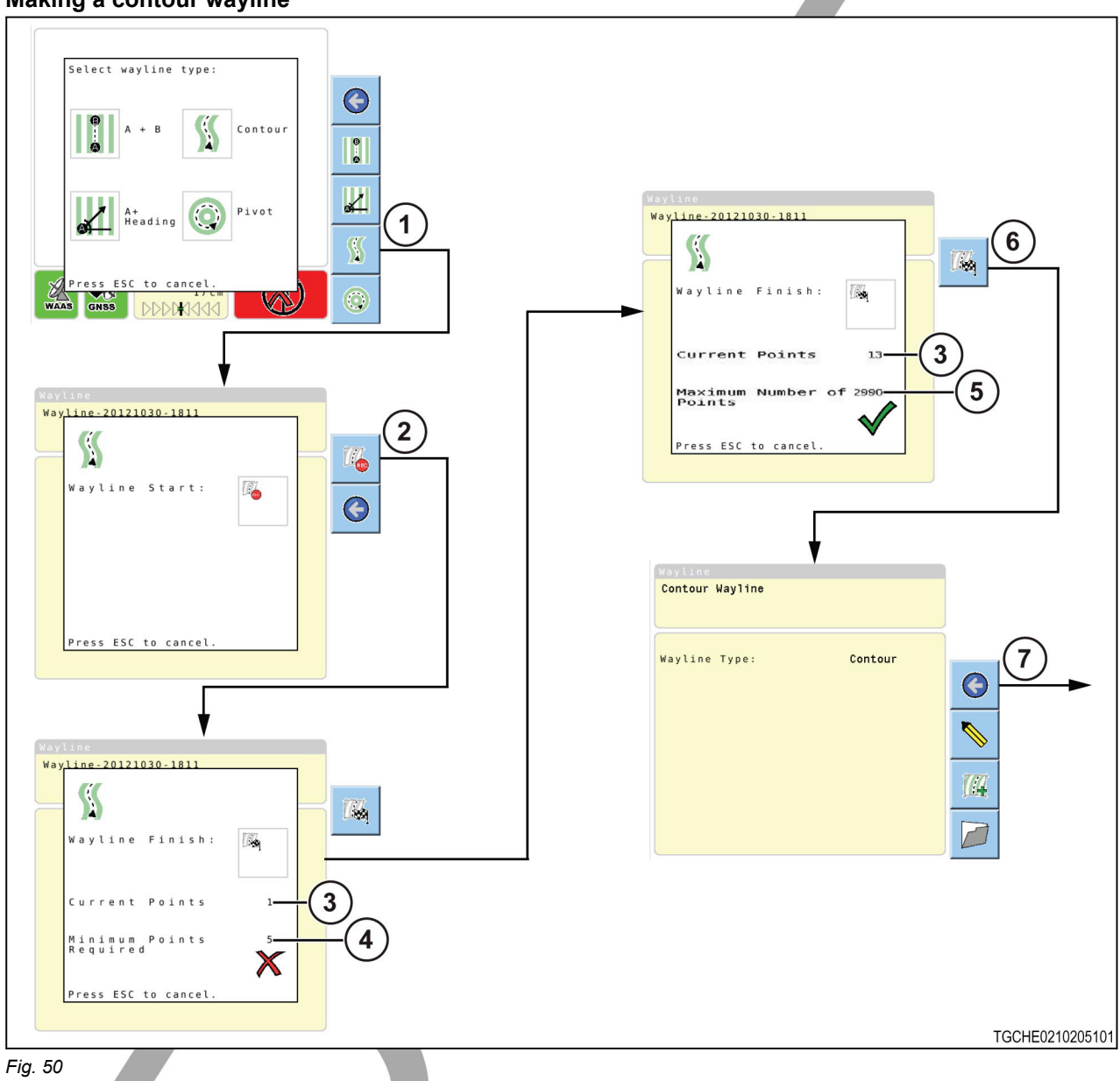

- 1. Select
- 2.
  - Select 🦾 (2).
- 3. Drive along the desired route.

When moving along the route, the system records the points of the line. The current points field (3) automatically changes to show the number of points records. There is a minimum number of points required (4). When there are more than the minimum number of points, the maximum number of points (5) shows.

- 4. Select [4] (6) at the end of the contour wayline.

Select (7) to return to the setup screen.

5.

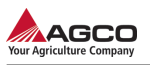

# 3.7.5 Pivot wayline

A pivot wayline (1) is used in fields that have central pivot irrigation. A pivot wayline makes a circular wayline.

A start point (2) must be set before driving around the circumference of the desired line made by the central pivot. A quarter of the pivot must be driven to make sure the wayline is created accurately before setting the end point (3).

When a pivot wayline is made, additional waylines (4) can be shown on either side of the original wayline. The spacing between each of the waylines (5) is determined by the width of the implement.

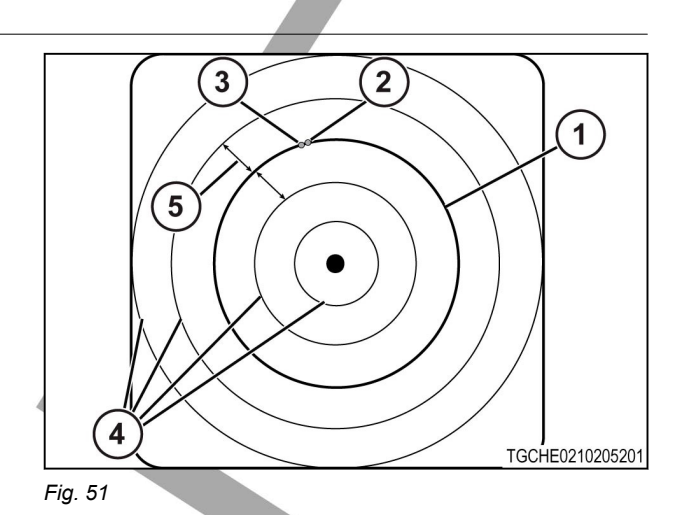

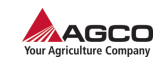

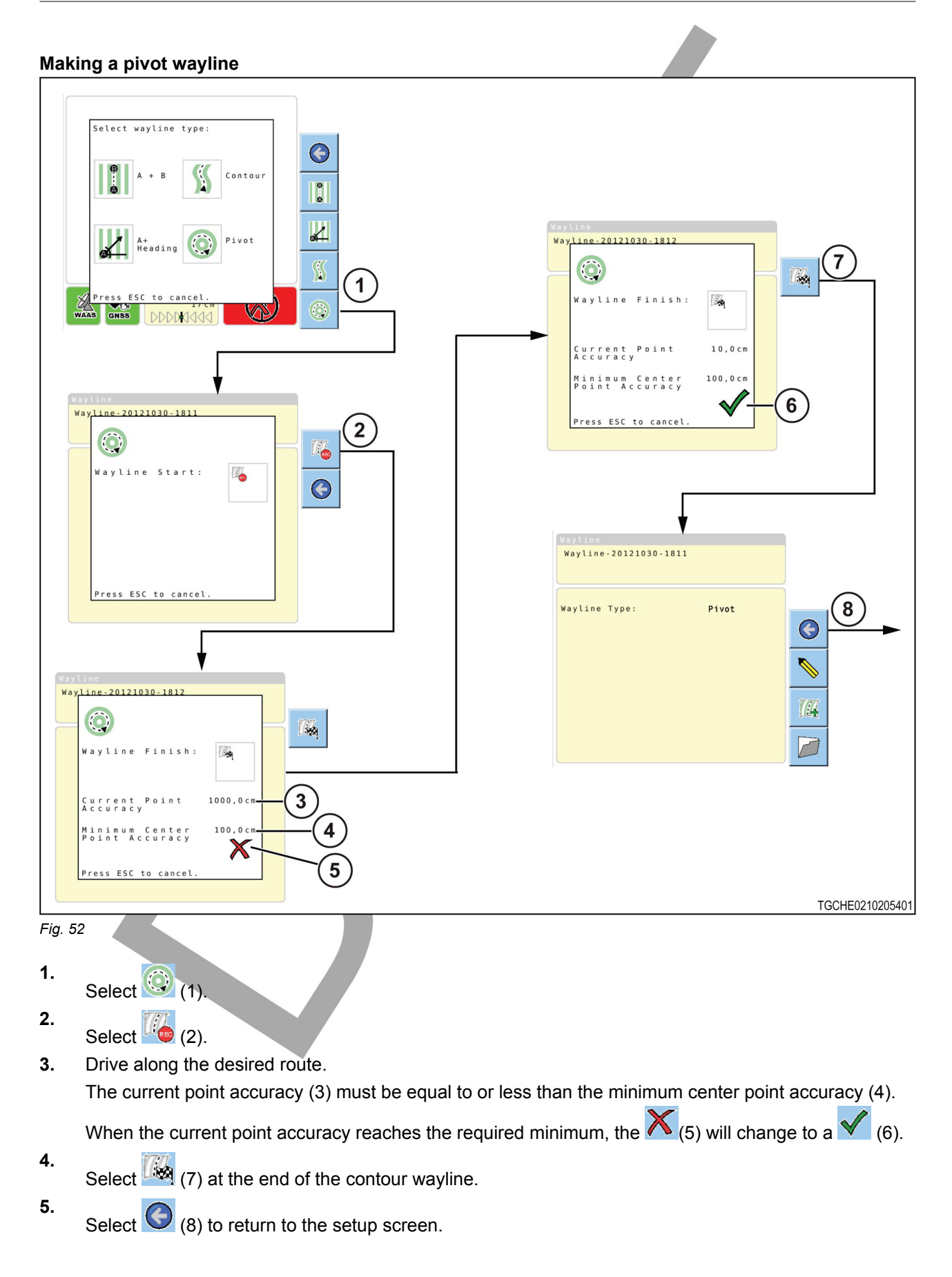

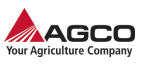

# 3.8 Nudge and GPS drift compensation

## 3.8.1 GPS drift

Global positioning system (GPS) drift is the condition where the positional information that is obtained from the GPS satellites moves over time. The drift can be caused by the changing of the satellite constellation patterns used by the TopDock to get the positional information. As a result, there can be a difference between the actual wayline and the position of the wayline shown on the guidance screen.

The lower the accuracy of the correction source, the more the positional information will move over time. The higher accuracy correction sources are still subject to GPS drift, but to a smaller degree.

The GPS drift compensation and manual nudge features are available in both the basic and the advanced guidance modes.

#### 3.8.2 Manual nudge offset

The manual nudge offset is used to move the wayline over an obstacle such as an irrigation channel, road, or fence.

To use the manual nudge offset, the vehicle must be on the wayline that will have the manual nudge offset.

Curved and straight waylines (1) will move to the left (2) or right after entering a manual nudge offset value (3).

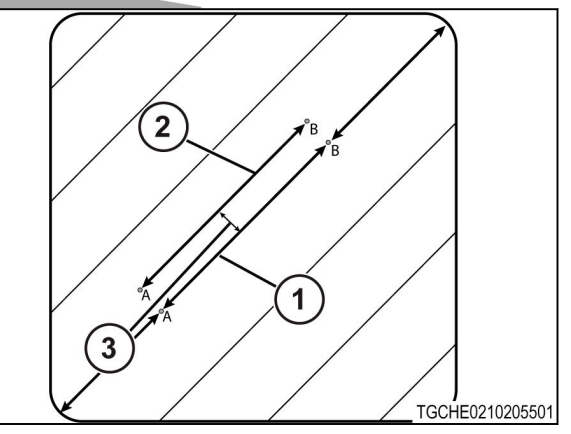

The pivot wayline (1) diameter will increase (2) or decrease after entering a manual nudge offset value (3). The center of the pivot (4) will not change.

Fig. 53

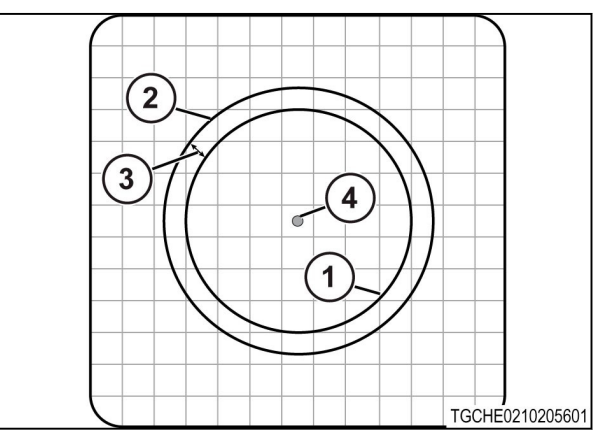

Fig. 54

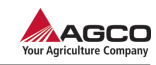

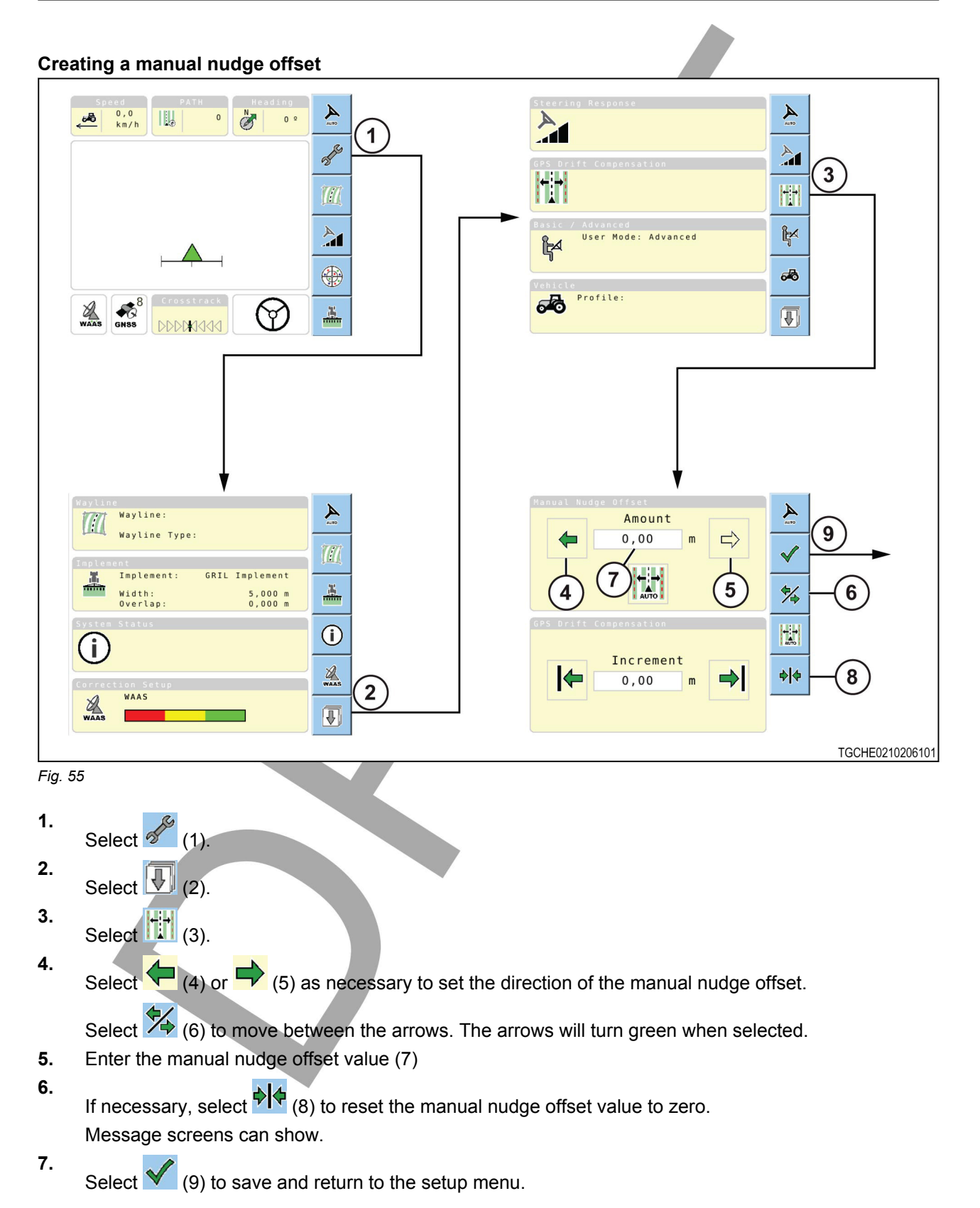

### 3.8.3 Automatic nudge offset

Automatic nudge offset compensates for global positioning system (GPS) drift for less accurate correction sources.

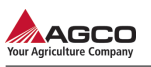

To use the automatic nudge offset, the vehicle must be on the wayline that will have the automatic nudge offset.

Curved and straight waylines (1) will move to the left (2) or right after adding an automatic nudge offset value (3).

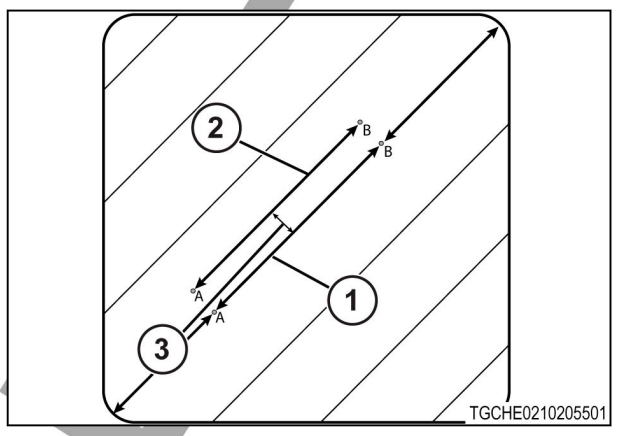

Fig. 56

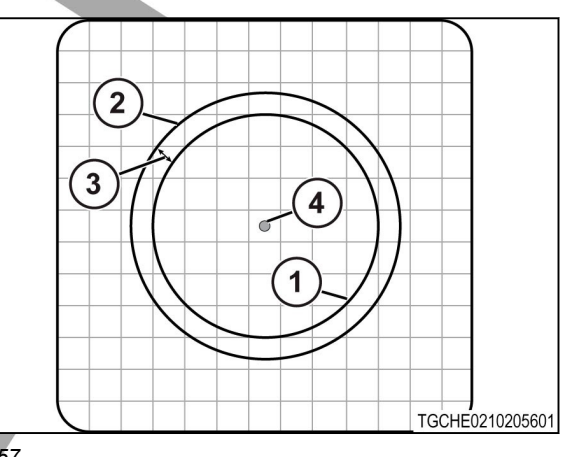

The pivot wayline (1) diameter will increase (2) or decrease after adding an automatic nudge offset value (3). The center of the pivot (4) will not change.

Fig. 57

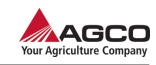

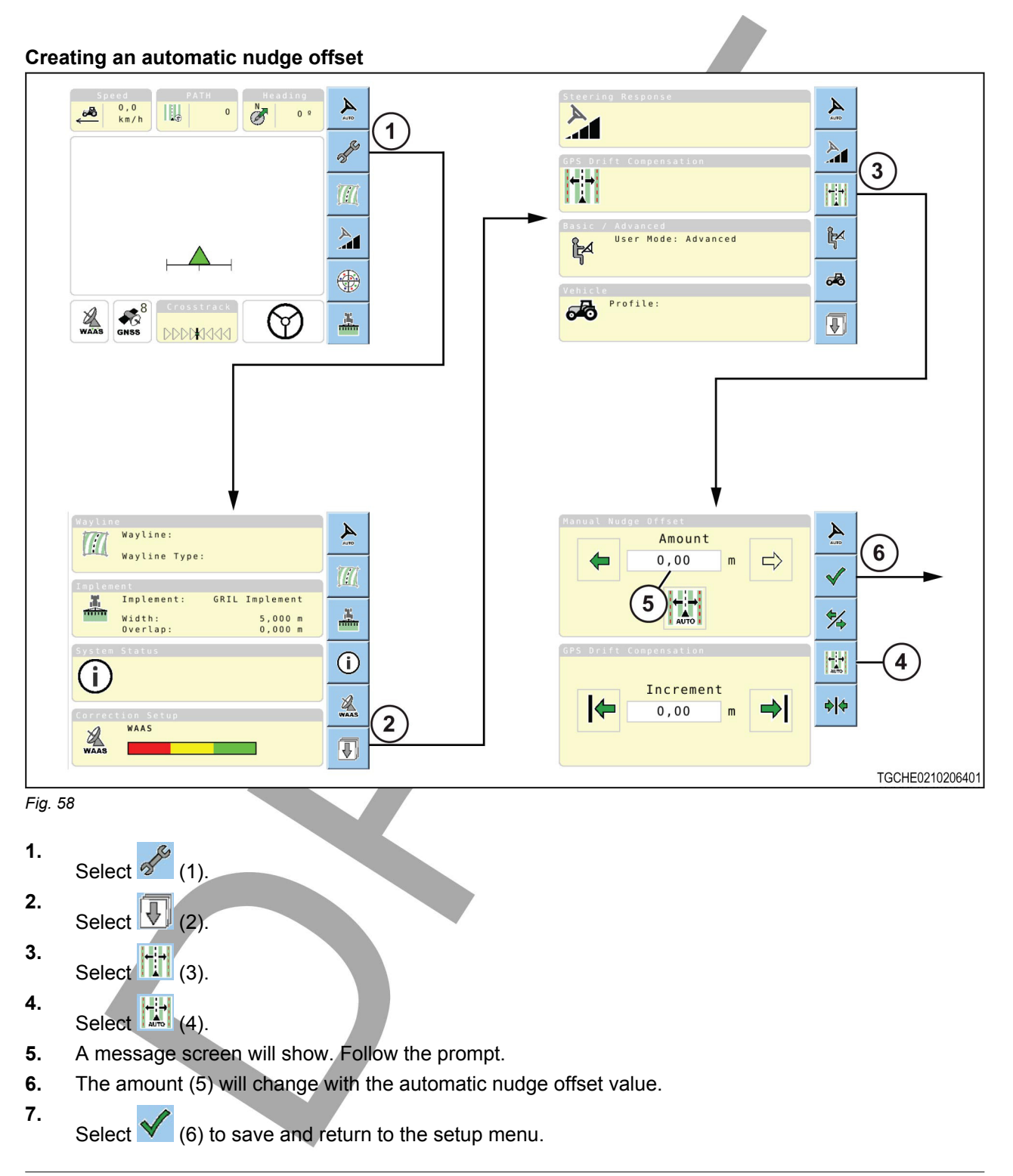

# 3.8.4 GPS drift compensation

Global positioning system (GPS) drift compensation lets adjustments be made by making a nudge amount value and using the nudge amount while using automatic steering.

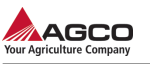

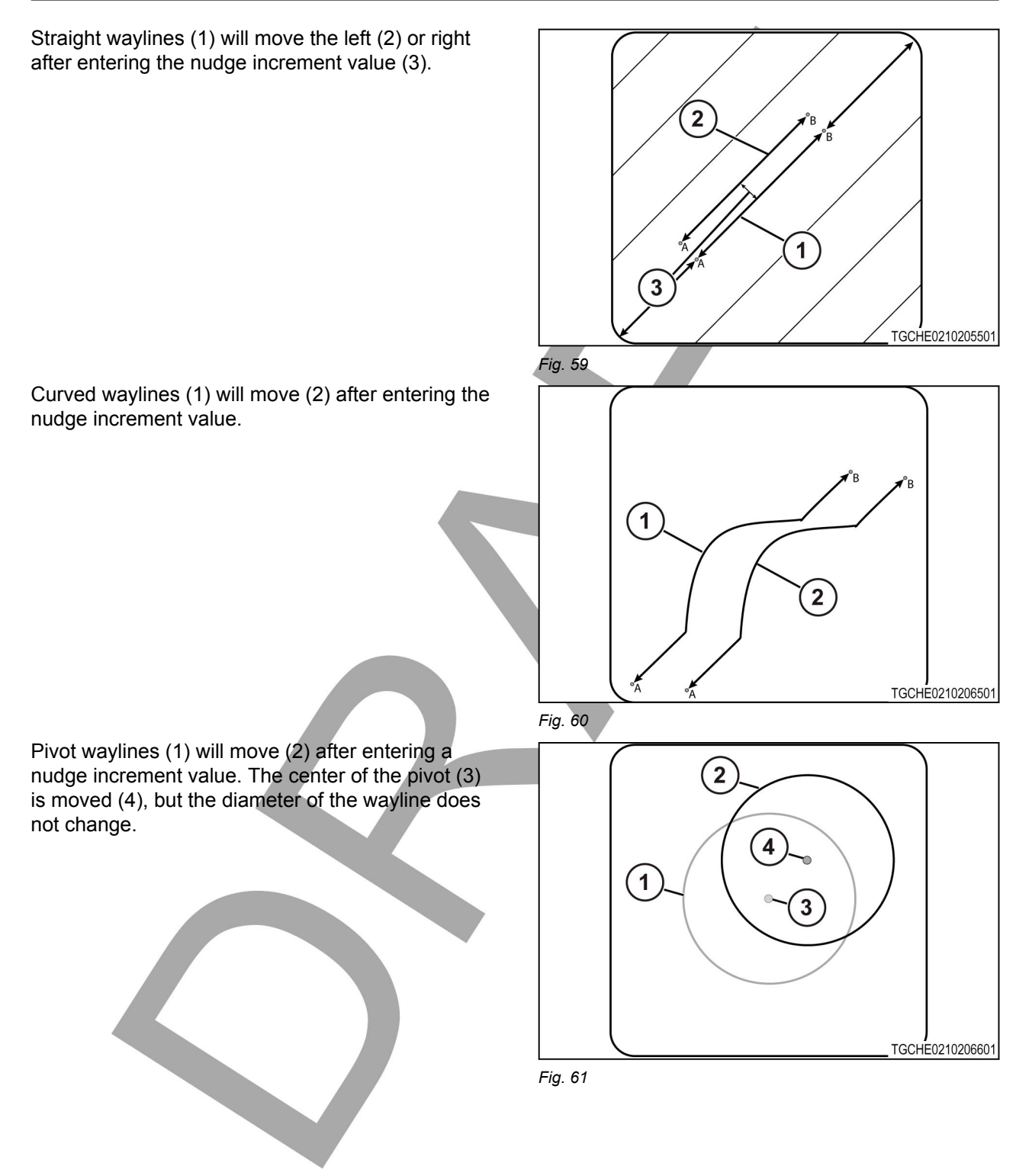

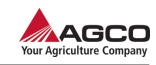

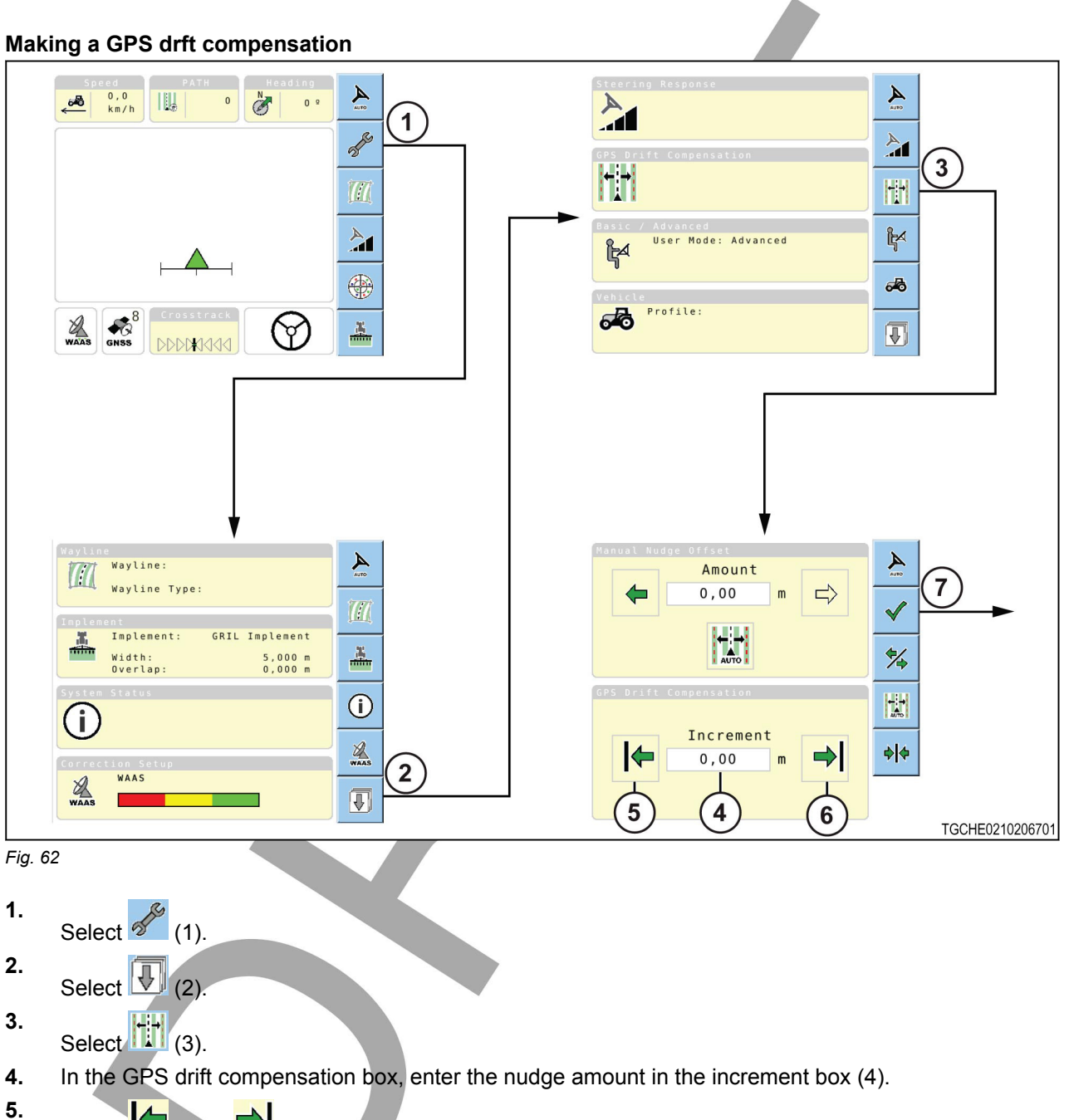

- Select (5) or (6) to set the increment.
- 6. Message screens can show.
- Select (7) to save and return to the setup menu.
   The nudge icons will show on the main guidance screen for use while using automatic steering.

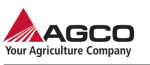

# 3.9 Automatic steering

## 3.9.1 Setting the steering response

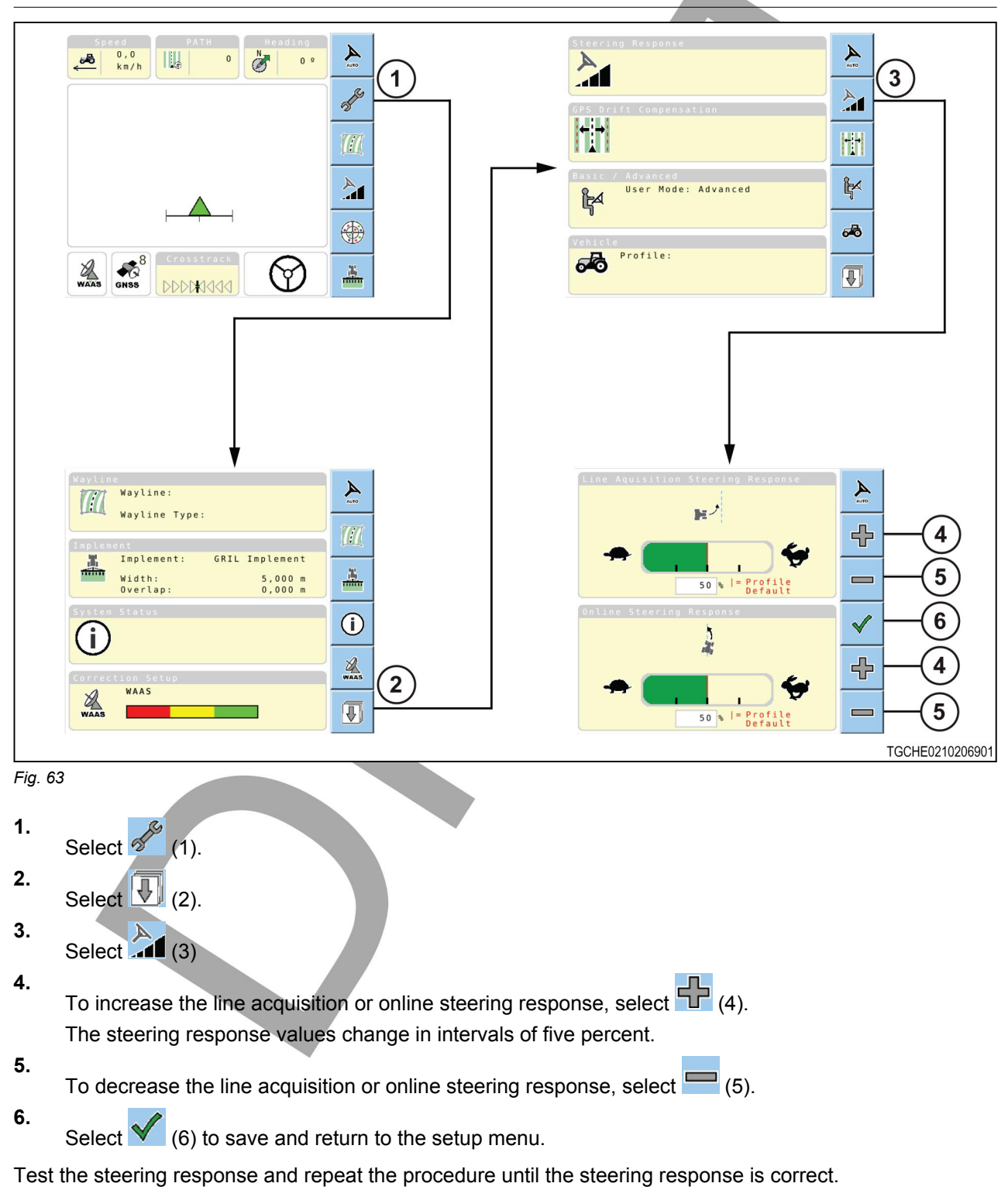

### 3.9.2 Steering response

The terminal lets line acquisition and online steering response be changed.

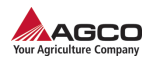

Many things contribute to the steering performance of a machine - the machine, the implement used and the ground conditions. Line acquisition and online steering response let an operator get the desired steering behavior from the system. Keep in mind, there are no set values that work for all given conditions.

#### Line acquisition steering response

The line acquisition steering response determines how aggressively the vehicle moves on to the wayline when engaging the automatic steering.

The amount of aggressiveness is determined by the implement being used and the operating speed.

The higher the line acquisition steering response, the more suddenly the vehicle will move on to the wayline. If the vehicle is operating at a higher speed, set the line acquisition steering response lower to prevent accidents.

#### **Online steering response**

Online steering response sets how accurately the vehicle stays on the wayline.

The higher the online steering response, the more accurately the vehicle will following the wayline.

When the online steering response is set correctly, the vehicle will follow the wayline without the wheels oscillating. If the vehicle is operating at a higher speed, the online steering response must be set lower.

Online steering response is available when the vehicle is 0 to 100 cm (0 to 39.4 in) from a wayline.

### 3.9.3 Automatic steering

To engage automatic steering:

- There must be no factors that will keep automatic steering from engaging
- A wayline must be selected
- The vehicle must be close to the selected wayline and at an angle that will let the vehicle move smoothly to the wayline
- The vehicle must be operating at an appropriate speed

Select **steering icon** (1) to engage automatic steering.

To disengage the automatic steering:

- Manually turn the steering wheel, or
- Select **steering icon** while automatic steering is engaged.

Automatic steering will disengage automatically is the vehicle speed is not within the values for online steering.

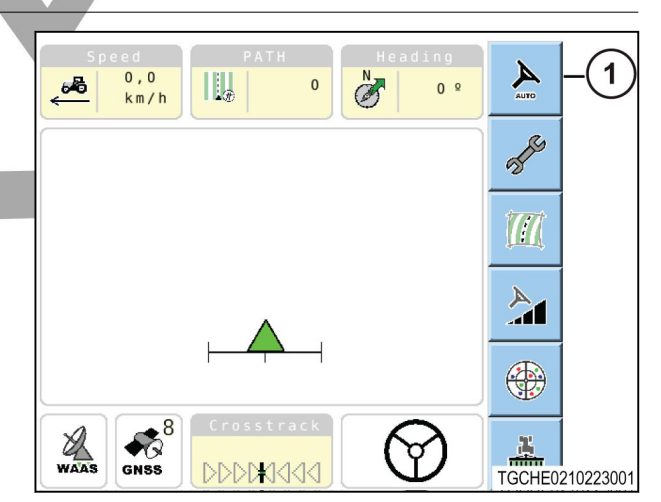

Fig. 64

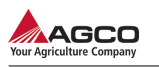

# 4. Troubleshooting

| 4.1<br>4 2 | System troubleshooting |
|------------|------------------------|
| 7.2        |                        |
|            |                        |
|            |                        |
|            |                        |
|            |                        |

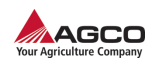

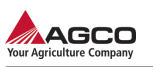

#### 4.1 System troubleshooting Problem Correction When starting the Make sure the make table system, the loading receiver cable is screen is not shown connected and the pagewide receiver power is on. If the problem continues, see your dealer. When starting the This problem indicates system, the system a TopDock/terminal firmware mismatch. stops at the loading This problem occurs screen when an older version of TopDock firmware is loaded in the new terminal. The system cannot be used. See your dealer or the manufacturer for a firmware upgrade. Automatic steering will The system status not engage screens will isolate specific problems preventing the automatic steering from operating. When the problem has been isolated, use the steps below for troubleshooting the problem. See the information for checking the system status. If position accuracy is in error:

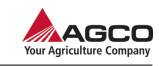

| Problem | Correction                                                                                                    |
|---------|----------------------------------------------------------------------------------------------------|
|         | <ul> <li>Make sure there are enough global navigation satellite system (GNSS) satellites in use. See the information for GNSS coverage and for GNSS coverage and for GNSS information. If there is not enough satellite coverage, check for obstructions. Make sure the vehicle is parked in an open area away from any objects that can be an obstruction to a satellite signal. If necessary, wait until enough satellites are found.</li> <li>Make sure the correct correction source is selected.</li> <li>If OmniSTAR is being used, make sure the subscription is up to date. If necessary, renew the subscription. Also, make sure the frequency selected is correct for the region where the vehicle is located. See the information for the correction setup.</li> </ul> |

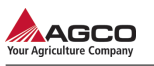

| Problem | Correction                                                                                                    |
|---------|----------------------------------------------------------------------------------------------------|
|         | <ul> <li>If OmniSTAR is being used, and the vehicle has been moved since the last positions were saved, wait enough time (up to 30 minutes) for convergence. If the system has not had enough time, the position of the machine will not be accurate. In this case, turn the system off, then on again. Select # when OmniSTAR convergence message is shown, the wait until convergence has completed.</li> <li>If the problem continues, see your dealer.</li> </ul> |
|         | <ul> <li>If the heading is an error:</li> <li>If the compass is being used, calibrate the compass. See the information for Calibrating the compass.</li> <li>If the compass is being used, calibrate the compass. See the information for Calibrate the compass. See the information for Calibrating the compass.</li> </ul>                                                                                                    |

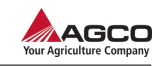

| Problem | Correction                                                                                                    |
|---------|----------------------------------------------------------------------------------------------------|
|         | <ul> <li>If the compass is<br/>not being used,<br/>use the direction<br/>reset button on the<br/>guidance screen to<br/>reset the direction.<br/>See the information<br/>for enabling and<br/>disabling the<br/>compass.</li> <li>If the problem<br/>continues, see your<br/>dealer.</li> </ul>                                                                                                    |
|         | If the steering subsystem is in error:                                                                                                    |
|         | <ul> <li>Make sure the<br/>steering subsystem<br/>is on.</li> </ul>                                                                                                    |
|         | If the steering<br>subsystem is in the<br>fault mode, the<br>error message<br>U1054 will be<br>shown. See<br>message code:<br>U1054 for<br>information on<br>troubleshooting the<br>problem.<br>• Make sure the<br>steering system<br>subsystem cable is<br>connected to the<br>wheel angle sensor<br>(WAS) and the<br>WAS has been<br>calibrated. If<br>necessary, reboot<br>and calibrate the<br>WAS. See the<br>information for<br>Calibrating the<br>WAS.<br>• If the problem<br>continues, see your<br>dealer. |

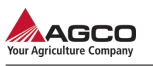

| Problem | Correction                                                                                                    |
|---------|----------------------------------------------------------------------------------------------------|
|         | If crosstrack is in error:<br>• The vehicle is too<br>far from the<br>wayline to acquire<br>the line. Move the<br>vehicle closer to<br>the wayline, then<br>try to engage the<br>automatic steering<br>again. See the<br>information for the<br>crosstrack.        |
|         | If the angle to wayline is in error:                                                                                                    |
|         | <ul> <li>Make sure the<br/>angle of the vehicle<br/>to the wayline is<br/>not more than 85°.<br/>Try to engage the<br/>automatic steering<br/>again. See the<br/>information for the<br/>angle to wayline.</li> </ul>                                              |
|         | If speed is in error:                                                                                                    |
|         | • Make sure the<br>vehicle is moving<br>more than 1 km/hr<br>(1 mph) and less<br>than the maximum<br>guidance speed<br>limit. The maximum<br>guidance speed<br>varies depending<br>on the vehicle. See<br>the information for<br>viewing the speed<br>information. |
|         |                                                                                                    |

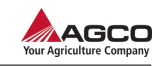

|  | Problem                                | Correction                                                                                                    |
|--|----------------------------------------|----------------------------------------------------------------------------------------------------|
|  |                                        | If the system firmware version is in error:                                                                                                    |
|  |                                        | • Make sure the<br>firmware version is<br>compatible with the<br>terminal firmware.<br>See your dealer.<br>See the information<br>for viewing the<br>speed information.                                                                                                    |
|  |                                        | Make and select a<br>profile for the<br>vehicle, the<br>implement, and the<br>wayline.                                                                                                    |
|  | Automatic steering<br>disengages       | Some of the problems<br>that prevent the<br>automatic steering<br>from engaging can<br>also cause the<br>automatic steering to<br>keep from disengaging<br>after being engaged.<br>For example, a<br>degraded GNSS<br>signal can cause the<br>automatic steering to<br>disengage after being<br>engaged.<br><b>NOTE:</b> Automatic<br>steering will disengage<br>if the steering wheel is<br>turned. Do not try to<br>steer the vehicle<br>manually.<br>If the problem<br>continues, see your<br>dealer. |
|  | Steering is not accurate or is erratic | Make sure the vehicle<br>profile is accurate.<br>See the information for<br>editing a vehicle<br>profile.                                                                                                    |
|  |                                        | Make sure the position<br>accuracy is adequate.<br>See the information for<br>the automatic steering<br>will not engage for<br>guidelines on                                                                                                    |

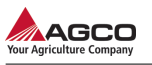

| Problem | Correction                                                                                                    |
|---------|----------------------------------------------------------------------------------------------------|
|         | troubleshooting this problem.                                                                                                    |
|         | Make sure the<br>receiver is mounted<br>securely. The receiver<br>can move around if<br>not mounted securely<br>and can cause<br>changes in the<br>steering.                                                                                           |
|         | Reboot the system. If<br>the compass is<br>enabled, calibrate the<br>compass. Calibrate<br>the WAS. See the<br>information for<br>calibrating the<br>compass and for<br>calibrating the WAS.                                                           |
|         | New tires can cause<br>changes in the<br>steering. If different<br>tires have been<br>installed, calibrate the<br>compass (if enabled).<br>Calibrate the WAS.<br>See the information for<br>calibrating the<br>compass and for<br>calibrating the WAS. |
|         | Inspect the WAS for<br>damage. A damaged<br>WAS can cause<br>changes in steering. If<br>necessary, have the<br>WAS repaired.                                                                                                    |
|         | If the problem<br>continues, see your<br>dealer.                                                                                                    |
|         | If the steering is jumpy<br>or erratic, check the<br>online steering<br>response and reset if<br>necessary. See the<br>information for<br>steering response.                                                                                           |
|         | If the online steering<br>response is adjusted<br>too low, the vehicle<br>will move in a loose 'S'                                                                                                    |

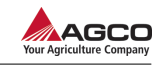

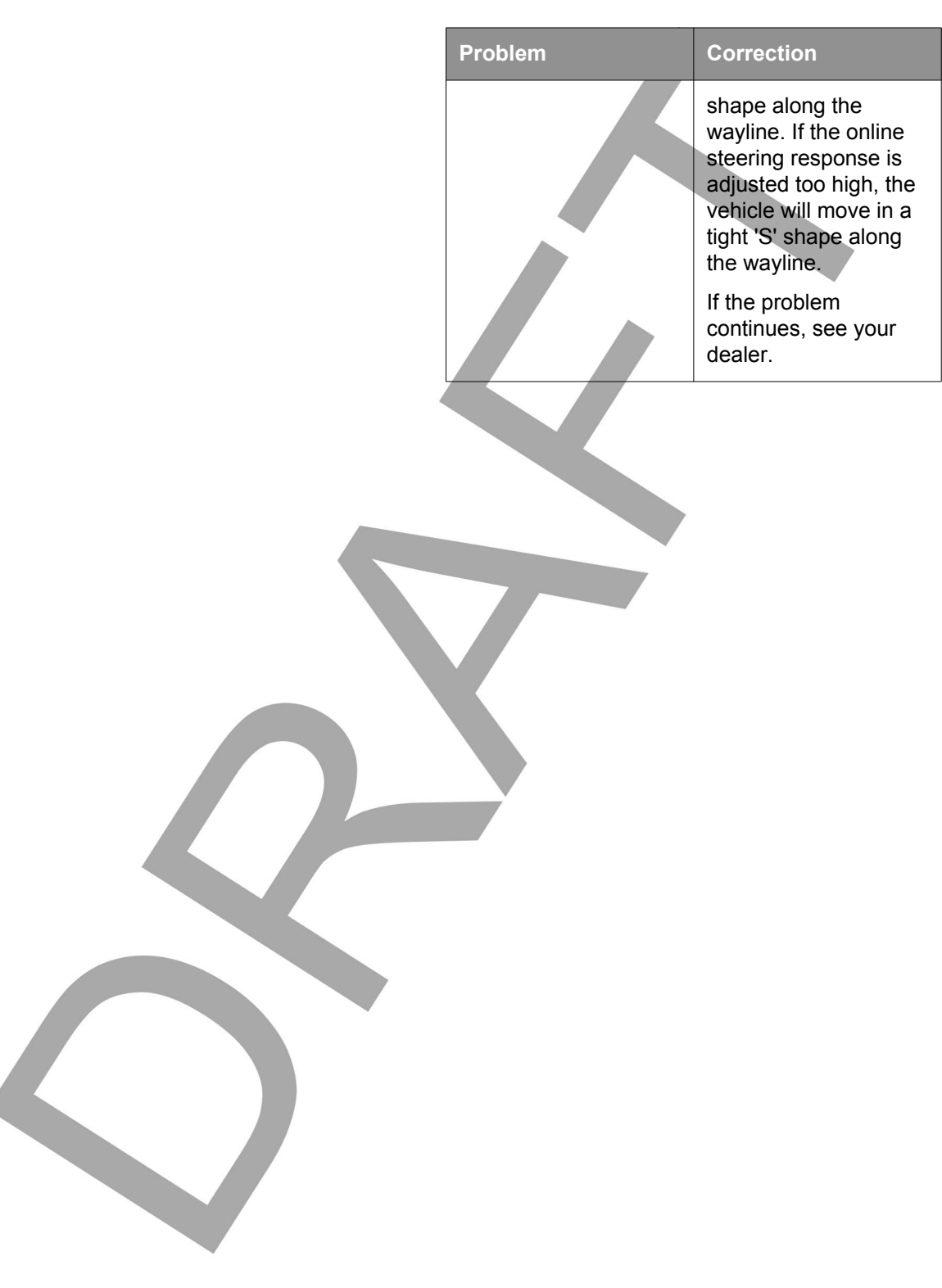

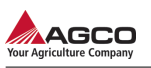

# 4.2 Error codes

|                        | Me<br>ss<br>ag<br>e<br>co<br>de | Problem                                                                                                  | Correction                                                                                                    |
|------------------------|---------------------------------|----------------------------------------------------------------------------------------------------|----------------------------------------------------------------------------------------------------|
| make table<br>pagewide | M0<br>00<br>1                   | WARNI<br>TopDod<br>is too<br>warm. T<br>much h<br>can cau<br>a<br>reducti<br>in the<br>system<br>operati | NGthe system is<br>cloperating correctly,<br>close the error code<br>foressage and<br>leadintinue.<br>If the system is not<br>operating correctly,<br>shut down the system.<br>Move the vehicle to an<br>area out of direct sun<br>light. Let the TopDock<br>become cool before<br>starting the system<br>again. |
|                        | M0<br>00<br>6                   | Internal<br>hardware<br>failure.                                                                         | If the system still<br>operates, close the<br>error code message<br>and continue operating<br>If the system will not<br>operate, see your<br>dealer.                                                                                                    |
|                        | M1<br>00<br>07                  | Internal<br>hardware<br>failure.                                                                         | See M0006.                                                                                                    |
|                        | M1<br>00<br>10                  | The internal<br>memory is full.<br>Some<br>operations will<br>be disabled.                               | Delete any wayline,<br>implement, or vehicle<br>profiles that are not<br>required.<br>See the information for                                                                                                    |
|                        |                                 |                                                                                                    | deleting a vehicle<br>profile.<br>See the information for<br>deleting a vehicle<br>profile.                                                                                                    |
|                        |                                 |                                                                                                    | See the information for deleting a wayline.                                                                                                    |
|                        |                                 |                                                                                                    | If the problem continues, see your dealer.                                                                                                    |

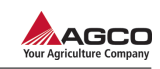

|   | Me<br>ss<br>ag<br>e<br>co<br>de | Problem                                                                           | Correction                                                                        |
|---|---------------------------------|-----------------------------------------------------------------------------------|-----------------------------------------------------------------------------------|
|   | M0<br>10<br>0                   | The internal<br>inertial sensor is<br>out of the<br>normal                        | This error can occur<br>when the receiver is<br>moved from the<br>vehicle.        |
| 4 |                                 | operating<br>range.                                                               | Calibrate the compass<br>and continue<br>operations.                              |
|   |                                 |                                                                                   | See the information for calibrating the compass.                                  |
|   |                                 |                                                                                   | If the problem<br>continues, see your<br>dealer.                                  |
|   | M0<br>10<br>1                   | The internal<br>inertial sensor<br>has no<br>calibration data.                    | Shut down the system<br>and then start the<br>system again.                       |
|   |                                 |                                                                                   | If the problem<br>continues, see your<br>dealer.                                  |
|   |                                 |                                                                                   | <b>Dealer note:</b> Clear the<br>Nonvolatile Random-<br>Access Memory<br>(NVRAM). |
|   | M0<br>20<br>0                   | The internal<br>inertial sensor is<br>out of the<br>normal<br>operating<br>range. | See M0100.                                                                        |
|   | M0<br>20<br>1                   | The internal<br>inertial sensor<br>has no<br>calibration data.                    | See M0100.                                                                        |
|   | M0<br>30<br>0                   | The internal<br>inertial sensor is<br>out of the<br>normal<br>operating<br>range. | See M0100.                                                                        |

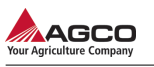

|  | Me<br>ss<br>ag<br>e<br>co<br>de | Problem                                                                           | Correction |
|--|---------------------------------|-----------------------------------------------------------------------------------|------------|
|  | M0<br>40<br>0                   | The internal<br>inertial sensor is<br>out of the<br>normal<br>operating<br>range. | See M0100. |
|  | M0<br>40<br>1                   | The internal<br>inertial sensor<br>has no<br>calibration data.                    | See M0101. |
|  | M0<br>50<br>0                   | The internal<br>inertial sensor is<br>out of the<br>normal<br>operating<br>range. | See M0100. |
|  | M0<br>50<br>1                   | The internal<br>inertial sensor<br>has no<br>calibration data.                    | See M0101. |
|  | M0<br>60<br>0                   | The internal<br>inertial sensor is<br>out of the<br>normal<br>operating<br>range. | See M0100. |
|  | M0<br>60<br>1                   | The internal<br>inertial sensor<br>has no<br>calibration data.                    | See M0101. |
|  | M1<br>10<br>0                   | The internal<br>inertial sensor<br>out of the<br>normal<br>operating<br>range.    | See M0100. |
|  | M1<br>10<br>1                   | The internal<br>inertial sensor<br>has no<br>calibration data.                    | See M0101. |

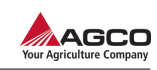

|  | Me<br>ss<br>ag<br>e<br>co<br>de | Problem                                                                        | Correction                                                                                                   |
|--|---------------------------------|--------------------------------------------------------------------------------|----------------------------------------------------------------------------------------------------|
|  | M1<br>20<br>0                   | The internal<br>inertial sensor<br>out of the<br>normal<br>operating<br>range. | See M0100.                                                                                                   |
|  | M1<br>20<br>1                   | The internal<br>inertial sensor<br>has no<br>calibration data.                 | See M0101.                                                                                                   |
|  | M1<br>30<br>0                   | The internal<br>inertial sensor<br>out of the<br>normal<br>operating<br>range. | See M0100.                                                                                                   |
|  | M1<br>30<br>1                   | The internal<br>inertial sensor<br>has no<br>calibration data.                 | See M0101.                                                                                                   |
|  | M1<br>40<br>0                   | The internal<br>inertial sensor<br>out of the<br>normal<br>operating<br>range. | See M0100.                                                                                                   |
|  | M1<br>40<br>1                   | The inertial sensor has no calibration data.                                   | See M0101.                                                                                                   |
|  | M7<br>00<br>2                   | The maximum<br>contour<br>distance is<br>more than the<br>maximum limit.       | Make the contour<br>wayline again, making<br>sure not to go farther<br>than the maximum<br>contour distance. |
|  |                                 |                                                                                | making a contour.                                                                                            |
|  | M7<br>00<br>3                   | The present<br>path [position]<br>is more than the<br>contour<br>smoothing     | Make the contour<br>wayline again, making<br>sure the maximum<br>severity is within the<br>limits.           |

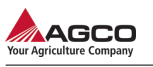

|   | Me<br>ss<br>ag<br>e<br>co<br>de | Problem                                                                                 | Correction                                                                                                    |
|---|---------------------------------|-----------------------------------------------------------------------------------------|----------------------------------------------------------------------------------------------------|
|   |                                 | limits. Decrease<br>the contour<br>severity.                                            | See the information for making a contour.                                                                                         |
| 4 | M7<br>00<br>4                   | Error indication<br>from the internal<br>memory. Some                                   | If possible, repeat the steps until the error occurs again.                                                                       |
|   |                                 | be disabled.                                                                            | If the error occurs<br>again, and you cannot<br>continue the<br>operations, see your<br>dealer.                                   |
|   |                                 |                                                                                         | It is possible to<br>continue operating, but<br>operating functions<br>can be reduced and<br>not all changes will be<br>recorded. |
|   | M7<br>00<br>5                   | Error writing to<br>internal<br>memory. Some<br>operations will<br>be disabled.         | See M7004.                                                                                                    |
|   | M7<br>00<br>6                   | Wheel angle<br>sensor<br>calibration is<br>required.                                    | Calibrate the wheel<br>angle sensor. See the<br>information for<br>calibrating the wheel<br>angle sensor.                         |
|   | M7<br>00<br>7                   | The present<br>wayline cannot<br>be generated.<br>Check the<br>operation<br>parameters. | Check the vehicle and<br>implement profiles and<br>adjust as necessary.<br>See the information<br>for:                            |
|   |                                 |                                                                                         | profile.                                                                                                    |
|   |                                 |                                                                                         | profile.                                                                                                    |
|   |                                 |                                                                                         | error occurs again.                                                                                                    |
|   |                                 |                                                                                         | If the problem<br>continues, see your<br>dealer.                                                                                  |

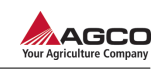

|  | Me<br>ss<br>ag<br>e<br>co<br>de | Problem                                                                                                    | Correction                                                                                                    |
|--|---------------------------------|----------------------------------------------------------------------------------------------------|----------------------------------------------------------------------------------------------------|
|  | M8<br>00<br>1                   | The last<br>position save<br>was not<br>recorded.                                                              | Repeat steps until the<br>error occurs again.<br>If the problem<br>continues, see your<br>dealer                   |
|  | M8<br>00<br>1                   | Movement was<br>recorded while<br>saving or<br>restoring a<br>position.                                        | Make sure the<br>TopDock is mounted<br>securely. Repeat the<br>steps until the error<br>occurs again.              |
|  |                                 |                                                                                                    | If the problem<br>continues, see your<br>dealer.                                                                   |
|  | M8<br>00<br>3                   | The last saved position cannot                                                                                 | Repeat steps until the error occurs again.                                                                         |
|  |                                 |                                                                                                    | If the problem<br>continues, see your<br>dealer.                                                                   |
|  | M8<br>01<br>0                   | The direction check failed.                                                                                    | This message<br>indicates the wheel<br>angle sensor value<br>shown was out of the<br>reasonable range.             |
|  |                                 |                                                                                                    | Make sure the wheel<br>angle sensor has not<br>failed or come loose.<br>Check the wiring.                          |
|  |                                 |                                                                                                    | Calibrate the wheel<br>angle sensor. See the<br>information for<br>calibrating the wheel<br>angle sensor.          |
|  |                                 |                                                                                                    | If the problem<br>continues, see your<br>dealer.                                                                   |
|  | M8<br>01<br>1                   | The maximum<br>wheel angle<br>value is not set<br>correctly and<br>cannot be set at<br>more than the<br>limit. | This error indicates the<br>wheel angle sensor<br>value is more than the<br>selected maximum<br>wheel angle value. |

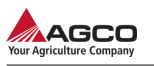

|   | Me<br>ss<br>ag<br>e<br>co<br>de | Problem                                         | Correction                                                                                                    |
|---|---------------------------------|-------------------------------------------------|----------------------------------------------------------------------------------------------------|
|   |                                 |                                                 | Make sure the sensor<br>is good and has not<br>come loose. Check the<br>wiring.                                                     |
| 4 |                                 |                                                 | Calibrate the wheel<br>angle sensor. See the<br>information for<br>calibrating the wheel<br>angle sensor.                           |
|   |                                 |                                                 | If the problem<br>continues, see your<br>dealer.                                                                                    |
|   |                                 |                                                 | <b>Dealer note:</b> Check<br>the maximum wheel<br>angle value specified<br>in the .INI file.                                        |
|   | UI0                             | The steering                                    | See your dealer.                                                                                                    |
|   | 2                               | firmware<br>version is not<br>correct.          | <b>Dealer note:</b> This<br>error can occur with<br>PVED-CL steering<br>subsystems when the<br>firmware is version<br>1.28 or less. |
|   | U1<br>05<br>3                   | Steering<br>subsystem<br>parameters<br>missing. | Load the vehicle the<br>vehicle profile. See the<br>information for<br>selecting a vehicle<br>profile.                              |
|   |                                 |                                                 | Shut down the system<br>and then start the<br>system again.                                                                         |
|   |                                 |                                                 | If the problem<br>continues, see your<br>dealer.                                                                                    |
|   |                                 |                                                 | <b>Dealer note:</b> This<br>error only occurs with<br>PVED-CL steering<br>subsystems.                                               |
|   | U1<br>05<br>4                   | Steering<br>subsystem is in<br>the fault mode.  | Shut down the system<br>and then start the<br>system again.                                                                         |

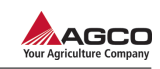

|  | Me<br>ss<br>ag<br>e<br>co<br>de                                                                               | Problem                                                                            | Correction                                                                                            |
|--|----------------------------------------------------------------------------------------------------|------------------------------------------------------------------------------------|----------------------------------------------------------------------------------------------------|
|  |                                                                                                    |                                                                                    | If the error continues,<br>inspect the wheel<br>angle sensors, the<br>cables, and the<br>connections. |
|  |                                                                                                    |                                                                                    | See the vehicle manufacturer for more information.                                                    |
|  |                                                                                                    |                                                                                    | If the problem<br>continues, see your<br>dealer.                                                      |
|  |                                                                                                    |                                                                                    | <b>Dealer note:</b> This<br>error only occurs with<br>PVED-CL steering<br>subsystems.                 |
|  | U1 The steering<br>controller must<br>be reset. Shut<br>down the<br>steering<br>controller or the<br>vehicle. | The steering<br>controller must<br>be reset. Shut                                  | Shut down the steering subsystem and the vehicle.                                                     |
|  |                                                                                                    | Wait 20 seconds and then start the vehicle.                                        |                                                                                                    |
|  |                                                                                                    | vehicle.                                                                           | If the problem<br>continues, see your<br>dealer.                                                      |
|  | U1 There is an<br>05 error in the<br>5 steering<br>controller<br>configuratio                                 | There is an<br>error in the<br>steering<br>controller                              | This error will only<br>occur at the end of the<br>wheel angle sensor<br>calibration.                 |
|  |                                                                                                    | configuration.                                                                     | Repeat the wheel<br>angle sensor<br>calibration.                                                      |
|  |                                                                                                    |                                                                                    | See the information for calibrating the wheel angle sensor.                                           |
|  |                                                                                                    |                                                                                    | If the problem<br>continues, see your<br>dealer.                                                      |
|  | U1<br>06<br>1                                                                                                 | The machine<br>parameter<br>settings not<br>found in the<br>steering<br>subsystem. | See U1053.                                                                                            |

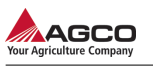

|  | Me<br>ss<br>ag<br>e<br>co<br>de | Problem                                                                                                    | Correction                                                                                                    |
|--|---------------------------------|----------------------------------------------------------------------------------------------------|----------------------------------------------------------------------------------------------------|
|  | U1<br>06<br>2                   | The guidance<br>system does<br>not have a good<br>mounting bias<br>calibration. This<br>can cause a<br>problem with<br>system<br>performance. | If the system is<br>operating correctly,<br>continue operation.<br>If the system is not<br>operating correctly,<br>calibrate the mounting<br>bias.<br>See the information for<br>the mounting bias<br>calibration.<br>If the system still does<br>not operate correctly,<br>see your dealer. |
|  | U1<br>06<br>5                   | The wheel<br>angle sensor<br>calibration is<br>required.                                                                                      | Calibrate the wheel<br>angle sensor. See the<br>information for<br>calibrating the wheel<br>angle sensor.                                                                                                    |
|  | U1<br>06<br>6                   | The compass calibration is required.                                                                                                    | Calibrate the compass.<br>See the information for<br>calibrating the<br>compass.                                                                                                    |
|  | U1<br>06<br>7                   | The guidance<br>system has<br>been moved to<br>a new vehicle<br>since the last<br>use. The<br>compass must<br>be calibrated<br>again.         | See U1066.                                                                                                    |
|  | U1<br>06<br>8                   | The vehicle<br>profile is not the<br>same as the<br>steering<br>subsystem<br>settings.                                                        | Make sure the steering<br>subsystem is<br>operating.<br>Select the correct<br>vehicle profile.<br>See the information for<br>selecting a vehicle<br>profile.<br>Start the steering<br>subsystem again.                                                                                       |

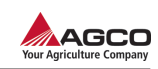

|  | Me<br>ss<br>ag<br>e<br>co<br>de | Problem                                                                         | Correction                                                                                                    |
|--|---------------------------------|---------------------------------------------------------------------------------|----------------------------------------------------------------------------------------------------|
|  |                                 |                                                                                 | If the system is not<br>operating correctly,<br>see your dealer.                                                                                                    |
|  | U1<br>06<br>9                   | The Steering<br>Angle Sensor<br>Absolute (SASA<br>sensor) is not<br>configured. | See your dealer.<br><b>Dealer note:</b> The<br>SASA sensor is not<br>configured. The dealer<br>must select the<br>steering subsystem<br>parameters.                 |
|  | U1<br>07<br>0                   | The wheel<br>angle sensor is<br>not configured.                                 | Calibrate the wheel<br>angle sensor before<br>continuing. See the<br>information for<br>calibrating the wheel<br>angle sensor.                                      |
|  | U2<br>00<br>0                   | A software error has occurred.                                                  | Take note of the<br>numbers in the error<br>message and your<br>procedures before the<br>error message was<br>shown. Give a report<br>to your dealer.               |
|  | U3<br>00<br>0                   | The transfer is complete.                                                       | Information only. No procedure required.                                                                                                    |
|  | U3<br>00<br>1                   | The transfer<br>failed.                                                         | This error can occur<br>when importing or<br>exporting a profile.                                                                                                   |
|  |                                 |                                                                                 | Repeat the procedure<br>that caused the<br>problem. If the<br>problem continues,<br>remove and insert the<br>SD card or USB<br>memory device and<br>then try again. |
|  |                                 |                                                                                 | If the transfer fails<br>again, see the terminal<br>manual to make sure<br>the transfer to and<br>from the external                                                 |

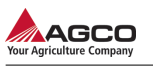

|  | Me<br>ss<br>ag<br>e<br>co<br>de | Problem                                                             | Correction                                                                                                    |
|--|---------------------------------|---------------------------------------------------------------------|----------------------------------------------------------------------------------------------------|
|  |                                 |                                                                     | media devices is<br>enabled.<br>If you cannot correct<br>the problem, see your<br>dealer.                                                                                 |
|  | U4<br>00<br>1                   | An internal data transfer error.                                    | Shut down the system<br>and then start the<br>system again. Repeat<br>the procedure that<br>caused the error.                                                             |
|  |                                 |                                                                     | If you cannot correct<br>the problem, see your<br>dealer for repair.                                                                                                    |
|  | U4<br>00<br>6                   | Systems<br>calibrations<br>have not been<br>completed<br>correctly. | Do the systems<br>calibrations before<br>starting to engage.<br>Calibrate the wheel<br>angle sensor. See the<br>information for<br>calibrating the wheel<br>angle sensor. |
|  |                                 |                                                                     | Then, if equipped,<br>calibrate the compass.<br>See the information for<br>calibrating the<br>compass.                                                                    |
|  | U4<br>01<br>2                   | The automatic<br>steering did not<br>engage.                        | Make sure all<br>conditions for<br>engaging are good<br>and then engage.<br>See the information for<br>checking system<br>status.                                         |
|  | U5<br>00<br>1                   | The steering<br>subsystem was<br>not found.                         | Make sure the steering<br>subsystem is turned<br>on. If equipped, make<br>sure the roading lock<br>out switch is in the off<br>position.                                  |

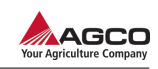

|  | Me<br>ss<br>ag<br>e<br>co<br>de                                                                                                    | Problem                                                                                             | Correction                                                                                                    |
|--|----------------------------------------------------------------------------------------------------|----------------------------------------------------------------------------------------------------|----------------------------------------------------------------------------------------------------|
|  |                                                                                                    |                                                                                                    | <b>NOTE:</b> The roading<br>lockout switch permits<br>safe use of the vehicle<br>on roads. The roading<br>lockout switch is<br>located in the cab. |
|  | U5<br>00                                                                                                    | The implement<br>and the wayline                                                                    | Select or make an implement profile.                                                                                                    |
|  | 2 profiles are not<br>selected or<br>have not been<br>made. The                                                                                           | See the information for selecting an implement profile.                                             |                                                                                                    |
|  | implement and<br>the wayline<br>profiles must be<br>selected before<br>the system can<br>be engaged.                                                      | implement and<br>the wayline<br>profiles must be<br>selected before<br>the system can<br>be engaged | See the information for making an implement profile.                                                                                               |
|  |                                                                                                    |                                                                                                    | Select or make a wayline profile.                                                                                                    |
|  |                                                                                                    | See the information for selecting a wayline profile.                                                |                                                                                                    |
|  |                                                                                                    |                                                                                                    | See the information for making a wayline profile                                                                                                   |
|  | <ul> <li>U5 The wayline</li> <li>00 profile is not</li> <li>3 selected. The wayline profile must be selected before the system can be engaged.</li> </ul> | Select or make a wayline profile.                                                                   |                                                                                                    |
|  |                                                                                                    | selected. The<br>wayline profile<br>must be<br>selected before                                      | See the information for selecting an wayline profile.                                                                                              |
|  |                                                                                                    | See the information for making an wayline profile.                                                  |                                                                                                    |
|  | U5<br>00                                                                                                    | The implement profile is not                                                                        | Select or make an implement profile.                                                                                                    |
|  | 4                                                                                                    | selected. The<br>implement<br>profile must be<br>selected before                                    | See the information for selecting an implement profile.                                                                                            |
|  |                                                                                                    | the system can be engaged.                                                                          | See the information for making an implement profile.                                                                                               |
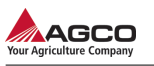

|  | Me<br>ss<br>ag<br>e<br>co<br>de | Problem                                                                                                | Correction                                                                                                    |
|--|---------------------------------|----------------------------------------------------------------------------------------------------|----------------------------------------------------------------------------------------------------|
|  | U5<br>00<br>5                   | When using<br>offsets, the<br>wayline can<br>vary and not be<br>accurate.                              | Information only. No procedure required.                                                                                                    |
|  | U5<br>00<br>6                   | The guidance<br>disengaged at<br>the steering<br>controller<br>request.                                | Information only. No procedure required.                                                                                                    |
|  | U5<br>00<br>7                   | The implement<br>overlap is too<br>large for<br>implement<br>width.                                    | Decrease the<br>implement overlap.<br>See the information for<br>editing an implement<br>profile.                                                        |
|  | U6<br>00<br>0                   | The implement storage is near the maximum.                                                             | Delete the implement profiles that are not required.                                                                                                    |
|  |                                 |                                                                                                    | See the information for deleting an implement profile.                                                                                                   |
|  | U6<br>00<br>1                   | The implement<br>storage has<br>reached the<br>maximum.                                                | See U6000. Implement<br>profiles must be<br>deleted before<br>continuing.                                                                                |
|  | U6<br>00<br>2                   | The automatic<br>steering is<br>disengaged.                                                            | Before engaging<br>automatic steering,<br>make sure all<br>conditions for<br>engaging are good.<br>See the information for<br>checking system<br>status. |
|  | U6<br>01<br>0                   | The number of<br>the item profiles<br>in the system<br>has almost<br>reached the<br>maximum<br>number. | Delete item profiles<br>that are not required.<br>See the information for<br>deleting a system<br>profile.                                               |

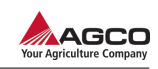

| Me<br>ss<br>ag<br>e<br>co<br>de | Problem                                                                                                    | Correction                                                   |
|---------------------------------|----------------------------------------------------------------------------------------------------|--------------------------------------------------------------|
|                                 |                                                                                                    | See the information for deleting an implement profile.       |
|                                 |                                                                                                    | See the information for making a wayline.                    |
|                                 |                                                                                                    | If the problem<br>continues, see your<br>dealer.             |
| U6<br>01<br>1                   | Cannot create a<br>profile because<br>the maximum<br>number has<br>been reached.<br>Delete profiles<br>that are not<br>necessary<br>before<br>continuing. | See U6010.                                                   |
| U6<br>40<br>1                   | The offset must<br>be less than                                                                                                    | Decrease the amount of implement offset.                     |
|                                 | 100 m (300 h).                                                                                                    | See the information for editing an implement profile.        |
| U6<br>40<br>2                   | The wayline<br>automatic offset<br>was selected                                                                                                    | Select or make an<br>implement profile<br>before continuing. |
|                                 | without an<br>implement<br>being selected.                                                                                                    | See the information for making an implement profile.         |
|                                 |                                                                                                    | See the information for selecting an implement profile.      |
| U6<br>40<br>3                   | The wayline<br>automatic offset<br>was selected                                                                                                    | Select or make a wayline before continuing.                  |
|                                 | without a<br>wayline being<br>selected.                                                                                                    | Select or make a wayline.                                    |
|                                 |                                                                                                    | See the information for selecting a wayline.                 |

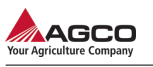

| Me<br>ss<br>ag<br>e<br>co<br>de | Problem                                                                                                    | Correction                                                                                                    |
|---------------------------------|----------------------------------------------------------------------------------------------------|----------------------------------------------------------------------------------------------------|
| U6<br>40<br>4                   | The wayline<br>automatic offset<br>was selected<br>without a<br>implement and<br>wayline being<br>selected. | Select or make an implement profile.<br>See the information for selecting an implement profile.<br>See the information for making an implement profile.<br>Select or make a wayline profile.<br>See the information for selecting a wayline profile.<br>See the information for making a wayline profile |
| U6<br>40<br>5                   | The wayline<br>offset has been<br>set to zero.                                                              | Information only. No procedure required.                                                                                                    |
| U6<br>40<br>6                   | The nudge has<br>been set to<br>zero.                                                                       | Information only. No procedure required.                                                                                                    |
| U6<br>40<br>8                   | The wayline<br>offset has been<br>applied.                                                                  | Information only. No procedure required.                                                                                                    |
| U6<br>40<br>9                   | The nudge<br>increment has<br>not been made.                                                                | Make the nudge<br>increment before<br>continuing.<br>See the information for<br>making GPS drift<br>compensation.                                                                                                    |
| U6<br>41<br>0                   | Implement<br>width is too<br>small.                                                                         | Increase the<br>implement width.<br>See the information for<br>editing an implement<br>profile.                                                                                                    |
| U6<br>67<br>1                   | The position<br>accuracy is not<br>good enough                                                              | Make sure the corrections are being received and wait for                                                                                                    |

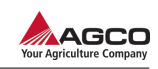

|   | Me<br>ss<br>ag<br>e<br>co<br>de | Problem                                                                                                | Correction                                                                                                    |
|---|---------------------------------|----------------------------------------------------------------------------------------------------|----------------------------------------------------------------------------------------------------|
|   |                                 | for making a wayline.                                                                                  | the Global Navigation<br>Satellite System<br>(GNSS) status icon to<br>turn green. For more<br>information on<br>troubleshooting this<br>problem, see<br>automatic steering will<br>not engage in the<br>system<br>troubleshooting chart. |
|   | U6<br>67<br>2                   | An error has<br>been found by<br>the file server.                                                      | Reboot the system.<br>If the problem<br>continues, see your<br>dealer.                                                                                                    |
|   | U6<br>75<br>0                   | The set of basic<br>required<br>receiver options<br>is not up to<br>date.                              | Give a report of the error to your dealer.                                                                                                    |
|   | U6<br>75<br>1                   | One or more of<br>the subscription<br>based<br>correction<br>sources is<br>about to be out<br>of date. | Give a report of the error to your dealer                                                                                                    |
|   | U6<br>90<br>0                   | The system cannot find a vehicle.                                                                      | Give a report of the error to your dealer.                                                                                                    |
|   | U6<br>90<br>1                   | The system did not initialize.                                                                         | Give a report of the error to your dealer.                                                                                                    |
| ~ | U6<br>90<br>2                   | There is a<br>problem with<br>the vehicle<br>identification<br>number.                                 | Enter the vehicle<br>identification number<br>again. Give a report of<br>the error to your<br>dealer.                                                                                                    |
|   | U6<br>90<br>4                   | The machine<br>geometry                                                                                | Check the vehicle<br>profile dimensions.<br>Correct any dimension                                                                                                    |

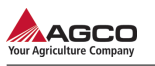

| Me<br>ss<br>ag<br>e<br>co<br>de | Problem                                                    | Correction                                                                                                    |
|---------------------------------|------------------------------------------------------------|----------------------------------------------------------------------------------------------------|
|                                 | parameters are not correct.                                | errors and then repeat<br>the procedure that<br>caused the error.                                                                                                    |
|                                 |                                                            | See the information for editing a vehicle profile.                                                                                                    |
|                                 |                                                            | If the problem<br>continues, see your<br>dealer.                                                                                                    |
| U6<br>90<br>5                   | Unknown<br>machine type.                                   | Select or edit the<br>vehicle profile. Repeat<br>the procedure that<br>caused the error.                                                                                            |
|                                 |                                                            | See the information for selecting a vehicle profile.                                                                                                    |
|                                 |                                                            | See the information for editing a vehicle profile.                                                                                                    |
|                                 |                                                            | If the problem<br>continues, see your<br>dealer.                                                                                                    |
| U6<br>98<br>0                   | Calibration<br>cannot be<br>performed while<br>there is no | The problem is a<br>GNSS error. Wait for<br>GPS lock and try<br>again.                                                                                                    |
|                                 | Global<br>Positioning<br>System (GPS)<br>lock.             | For more information<br>on troubleshooting this<br>problem, see<br>automatic steering will<br>not engage in the<br>system<br>troubleshooting chart<br>(position accuracy<br>error). |
| U7<br>10<br>6                   | The internal<br>memory is<br>almost full.                  | The wayline,<br>implement, or vehicle<br>profiles can be deleted<br>to prevent data loss.<br>Delete the item profiles<br>that are not required.                                     |

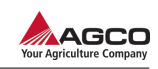

| Me<br>ss<br>ag<br>e<br>co<br>deProblemCorrectionSee the information<br>deleting a wayline.<br>See the information<br>deleting an implem                                                                                                    | n for                       |
|----------------------------------------------------------------------------------------------------|-----------------------------|
| See the information deleting a wayline.<br>See the information deleting an implem                                                                                                    | n for                       |
| See the information deleting an implem                                                                                                    |                             |
| profile.                                                                                                    | n for<br>ent                |
| See the information deleting a vehicle profile.                                                                                                    | n for                       |
| If the problem continues, see you dealer.                                                                                                    | r                           |
| U7<br>10<br>7<br>Wayline,<br>implement,<br>NMEA, and<br>vehicle profiles<br>can be deleted<br>to make more<br>space.<br>See U7106.<br>See U7106.                                                                                                    |                             |
| U7<br>10<br>7<br>8<br>8<br>9<br>10<br>7<br>10<br>7<br>10<br>10<br>10<br>10<br>10<br>10<br>10<br>10<br>10<br>10<br>10<br>10<br>10                                                                                                    | s<br>:d.<br>n for           |
| Shut down the syst<br>and then start the<br>system again. Rep<br>the procedure that<br>caused the error.                                                                                                    | em<br>eat                   |
| If the problem continues, see you dealer.                                                                                                    | r                           |
| U7<br>11<br>0A waypoint<br>cannot be set.<br>There must be<br>a minimum<br>distance of 10<br>m (30 ft)<br>between the<br>waypoints and<br>a sufficient<br>GNSS fixThere must be a<br>minimum distance<br>10 m (30 ft) betwee<br>the waypoints and<br>m (30 ft)<br>before<br>selecting the waylin<br>finish button. | of<br>en<br>a<br>f 10<br>ne |

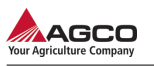

|   | Me<br>ss<br>ag<br>e<br>co<br>de | Problem                                                                                                    | Correction                                                                                                    |
|---|---------------------------------|----------------------------------------------------------------------------------------------------|----------------------------------------------------------------------------------------------------|
|   |                                 |                                                                                                    | See the information for making a wayline.                                                                                                    |
| 4 | U7<br>11<br>1                   | The present<br>wayline was<br>made with a<br>different<br>correction<br>source, causing<br>the wayline<br>location to vary. | Information only. No procedure required.                                                                                                    |
|   | U7<br>11<br>4                   | The system is<br>not ready for<br>making a<br>wayline.                                                                      | <ul> <li>If this error occurs, do the following:</li> <li>• Wake sure the machine has moved since the system was started.</li> <li>• Check the GNSS information screen. The latitude and longitude must be set to non-zero. The position accuracy must be better than the minimum for the correction source. See the information for viewing the GNSS.</li> <li>• See the information for required position accuracy</li> <li>• Make sure the compass has been calibrated. See the information for calibrating the compass.</li> </ul> |

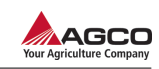

| Me<br>ss<br>ag<br>e<br>co<br>de | Problem | C | orrection                                                                                                    |
|---------------------------------|---------|---|----------------------------------------------------------------------------------------------------|
|                                 |         | • | If the compass<br>cannot be<br>calibrated, see the<br>information for<br>enabling and<br>disabling the<br>compass.<br>Make sure the<br>vehicle is parked in<br>an open area away<br>from any object that<br>can be an<br>obstruction to a<br>satellite signal.<br>Make sure the<br>external settings<br>and correction<br>source settings are<br>correct and the<br>correction source<br>status is good.<br>See the information |
|                                 |         | • | for viewing<br>correction setup.<br>If the problem<br>continues, see your<br>dealer.                                                                                                    |
|                                 |         |   |                                                                                                    |

# Index

#### Α

| A+ headling line                                | 3-48 |
|-------------------------------------------------|------|
| AB wayline                                      | 3-47 |
| Accuracy level                                  |      |
| Autonomous and automatic                        | 3-16 |
| Centimeter                                      | 3-16 |
| Decimeter                                       | 3-16 |
| Sub-meter                                       | 3-16 |
| Advanced mode main guidance screen modification |      |
| 3-5                                             |      |
| Angle to wayline information                    | 3-42 |
| AUTO-GUIDE 3000                                 | 2-6  |
| Automatic nudge offset                          | 3-54 |
| Automatic steering                              | 3-60 |
|                                                 |      |

#### С

| Calibrating the compass                       | 3-9  |
|-----------------------------------------------|------|
| Calibrating the wheel angle sensor            | 3-10 |
| Calibrations and Configurations               | 3-8  |
| Canadian emission labeling requirements       | 2-4  |
| Changing from advanced mode to basic mode     | 3-4  |
| Changing from basic mode to advanced mode     | 3-3  |
| Changing vehicle profile information          | 3-25 |
| Checking the system status                    | 3-33 |
| codes (error)                                 | 4-11 |
| Community of Europe compliance                | 2-4  |
| Configuring a space based augmentation system |      |
| (SBAS) correction source                      | 3-19 |
| Configuring an OmniSTAR correction source     | 3-19 |
| Configuring autonomous correction source      | 3-19 |
| Configuring NMEA output settings              | 3-12 |
| Contour wayline                               | 3-49 |
| Correction setup 3-16,                        | 3-37 |
| Creating a manual nudge offset                | 3-54 |
| Creating an automatic nudge offset            | 3-56 |

### D

| Delay times                   | 3-15 |
|-------------------------------|------|
| Deleting an implement profile | 3-32 |
| Disabling the compass         | 3-9  |
| Disengaging assisted steering | 1-7  |
| Disposal of waste             | 2-3  |

#### Ε

| Editing an implement profile | 3-31 |
|------------------------------|------|
| Electrical components        | 1-7  |
| Enabling the compass         | 3-8  |

#### F

| FCC compliance | <br>2-4 |
|----------------|---------|
|                |         |

## G

| ۰. |  | , |  |  |
|----|--|---|--|--|
|    |  |   |  |  |
|    |  |   |  |  |
|    |  |   |  |  |

| GPS drift              | 3-53     |
|------------------------|----------|
| GPS drift compensation | <br>3-56 |

#### Н

```
Hardware components ...... 2-11
```

| Implement profile                       | 3-27 |
|-----------------------------------------|------|
| Indicating an external antenna position | 3-22 |
| Inertial measurement unit (IMU)         | 2-13 |
| Informational messages                  | 1-3  |
| Intended use                            | 2-3  |
| Introduction                            | 2-3  |
|                                         |      |

#### L

| Loading a vohicle profile |        | 3 24 |
|---------------------------|--------|------|
| Loading a vehicle profile | •••••• | J-24 |

#### М

| Main guidance screen icon definitions | 2-8  |
|---------------------------------------|------|
| Making a contour wayline              | 3-50 |
| Making a GPS drft compensation        | 3-58 |
| Making a new wayline                  | 3-46 |
| Making a pivot wayline                | 3-52 |
| Making a vehicle profile              | 3-21 |
| Making an implement profile           | 3-28 |
| Manual nudge offset                   | 3-53 |
| Modifying the icons                   | 3-7  |
| Modifying the information boxes       | 3-6  |

#### 0

```
Optional snap-in units ..... 2-13
```

#### Ρ

| Pivot wayline            | 3-51 |
|--------------------------|------|
| Prepare for operation    | 1-6  |
| Proper disposal of waste | 2-3  |

#### R

| Radio frequency exposure requirements | 2-4  |
|---------------------------------------|------|
| Real Time Kinematic (RTK) unit        | 2-13 |
| Regulatory information                | 2-4  |
| Removing a vehicle profile            | 3-26 |

#### S

| Safety Alert Symbol | 1-3 |
|---------------------|-----|
| Safety information  | 1-6 |
| Safety messages     | 1-3 |

#### Index

| Safety signs                   | 1-4  |
|--------------------------------|------|
| Selecting a correction source  | 3-18 |
| Selecting a steering subsystem | 3-21 |
| Selecting an implement profile | 3-30 |
| Setting the alarms             | 3-13 |
| Setting the delay times        | 3-15 |
| Setting the steering response  | 3-59 |
| Speed information              | 3-43 |
| System information             | 3-44 |

### т

| Terminal                                              |      |
|-------------------------------------------------------|------|
| C1000                                                 | 2-12 |
| C2100                                                 | 2-13 |
| The position accuracy required for automatic steering | g.   |
| 3-16                                                  |      |
| TopDock                                               | 2-11 |
| Troubleshooting (system)                              | 4-3  |

#### U

| UHF radio usage | <br>2-5 |
|-----------------|---------|
|                 |         |

#### v

Vehicle profile ...... 3-21

#### W

| Waylines             |     |   |
|----------------------|-----|---|
| WEEE directive       |     |   |
| Word to the operator | 1-4 | i |

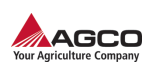

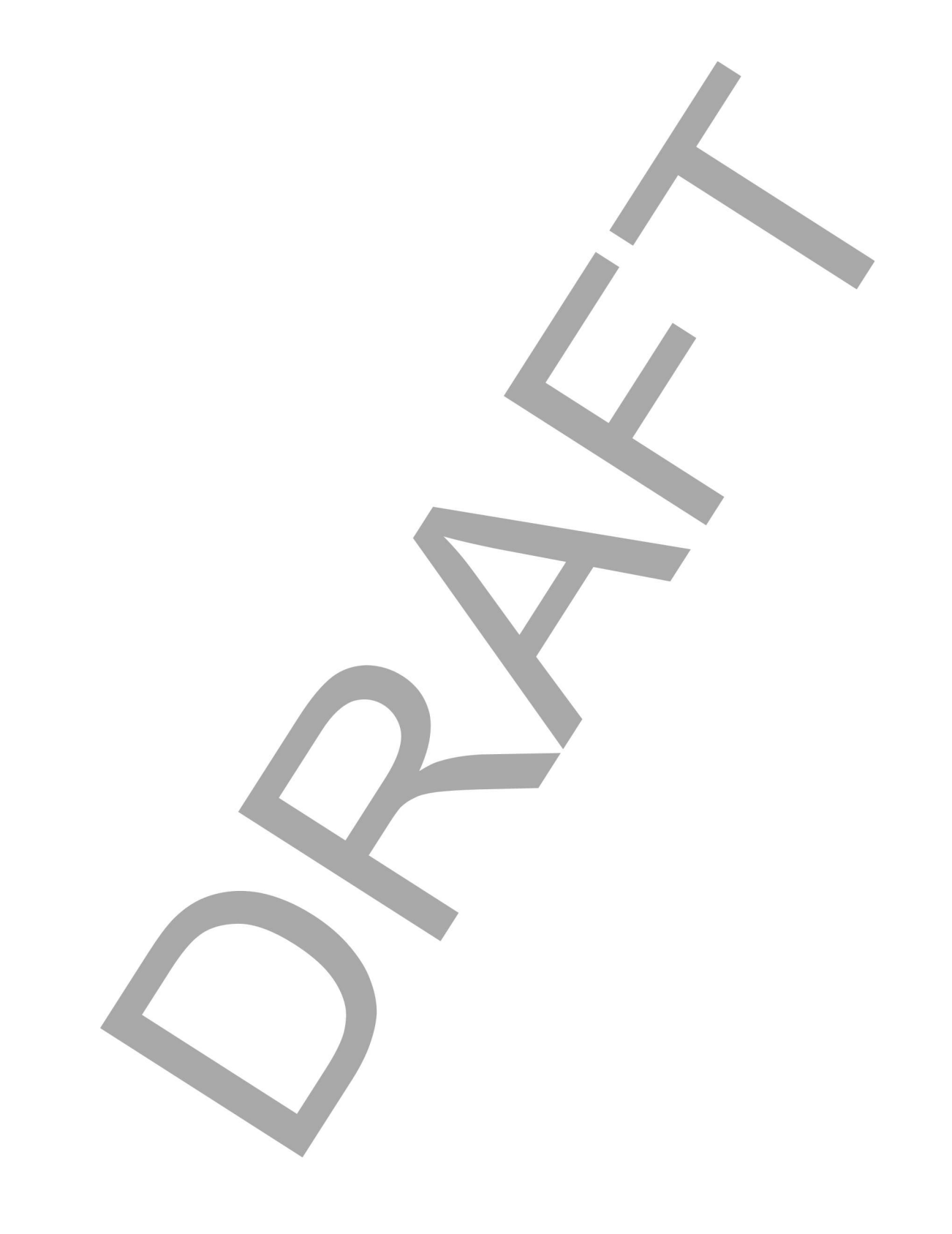

© AGCO Corporation, 2012. All rights reserved. XXX (English) November 2012